http://www.arenamanagementsoftware.com

#### Setup-Setup your Show(s)

- 1. Page 3 <u>Setup-General tab</u>
- 2. Page 5 <u>Setup-Gos tab</u>
- 3. Page 6 <u>Setup-Rot & Perf tab</u>
- 4. Page 7 <u>Setup-Judging tab</u>
- 5. Page 8 <u>Setup-P&P tab</u>
- 6. Page 10 <u>Setup-Sponsor tab</u>
- 7. Page 11 <u>Setup-Duplicate tab</u>

#### Entry-Enter Contestants here

- 1. Page 12 Entry-Entries tab
  - a. Page 13 Entering draw pot contestants
  - b. Page 14 Steps to complete the draw pot
  - c. Page 15 Automatic duplication of a draw pot class
  - d. Page 16 <u>Round Robin classes</u>
  - e. Page 17 Entry screen alpha tab
- 2. Page 18 Entry-Fees & Payments tab
  - a. Page 19 Balance Detail tab
  - b. Page 20 Payment Detail tab
  - c. Page 21 Earnings Detail tab
- 3. Page 22 Entry-Entry Reports tab
- 4. Page 23 Entry-Entry Detail tab

#### Draws-Create your Draws

- 1. Page 24 Draws-Draws tab
  - a. Page 25 Draw #'s tab
  - b. Page 26 Team #'s tab
  - c. Page 27 <u>Sets tab</u>
  - d. Page 27 Checking Set Conflicts
  - e. Page 28 <u>Sep/Rot tab</u>
  - f. Page 29 Update tab
  - g. Page 29 Rot & Perfs tab
  - h. Page 30 <u>Print Run Order</u>
  - i. Page 31 Print Run Label Summary
  - j. Page 32 Print Run Label Detail
- 2. Page 33 Draws-Draw Reports tab
- 3. Page 34 <u>Draws-Time Sheets & Draw Slips tab</u>

#### Run Event

- 1. Page 35 <u>Run Event-Results tab</u>
  - a. Page 36 Set Go's button
- 2. Page 37 <u>Run Event-Ranking tab</u>

#### **Results-See your Results**

- 1. Page 38 <u>Results-Results tab</u>
  - a. Page 39 <u>Results-Results/Payouts & Points tab</u>
  - b. Page 40 <u>Results-Results/Payoffs tab</u>
- 2. Page 41 <u>Results-Average tab</u>
- 3. Page 42 <u>Results-Round Robin tab</u>

#### **Reports-View and Print Reports**

1. Page 43 <u>Reports-Standings tab</u>

#### Team Penning/Ranch Sorting

http://www.arenamanagementsoftware.com

- 2. Page 44 <u>Reports-Standard tab</u>
- 3. Page 45 <u>Reports-Fees tab</u>
- 4. Page 44 <u>Reports-Team tab</u>
- 5. Page 44 <u>Reports-Individual tab</u>

#### Members-Manage your Members

- 1. Page 46 Members-Member Detail
  - a. Page 47 Members-Member Detail/Member History tab
  - b. Page 48 Members-Member Detail/Ratings & Divisions tab
  - c. Page 49 Members-Member Detail/Points & Earnings tab
  - d. Page 49 Members-Member Detail/Fees tab
  - e. Page 50 Members-Member Detail/Horses tab
- 2. Page 51 Members-Member Merge tab

#### Facility-Edit your Barns/Stalls

1. Page 52 Facility

### Config-Change your settings

- 1. Page 53 Config-System tab
  - a. Page 54 Installing the Prolific USB to Serial adapter for use with a Farm Tek Timer console
  - b. Page 55 Change the assigned port for the Prolific USB to Serial Adapter
- 2. Page 56 <u>Config-Events tab</u>
- 3. Page 57 <u>Config-General tab</u>
- 4. Page 58 <u>Config-Registration tab</u>
- 5. Page 59 <u>Config-Import tab</u>

#### Association-Manage your Assoc.

- 1. Page 60 Association-Producer Registration tab
- 2. Page 60 Association-Upload Show to Association tab
- 3. Page 60 Association-Download Members & Ratings tab
- 4. Page 60 Association-Download Online Entries tab

#### Help

Exit

Typical flow of an event:

- 1. Create the show
- 2. Create the events
- 3. Enter teams
- 4. Create a draw (run order)
- 5. Run the event
- 6. Create each go round for that event
- 7. Create an average of that event
- 8. Apply points and earnings to the event
- 9. Apply points and earnings to each invoice
- 10. Payout each contestant

http://www.arenamanagementsoftware.com

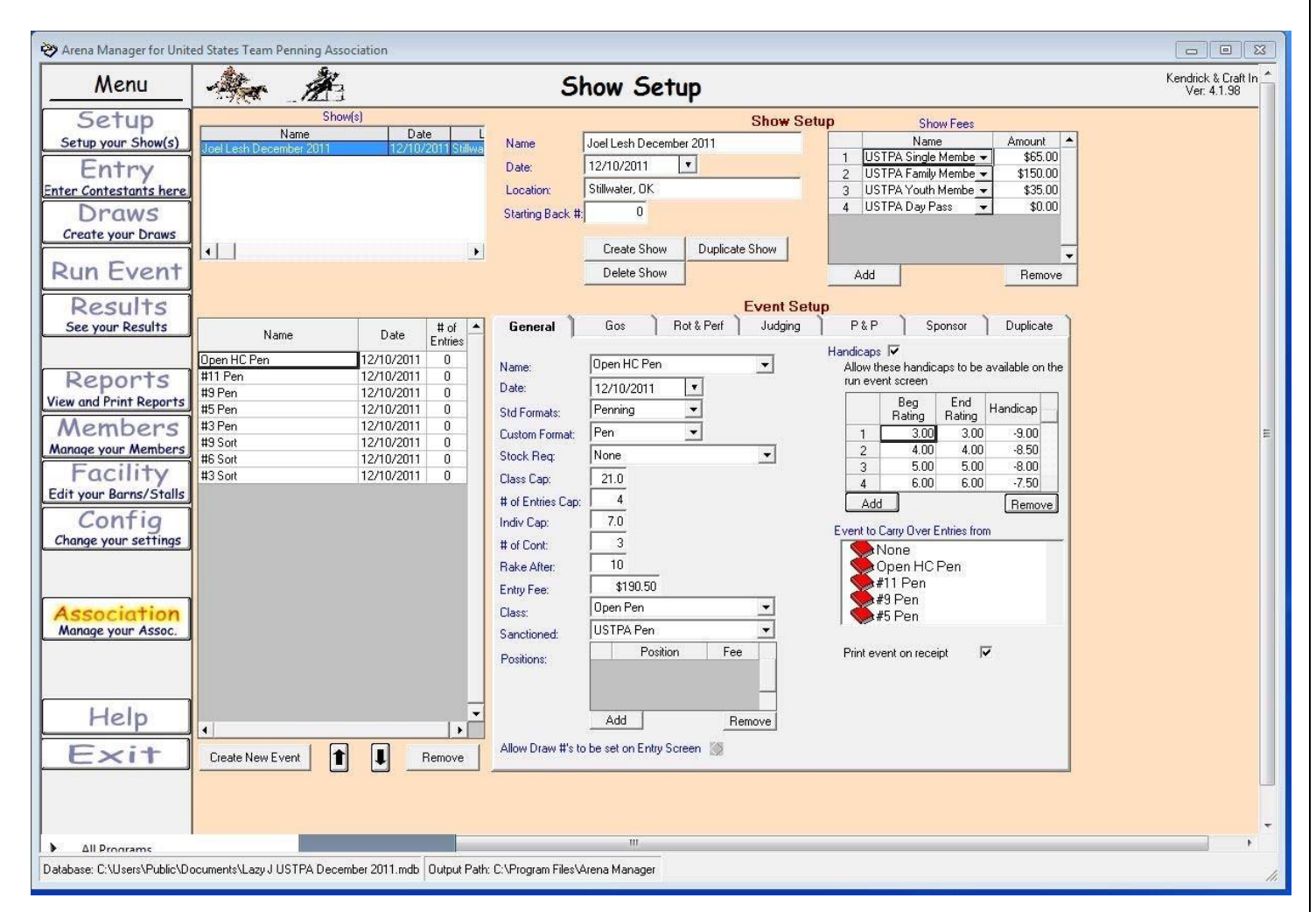

#### Creating a show and adding classes to that show.

Click "Create Show"

Give the show a name, date and location

Click "Create New Event"

Name: Name the event such as Open Pen. You can have a list of events available in the drop down by adding them on the Config/Events tab. A name can also just be typed in.

Date of event

Std Format: Select penning for both penning and sorting events

Custom Format: Select Pen

Stock Req: Select None. If running an event where a horse name is used such as an AQHA event, use Contestant Horse. Class

Cap: Put in the class cap. Put a 5 for the #5 class.

# of Entries Cap: Maximum number of entries a contestant can have in that event. Put 4 for a 4 ride limit.

Indiv Cap: If your #5 class has a cap of a #2 rated rider, type in 2. By doing this, a #3 cannot ride with (2) #1 rated riders.

# of Cont: Type in the number of contestants on a team. Type in 3 for team penning, a 2 for a ranch sorting.

Rake After: If you are changing herds after 10 runs, type in 10.

Entry Fee: Type in the entry fee for the *Team* (include all sanction fees if applicable)

Class: Select the class the points will be allocated. <u>A list of classes available in the drop down by adding them on the Config/Events tab.</u>

Sanctioned: Select which association in which to use the ratings. <u>The sanctioning association can be made available in the drop down by adding them on the</u> <u>Config/Events tab.</u>

Positions: Not used

#### Team Penning/Ranch Sorting

http://www.arenamanagementsoftware.com

Handicaps:

If handicaps are used, click add for every team rating possible in the class. Type in the ratings for every rating and the handicap for that team. Click the Handicaps button. When creating each go round, the user has to come back to the setup screen to apply the handicaps for each round.

Show Fees:

Click the "Add" button for any show fees such as Memberships, Stalls, RV hookups, etc. Select the appropriate fee in the drop-down and type in the amount next to each fee. <u>You can have a list of fees available in the drop down by adding them on the Config/Events tab.</u> A fee can also be added by typing the fee in.

If all of the shows have the same format, the "Duplicate Show" button can be used for the next show. The show fees for the subsequent shows will still need to be set.

## **Team Penning/Ranch Sorting**

http://www.arenamanagementsoftware.com

| 💝 Arena Manager for Unit    | ed States Team Penning Ass   | sociation                 |                                                                                                    |                                    |
|-----------------------------|------------------------------|---------------------------|----------------------------------------------------------------------------------------------------|------------------------------------|
| Menu                        | An A                         | 1                         | Show Setup                                                                                                    | Kendrick & Craft In<br>Ver: 4.1.98 |
| Setup                       | Sho                          | ow(s)                     | Show Setup Show Fees                                                                                             |                                    |
| Setup your Show(s)          | Name                         | Date L                    | Name Joel Lesh November 2011 Name Amount                                                                         |                                    |
|                             | Joel Lesh November 2011      | 11/19/2011 Stillwa        | 1 USTPA Single Member  \$65.00                                                                                   |                                    |
| Entry                       |                              |                           | Date: 11/19/2011 2 USTPA Family Member \$150.00                                                                  |                                    |
| Enter Contestants here      |                              |                           | Location: Stillwater, OK 3 USTPA Youth Member \$35.00                                                            |                                    |
| Drows                       |                              |                           | Starting Back # 0 4 USTPA Day Pass - \$0.00                                                                      |                                    |
| Create your Draws           |                              |                           | 5 Stall <u>▼</u> \$25.00                                                                                         |                                    |
| Creare your Draws           |                              | 1                         | Create Show Duplicate Show 6 Stall 2nd Nite • \$20.00                                                            |                                    |
| Dun Event                   |                              |                           | 7 HV • \$25.00 •                                                                                                 |                                    |
| Run Eveni                   |                              |                           | AddRemove                                                                                                    |                                    |
| Deculte                     |                              |                           | Event Setun                                                                                                    |                                    |
| RESUITS                     |                              |                           | Coveral D Cover Dett Bet   Indiana D Pt P   Connex   Durificato                                                  |                                    |
| See your Results            | Name                         | Date For                  | deneral Gos not a reli Judging Far Joponsol Duplicate                                                            |                                    |
|                             | Open HC Pen                  | 11/19/2011 16             | Open HC Pen 1st Go                                                                                               |                                    |
| Depente                     | open 2nd ag                  | 11/19/2011 7              | opennoren                                                                                                    |                                    |
| Reports                     | Open Finals                  | 11/19/2011 5              |                                                                                                    |                                    |
| View and Print Reports      | Open Average                 | 11/19/2011 3              | # of Go's to create: 0 Add Gos # of Averages 0 Add Averages                                                      |                                    |
| Members                     | #13 Pen                      | 11/19/2011 18             | (210, 30, 40,) i to create: j o internoisgo                                                                      | _                                  |
| Manage your Members         | #13 2nd Go                   | 11/19/2011 7              |                                                                                                    | -                                  |
| Munuqe your members         | #13 Finals                   | 11/19/2011 3              |                                                                                                    |                                    |
| Facility                    | #11 Pen                      | 11/19/2011 20             |                                                                                                    |                                    |
| Edit your Barns/Stalls      | #11 2n Go                    | 11/19/2011 10             | None                                                                                                    |                                    |
| Config                      | #11 Finals                   | 11/19/2011 5              | and the second second second second second second second second second second second second second second second |                                    |
| Change your cetting         | #11 Average                  | 11/19/2011 2              | Auto Advance ON                                                                                                  |                                    |
| Chunge your serrings        | #3 Fen<br>#9 Ond Co          | 11/13/2011 20             | Previous gos (E vents) to receive entries from:                                                                  |                                    |
|                             | #3 Zhu du<br>#9 Einala       | 11/13/2011 0              | Entry Status I UK V/T Event Name                                                                                 |                                    |
|                             | #31 indis<br>#9 Average      | 11/19/2011 5              |                                                                                                    |                                    |
| Accoriotion                 | #7 Pen                       | 11/19/2011 18             |                                                                                                    |                                    |
| Association                 | #7 2nd Go                    | 11/19/2011 8              | For each entry Calid Time/Score Valid Time/Score                                                                 |                                    |
| Munage your ASSOC.          | #7 Final                     | 11/19/2011 3              | COLIFOYCIR                                                                                                    |                                    |
|                             | #7 Average                   | 11/19/2011 3              | Automatically apply handicaps to this go. The handicaps                                                          |                                    |
|                             | #5 Pen                       | 11/19/2011 18             | applied and the nanaledge instead in the instego.                                                                |                                    |
|                             | #5 2nd Go                    | 11/19/2011 6              | Random Draw Drder Midbeet to Lowert (Rank)                                                                       |                                    |
| Help                        | #5 Final                     | 11/19/2011 3              |                                                                                                    |                                    |
| , icip                      | •                            |                           | 🐨 Uriginal Draw Urder 🛛 🎲 Lowest to Highest (Rank)                                                               |                                    |
| Evit                        | Create Man Frank             |                           | 🐼 Reverse Draw Order                                                                                             |                                    |
| LAIL                        |                              | Hemove                    |                                                                                                    |                                    |
|                             |                              |                           |                                                                                                    |                                    |
|                             |                              |                           |                                                                                                    |                                    |
|                             |                              |                           |                                                                                                    | -                                  |
| •                           | 1                            |                           | m                                                                                                    | •                                  |
| Database Official Database  |                              |                           | And Dale Collectory File Marrier Marrier                                                                         |                                    |
| Database: C:\Users\Public\D | ocuments\Lazy J US I PA Nove | emper 2011 URIGINAL.Mdb U | iriput mam; L; vmogram mies verena Mahager                                                                       | 11                                 |

The go's tab is used to set parameters for the "Run Event" screen to automatically go to the next round when the class is finished. – UNLESS YOU ARE AN EXPERIENCED POWER USER, WE RECOMMEND THAT YOU DO NOT USE THIS FEATURE, AND BUILD YOU'RE YOUR GO'S AND AVERAGE MANUALLY.

## Team Penning/Ranch Sorting

http://www.arenamanagementsoftware.com

| 💝 Arena Manager for Unite                | ed States Team Penning Ass           | ociation               |                   |                               |                                  |                                    |
|------------------------------------------|--------------------------------------|------------------------|-------------------|-------------------------------|----------------------------------|------------------------------------|
| Menu                                     | An A                                 |                        | 5                 | Show Setup                    |                                  | Kendrick & Craft In<br>Ver: 4.1.98 |
| Setup                                    | Sho                                  | w(s)                   |                   | Show S                        | Setup Show Fees                  |                                    |
| Setup your Show(s)                       | Name                                 | Date L                 | Name              | Joel Lesh November 2011       | Name Amount A                    |                                    |
|                                          | Joel Lesh November 2011              | 11719720115tillwa      | P. I.             |                               | 1 USTPA Single Membe ▼ \$65.00   |                                    |
| Entry                                    |                                      |                        | Date:             |                               | 2 USTPA Family Membe 🗸 \$150.00  |                                    |
| Enter Contestants here                   | 5                                    |                        | Location:         | Stillwater, OK                | 3 USTPA Youth Membe 💌 \$35.00    |                                    |
| Draws                                    |                                      |                        | Starting Back     | < #: 0                        | 4 USTPA Day Pass 💌 \$0.00        |                                    |
| Create your Draws                        |                                      |                        |                   |                               | 5 Stall <b>v</b> \$25.00         |                                    |
| Create your brans                        | •                                    |                        |                   | Create Show Duplicate Show    | 6 Stall 2nd Nite - \$20.00       |                                    |
| Dun Event                                |                                      |                        |                   | Doloto Show                   | 7 RV ▼ \$20.00 ▼                 |                                    |
| Run Lveni                                |                                      |                        |                   | Delete Show                   | Add                              |                                    |
| Results                                  |                                      |                        |                   | Event S                       | etup                             |                                    |
| See your Desulte                         |                                      | tt of ▲                | General           | Bot & Perf Judging            | Definition P&P Sponsor Duplicate |                                    |
| Jee your Results                         | Name                                 | Date Entries           | General           |                               |                                  |                                    |
|                                          | Open HC Pen                          | 11/19/2011 16          |                   | notations                     |                                  |                                    |
| Reports                                  | open 2nd go                          | 11/19/2011 7           |                   | Hotation Name                 | Max Entries                      |                                    |
| Kepuris<br>Viewed Drint Departs          | Open Finals                          | 11/19/2011 5           |                   | 1 [Unassigned                 |                                  |                                    |
| view and Print Reports                   | Open Average                         | 11/19/2011 3           |                   |                               |                                  |                                    |
| Members                                  | #13 Pen                              | 11/19/2011 18          |                   |                               |                                  | E                                  |
| Manage your Members                      | #13 2nd Go                           | 11/19/2011 7           |                   |                               |                                  |                                    |
| Eacility                                 | #13 Finals                           | 11/19/2011 3           |                   |                               | Dn                               |                                    |
| Facility                                 | #11 Pen                              | 11/19/2011 20          |                   |                               |                                  |                                    |
| Edit your Barns/Stalls                   | #11 2n Go<br>#11 Emple               | 11/19/2011 10          |                   |                               |                                  |                                    |
| Config                                   | #11 Finals<br>#11 Aueroac            | 11/13/2011 0           |                   | Add Rotation                  | Remove Rotation                  |                                    |
| Change your settings                     | #11 Average<br>#9 Pen                | 11/19/2011 20          |                   |                               |                                  |                                    |
| L                                        | #9 2nd Go                            | 11/19/2011 8           |                   | Porfs                         |                                  |                                    |
|                                          | #9 Finals                            | 11/19/2011 7           |                   |                               |                                  |                                    |
|                                          | #9 Average                           | 11/19/2011 5           |                   | Perrivame                     | Max Entries                      |                                    |
| Association                              | #7 Pen                               | 11/19/2011 18          |                   |                               |                                  |                                    |
| Manage your Assoc                        | #7 2nd Go                            | 11/19/2011 8           |                   |                               |                                  |                                    |
| L                                        | #7 Final                             | 11/19/2011 3           |                   |                               |                                  |                                    |
|                                          | #7 Average                           | 11/19/2011 3           |                   |                               |                                  |                                    |
|                                          | #5 Pen                               | 11/19/2011 18          |                   |                               | → Un                             |                                    |
| 10 10 10 10 10 10 10 10 10 10 10 10 10 1 | #5 2nd Go                            | 11/19/2011 6           |                   | Add Perf                      | Bemove Perf                      |                                    |
| Help                                     | #S Final                             | 11/19/2011 3           |                   | Addition                      |                                  |                                    |
|                                          | •                                    | •                      |                   | Note: 0 denotes "unlimited er | ntries" Botations                |                                    |
| Fxit                                     | Create New Event                     | Bemove                 |                   | span a single go. Perfs       | span all gos.                    |                                    |
|                                          |                                      |                        |                   |                               |                                  |                                    |
|                                          |                                      |                        |                   |                               |                                  |                                    |
|                                          |                                      |                        |                   |                               |                                  |                                    |
|                                          |                                      |                        |                   |                               |                                  | <b>.</b>                           |
| •                                        |                                      |                        |                   | ш                             |                                  | F                                  |
| Database: C:\Users\Public\Do             | cuments\Lazu.LUSTPA Nove             | mber 2011 OBIGINAL mdb | Output Path: C:V  | Program Files\Arena Manager   |                                  |                                    |
| Distance of the series in the life the   | realition and a provide and the move | neer corr ornance.mob  | Support out. C. 1 |                               |                                  |                                    |

The Rot & Perf tab is not used for team penning or ranch sorting. It can be used for very large shows.

## Team Penning/Ranch Sorting

http://www.arenamanagementsoftware.com

| Arena Manager for Onice      | ed States Team Penning Ass   | ociation                               |                                                        |                                    |
|------------------------------|------------------------------|----------------------------------------|--------------------------------------------------------|------------------------------------|
| Menu                         | An A                         | 1                                      | Show Setup                                             | Kendrick & Craft In<br>Ver: 4.1.98 |
| Setup                        | Sho                          | w(s)                                   | Show Setup Show Fees                                   |                                    |
| Setup your Show(s)           | Name                         | Date L                                 | Name Joel esh November 2011 Name Amount                |                                    |
|                              | Joel Lesh November 2011      | TT/T9/2011Stillwa                      | 1 USTPA Single Member \$65.00                          |                                    |
| Entry                        |                              |                                        | 2 USTPA Family Member \$150.00                         |                                    |
| ter Contestants here         | x                            |                                        | Location: Stillwater, OK 3 USTPA Youth Membe 👻 \$35.00 |                                    |
| Draws                        |                              |                                        | Starting Back # 0 4 USTPA Day Pass - \$0.00            |                                    |
| Create your Drows            |                              |                                        | 5 Stall <u>▼</u> \$25.00                               |                                    |
| creare your braws            | 4                            |                                        | Create Show Duplicate Show 5 Stall 2nd Nite 👻 \$20.00  |                                    |
| un Event                     |                              | (1999)                                 | Dalata Sharr                                           |                                    |
| sun Lveni                    |                              |                                        | Add                                                    |                                    |
| Deculte                      |                              |                                        | Event Setup                                            |                                    |
| See your Deculte             |                              | # of [4]                               | General Gos Bot & Perf Judging P&P Sponsor Duplicate   |                                    |
| See your Results             | Name                         | Date Entries                           | assister and the train aduging that opened bupilde     |                                    |
|                              | Open HC Pen                  | 11/19/2011 16                          | No Characteria In                                      |                                    |
| Deporte                      | open 2nd go                  | 11/19/2011 7                           | No or Judges: JU                                       |                                    |
| Reports                      | Open Finals                  | 11/19/2011 5                           | Format: Average 👻                                      |                                    |
| ew and Print Reports         | Open Average                 | 11/19/2011 3                           |                                                        |                                    |
| Members                      | #13 Pen                      | 11/19/2011 18                          | Discard Top_Bottom n: 0                                |                                    |
| anage your Members           | #13 2nd Go                   | 11/19/2011 7                           |                                                        |                                    |
| Essility                     | #13 Finals                   | 11/19/2011 3                           |                                                        |                                    |
| racinty                      | #11 Pen                      | 11/19/2011 20                          |                                                        |                                    |
| lit your Barns/Stalls        | #11 2n Go                    | 11/19/2011 10                          |                                                        |                                    |
| Config                       | #11 Finals                   | 11/19/2011 5                           |                                                        |                                    |
| honge your settings          | #11 Avelage<br>#9 Pen        | 11/19/2011 20                          |                                                        |                                    |
| iningo / en eerinige j       | #9.2nd Go                    | 11/19/2011 8                           |                                                        |                                    |
|                              | #9 Finals                    | 11/19/2011 7                           |                                                        |                                    |
|                              | #9 Average                   | 11/19/2011 5                           |                                                        |                                    |
| Association                  | #7 Pen                       | 11/19/2011 18                          |                                                        |                                    |
| Manage your Assoc            | #7 2nd Go                    | 11/19/2011 8                           |                                                        |                                    |
|                              | #7 Final                     | 11/19/2011 3                           |                                                        |                                    |
|                              | #7 Average                   | 11/19/2011 3                           |                                                        |                                    |
|                              | #5 Pen                       | 11/19/2011 18                          |                                                        |                                    |
| CLEASED OF 1                 | #5 2nd Go                    | 11/19/2011 6                           |                                                        |                                    |
| Help                         | #SFinal                      | 11/19/2011 3                           |                                                        |                                    |
|                              | <b>[4]</b>                   | •                                      |                                                        |                                    |
| Exit                         | Create New Event             | Bemove                                 |                                                        |                                    |
|                              |                              |                                        |                                                        |                                    |
|                              |                              |                                        |                                                        |                                    |
|                              |                              |                                        |                                                        |                                    |
|                              |                              |                                        |                                                        |                                    |
|                              |                              |                                        | W.c.                                                   | 1                                  |
| ahase: C:\] Jeers\Public\Dc  | ocuments\Lazu LLISTPA Nove   | mber 2011 OBIGINAL meth                | itnut Path: C\Program Files\årena Manager              |                                    |
| Jourse, C. Waers & ublic (DC | comonita indegio 00 m A NOVE | and a corriging and a corriging of the | apart ann o a rogram nao serona manager                |                                    |

The Judging tab is not used for team penning or ranch sorting.

#### **Team Penning/Ranch Sorting**

http://www.arenamanagementsoftware.com

| 💝 Arena Manager for Unit                                                                                                    | ed States Team Penning Association                                                                                                    |                                    |
|----------------------------------------------------------------------------------------------------|----------------------------------------------------------------------------------------------------|------------------------------------|
| Menu                                                                                                    | Show Setup                                                                                                    | Kendrick & Craft In<br>Ver: 4.1.98 |
| Setup<br>Setup your Show(s)<br>Entry<br>Enter Contestants here<br>Draws<br>Create your Draws<br>Run Event<br>Results<br>See your Results | Show(s)     Show Setup     Show Fees       Name     Date     Int/19/2011     Int/19/2011     Int/19/2011       Image: Int/19/2011     Int/19/2011     Int/19/2011     Image: Int/19/2011     Image: Int/19/2011       Image: Int/19/2011     Int/19/2011     Image: Int/19/2011     Image: Int/19/2011     Image: Int/19/2011       Image: Int/19/2011     Int/19/2011     Image: Int/19/2011     Image: Int/19/2011     Image: Int/19/2011       Image: Int/19/2011     Int/19/2011     Image: Int/19/2011     Image: Int/19/2011     Image: Int/19/2011       Image: Int/19/2011     Image: Int/19/2011     Image: Int/19/2011     Image: Int/19/2011     Image: Int/19/2011       Image: Int/19/2011     Image: Int/19/2011     Image: Int/19/2011     Image: Int/19/2011     Image: Int/19/2011       Image: Int/19/2011     Image: Int/19/2011     Image: Int/19/2011     Image: Int/19/2011     Image: Int/19/2011       Image: Int/19/2011     Image: Int/19/2011     Image: Int/19/2011     Image: Int/19/2011     Image: Int/19/2011       Image: Int/19/2011     Image: Int/19/2011     Image: Int/19/2011     Image: Int/19/2011     Image: Int/19/2011       Image: Int/19/2011     Image: Int/19/2011     Image: Int/19/2011     Image: Int/19/2011     Image: Int/19/2011 |                                    |
| View and Print Reports<br>Members<br>Manage your Members<br>Facility<br>Edit your Barns/Stalls<br>Config<br>Change your settings         | Open HC Pen Shott Round 11/19/2011       5         Open HC Pen Average       11/22/2011         #13 Pen 2nd Round       11/22/2011         #13 Pen Shott Round       11/22/2011         #13 Pen Average       11/22/2011         #13 Pen Average       11/22/2011         #11 Pen Shott Round       11/22/2011         #11 Pen       11/19/2011         #11 Pen Shott Round       11/19/2011         #11 Pen Shott Round       11/19/2011         #11 Pen Shott Round       11/19/2011         #11 Pen Average       11/2/2011         #11 Pen Average       11/2/2011         #11 Pen Average       11/2/2011         #11 Pen Average       11/2/2011         #11 Pen Average       11/2/2011         #11 Pen Average       11/2/2011         #11 Pen Average       11/2/2011         #11 Pen Average       11/2/2011         #11 Pen Average       11/2/2011         #11 Pen Average       11/19/2011         #11 Pen Average       11/19/2011         #11 Pen Average       11/19/2011         #11 Pen Average       11/19/2011         #11 Pen Average       11/19/2011         #11 Pen Average       11/19/2011                                                                                                    | E,                                 |
| Association<br>Manage your Assoc.<br>Help<br>Exit                                                                                        | #30 Fen Average       11/22/2011       8         #7 Pen 2nd Round       11/19/2011       8         #7 Pen Short Round       11/19/2011       8         #7 Pen Average       11/2/2011       8         #7 Pen Average       11/2/2011       8         #7 Pen Average       11/19/2011       8         #5 Pen       11/19/2011       8         #5 Pen 2nd Round       11/19/2011       8         #5 Pen 2nd Round       11/19/2011       8         #5 Pen 2nd Round       11/19/2011       6         #5 Pen 2nd Round       11/19/2011       6         #5 Pen 2nd Round       11/19/2011       6         #5 Pen 2nd Round       11/19/2011       6         #5 Pen 2nd Round       11/19/2011       6         #5 Pen 2nd Round       11/19/2011       6         #5 Pen 2nd Round       11/19/2011       6         #5 Pen 2nd Round       11/19/2011       6         #6       #7       #7       8         #7       #7       #7       8         #10 Pen 2nd Round       11/19/2011       8         #11/19/2011       #7       8         #11/19/2011       #7       8         <                                                                                                    |                                    |
| ↓ Database: C:\Users\Public\De                                                                                                    | III<br>Scuments\Lazy J USTPA November 2011 FOR WEB.mdb Output Path: C:\Program Files\Arena Manager                                                                                                    | ,                                  |

Payouts and points can be applied in two different areas of the program. This is one, that is used for Rodeo, and larger events where there is a predetermined payoff.

The other place will be covered later.

Click "Add Row" for every place paid or points will be applied. In the example above, the first round (Open HC Pen) will be receiving 4 points a person for placing in first place in the first round. If fast time money had been paid, the amount paid to the team will be typed in the earnings field.

Each club has different rules on points and payout distributed. If the club only pays in the average, make sure your average event in selected on the left before typing in the money amount.

The next page has an illustration of points and payouts in the average only.

## Team Penning/Ranch Sorting

http://www.arenamanagementsoftware.com

| Menu                | An An                                  |                | 5             | Show Set         | qu                  |                        |            | Kendrick & Cra<br>Ver: 4.1.98 |
|---------------------|----------------------------------------|----------------|---------------|------------------|---------------------|------------------------|------------|-------------------------------|
| Setup               | Show(                                  | s)             |               |                  | Show Set            | up Show Fees           | 0          |                               |
| etup vour Show(s)   | Name                                   | Date           | L<br>Name     | Joel Lesh Novemb | er 2011             | Name                   | Amount 🔺   |                               |
| <b>F</b> 1          | Joe Lesn November 2011                 | 11/13/2011 50  |               | 11/10/2011       | -                   | 1 USTPA Single Membe 👻 | \$65.00    |                               |
| Entry               |                                        |                | Date:         | 11/13/2011       | <u></u>             | 2 USTPA Family Membe 👻 | \$150.00   |                               |
| r Contestants here  |                                        |                | Location:     | Stillwater, OK   |                     | 3 USTPA Youth Membe 👻  | \$35.00    |                               |
| Draws               | 1                                      |                | Starting Back | . #: 0           |                     | 4 USTPA Day Pass 👻     | \$0.00     |                               |
| reate your Draws    |                                        |                |               | -                |                     | 5 Stall                | \$25.00    |                               |
|                     | 1                                      |                | a             | Create Show      | Duplicate Show      | 7 RV                   | \$20.00    |                               |
| un Event            |                                        |                | sili.         | Delete Show      |                     | Add                    | Bemeure    |                               |
| un cvenn            | J                                      |                |               |                  | 1                   | A00                    | nemove     |                               |
| Results             |                                        |                |               |                  | Event Set           | up                     |            |                               |
| See your Results    | 1                                      | tt of          | General       | Gos F            | lot & Perf Judaina  | P&P Sponsor            | Duplicate  |                               |
| bee your Results    | Name                                   | Date Entries   |               | 1 400 1 1        | or a roll of adding |                        | D upilouto |                               |
|                     | Open HC Pen                            | 11/19/2011 16  |               |                  |                     |                        |            |                               |
| Reports             | Open HC Pen 2nd Round                  | 11/19/2011 7   |               |                  |                     |                        |            |                               |
| COPUTIO             | Open HC Pen Short Round                | 11/19/2011 5   |               |                  |                     |                        |            |                               |
| and Print Reports   | Open HC Pen Average                    | 11/22/2011 7   |               |                  |                     |                        |            |                               |
| Aembers             | #13 Pen                                | 11/19/2011 18  |               |                  | Place Points Fam    | ings                   |            |                               |
| age your Members    | #13 Pen 2nd Round                      | 11/22/2011 7   |               | 1                |                     | 00.00                  |            |                               |
| Facility            | #13 Pen Short Round                    | 11/22/2011 3   |               |                  | 4.00 \$14           | 88.00                  |            |                               |
| lucinity            | #13 Pen Average                        | 11/10/2011 20  |               | 2                | 2 3.00 \$5          | 190.00                 |            |                               |
| r your Barns/Stalls | #11 Pen 2nd Bound                      | 11/19/2011 10  |               | 3                | 3 2.00              | \$0.00                 |            |                               |
| Config              | #11 Pen Short Bound                    | 11/19/2011 5 - | 4             | 4                | 4 1.00              | \$0.00                 |            |                               |
| ange your settings  | #11 Pen Average                        | 11/22/2011 10  |               |                  |                     |                        |            |                               |
|                     | #9 Pen                                 | 11/19/2011 20  |               |                  |                     |                        |            |                               |
|                     | #9 Pen 2nd Round                       | 11/19/2011 8   |               |                  |                     |                        |            |                               |
|                     | #9 Pen Short Round                     | 11/19/2011 7   |               |                  |                     |                        |            |                               |
| ssociation          | #9 Pen Average                         | 11/22/2011 8   |               |                  |                     |                        |            |                               |
| anage your Assoc.   | #/ Pen<br>#7 Den 2nd Dennel            | 11/19/2011 18  |               |                  |                     |                        |            |                               |
|                     | #7 Pen 2nd Hound<br>#7 Pen Short Bound | 11/19/2011 8   |               |                  |                     | •                      |            |                               |
|                     | #7 Pen Average                         | 11/22/2011 8   |               | 0.               | Add Dave Dal D      |                        |            |                               |
|                     | #5 Pen                                 | 11/19/2011 18  |               |                  |                     | 10//                   |            |                               |
| L L - L -           | #5 Pen 2nd Round                       | 11/19/2011 6   |               |                  |                     |                        |            |                               |
| Help                |                                        | 1              | -             |                  |                     |                        |            |                               |
| 1                   |                                        |                |               |                  |                     |                        |            |                               |
| EXIT                | Create New Event                       | Remove         |               |                  |                     |                        |            |                               |
|                     |                                        |                | 2             |                  |                     |                        |            |                               |
|                     |                                        |                |               |                  |                     |                        |            |                               |
|                     |                                        |                |               |                  |                     |                        |            |                               |
|                     |                                        |                |               |                  |                     |                        |            |                               |
|                     |                                        |                |               |                  |                     |                        |            |                               |

This illustration shows applying points and earnings in the average of the class.

## Team Penning/Ranch Sorting

http://www.arenamanagementsoftware.com

| 💝 Arena Manager for Unite   | ed States Team Penning Assoc             | ciation      |              |                    |                      |                    |                    |                |                                         |
|-----------------------------|------------------------------------------|--------------|--------------|--------------------|----------------------|--------------------|--------------------|----------------|-----------------------------------------|
| Menu                        | An An                                    |              |              | S                  | how Set              | up                 |                    |                | Kendrick & Craft In<br>Ver: 4.1.98      |
| Setup                       | Show(                                    | s)           |              |                    |                      | Show               | Show E             | 299            |                                         |
| Setup your Show(s)          | Name                                     | Dat          | e l          | Name               | Joel Lesh Novem      | per 2011           | Name               | Amount 🔺       | T I I I I I I I I I I I I I I I I I I I |
|                             | Joel Lesh November 2011                  | 117197       | 2011 Stillwa |                    | 11.110.0011          |                    | 1 USTPA Single Mer | nbe 🕶 \$65.00  | 1                                       |
| Entry                       |                                          |              |              | Date:              | 11719/2011           |                    | 2 USTPA Family Mer | nbe 🔻 \$150.00 |                                         |
| Enter Contestants here      |                                          |              |              | Location:          | Stillwater, OK       |                    | 3 USTPA Youth Mer  | nbe 🔻 \$35.00  |                                         |
| Draws                       |                                          |              |              | Starting Back \$   | ‡: 0                 |                    | 4 USTPA Day Pass   | ▼ \$0.00       |                                         |
| Create your Draws           |                                          |              |              |                    | -                    |                    | 5 Stall            | \$25.00        | 1                                       |
|                             | •                                        |              |              |                    | Create Show          | Duplicate Show     | 5 Stall 2nd Nite   | ▼ \$20.00      |                                         |
| Run Event                   | Jacoband                                 |              |              |                    | Delete Show          |                    | Add                | • \$20.00 •    |                                         |
| Run Lvenn                   |                                          |              |              |                    |                      |                    | Add                | - nemove       |                                         |
| Results                     |                                          |              |              |                    |                      | Event              | Setup              |                |                                         |
| See your Results            |                                          | 1 -          | # of ▲       | General            | Gos                  | Rot & Perf 🔵 Judgi | ng P&P Spons       | or Duplicate   |                                         |
|                             | Name                                     | Date         | Entries      |                    |                      |                    |                    |                |                                         |
|                             | Open HC Pen                              | 11/19/2011   | 16           |                    |                      |                    |                    |                |                                         |
| Reports                     | Open HC Pen 2nd Round                    | 11/19/2011   | 7            | Sponsor:           |                      |                    |                    |                |                                         |
| View and Print Reports      | Open HC Pen Short Round                  | 11/19/2011   | 5            |                    |                      |                    |                    |                |                                         |
|                             | Open HC Pen Average                      | 11/22/2011   | 7            |                    |                      |                    |                    |                |                                         |
| Members                     | #13 Pen                                  | 11/19/2011   | 18           |                    |                      |                    |                    |                | E                                       |
| Manage your Members         | #13 Pen 2nd Hound<br>#12 Pen Short Pound | 11/22/2011   | 2            |                    |                      |                    |                    |                |                                         |
| Facility                    | #13 Pen Average                          | 11/22/2011   | 7            |                    |                      |                    |                    |                |                                         |
| Edit your Borns/Stalls      | #11 Pen                                  | 11/19/2011   | 20           |                    |                      |                    |                    |                |                                         |
| Curr your burns/ situns     | #11 Pen 2nd Round                        | 11/19/2011   | 10           |                    |                      |                    |                    |                |                                         |
| Contig                      | #11 Pen Short Round                      | 11/19/2011   | 5 -          |                    |                      |                    |                    |                |                                         |
| Change your settings        | #11 Pen Average                          | 11/22/2011   | 10           |                    |                      |                    |                    |                |                                         |
|                             | #9 Pen                                   | 11/19/2011   | 20           |                    |                      |                    |                    |                |                                         |
|                             | #9 Pen 2nd Round                         | 11/19/2011   | 8            |                    |                      |                    |                    |                |                                         |
|                             | #9 Pen Short Round                       | 11/19/2011   | 7            |                    |                      |                    |                    |                |                                         |
| Association                 | #3 Pen Average                           | 11/19/2011   | 10           |                    |                      |                    |                    |                |                                         |
| Manage your Assoc.          | #7 Pen 2nd Bound                         | 11/19/2011   | 8            |                    |                      |                    |                    |                |                                         |
|                             | #7 Pen Short Round                       | 11/19/2011   | 3            |                    |                      |                    |                    |                |                                         |
|                             | #7 Pen Average                           | 11/22/2011   | 8            |                    |                      |                    |                    |                |                                         |
|                             | #5 Pen                                   | 11/19/2011   | 18           |                    |                      |                    |                    |                |                                         |
| Help                        | #5 Pen 2nd Round                         | 11/19/2011   | 6 🗸          |                    |                      |                    |                    |                |                                         |
| rieip                       | ( ) · · · · · · · · · · · · · · · · · ·  |              | ] • [        |                    |                      |                    |                    |                |                                         |
| Evit                        | Create New Event 1                       |              |              |                    |                      |                    |                    |                |                                         |
|                             |                                          |              | heimove      |                    |                      |                    |                    |                |                                         |
|                             |                                          |              |              |                    |                      |                    |                    |                |                                         |
|                             |                                          |              |              |                    |                      |                    |                    |                |                                         |
|                             |                                          |              |              |                    |                      |                    |                    |                | +                                       |
| •                           | •                                        |              |              |                    |                      |                    |                    |                | •                                       |
| Database: C:\Users\Public\D | ocumente\Lazu LUSTPA Novem               | her 2011 EOB | WEB mdb      | Jutout Path: C:\Pr | ogram Files (Arena M | anager             |                    |                |                                         |
|                             | Journer is sudzy a tra interesting       | Der ZUTT FUR | web.mob      | Supur an. C. Th    | ogram nies verena M  | anayo              |                    |                | 11                                      |
|                             |                                          |              |              |                    |                      |                    |                    |                |                                         |

The Sponsor tab allows you to have the event sponsor's name appear on various reports.

## **Team Penning/Ranch Sorting**

http://www.arenamanagementsoftware.com

| 😵 Arena Manager for Unit                                                                                                    | ted States Team Penning Association                                                                                                    |                                    |
|----------------------------------------------------------------------------------------------------|----------------------------------------------------------------------------------------------------|------------------------------------|
| Menu                                                                                                    | Show Setup                                                                                                    | Kendrick & Craft In<br>Ver: 4.1.98 |
| Setup<br>Setup your Show(s)<br>Entry<br>Enter Contestants here<br>Draws<br>Create your Draws<br>Run Event                                                                                                    | Show(s)     Show Setup     Show Fees       Name     Date     I       10el Lesh December 2011     12/5/2011     I       New Show     12/5/2011     I       12/5/2011     12/5/2011     I       Date:     12/10/2011     I       Location:     Stillwater, DK       Starting Back #     0       Image: Show     Image: Show       Image: Show     Image: Show       Image: Show |                                    |
| Kesults<br>See your Results<br>Reports<br>View and Print Reports<br>Members<br>Manage your Members<br>Facility<br>Edit your Barns/Stalls<br>Config<br>Change your settings<br>Association<br>Manage your Assoc.<br>Help<br>Exit | Name       Date       #t of<br>Entrites         Open HC Pen       12/10/2011       0         H11 Pen       12/10/2011       0         H3 Pen       12/10/2011       0         H3 Pen       12/10/2011       0         H3 Pen       12/10/2011       0         H3 Sort       12/10/2011       0         H3 Sort       12/10/2011       0         H3 Sort       12/10/2011       0         H3 Sort       12/10/2011       0         H3 Sort       12/10/2011       0         H3 Sort       12/10/2011       0         H3 Sort       12/10/2011       0         H3 Sort       12/10/2011       0         H3 Sort       12/10/2011       0         H3 Sort       12/10/2011       0         H3 Sort       12/10/2011       0         H3 Sort       12/10/2011       0         H4 Sort       12/10/2011       0         H5 Event Kevent       Make Event Copy         Make Event Copy       Make Event Copy         Make Event Copy       Make Event Copy                                                                                                    |                                    |
| <ul> <li>✓ □</li> <li>Database: C:\Users\Public\D</li> </ul>                                                                                                    | TIT                                                                                                    | , •                                |

The duplicate tab can be used to duplicate a class. Set the parameters and give the duplicate class a name before clicking "Make Event Copy".

This can sometimes be used when wanting to preserve original entries before making any major changes. This function is used very seldom.

### Team Penning/Ranch Sorting

http://www.arenamanagementsoftware.com

| 💝 Arena Manager for Unit    | ed States Team Per        | ining Association          |             |          | h,d            |            | - Fit                          |             |           |              | 161              |                   | <u></u>        |                |             | -) (0) (X                       |
|-----------------------------|---------------------------|----------------------------|-------------|----------|----------------|------------|--------------------------------|-------------|-----------|--------------|------------------|-------------------|----------------|----------------|-------------|---------------------------------|
| Menu                        | -Alter                    | 1 de la                    |             |          | Sh             | ow         | Entry                          |             |           |              |                  |                   |                |                | Ken         | drick & Craft In<br>Ver: 4.1.98 |
| Setup                       |                           | Entries                    | )           |          | Fees &         | Payme      | nts                            |             | E         | ntry Reports |                  | )                 |                | Er             | ntry Detail |                                 |
| Setup your Show(s)          | Loel Lesh Decemb          | Show                       |             | IF       | R IR<br>Cap    |            | Contestant                     | Amount      | Posit     | ion Tea      | m #of<br>Entries | # Draw<br>Entries | Max<br>Entries | Paid           |             |                                 |
| Enter Contestants here      | poder Ecsil Decenie       | -                          | لت          | 1 2      | 0 7.0          | Abney      | , Bill                         | \$63.50     |           | None         | 2                | 0                 | 4              |                |             |                                 |
| Draws                       | I                         | Events                     |             | 2 2      | 0 7.0          | Abney.     | , Julie                        | \$63.50     |           |              | 2                | 0                 | 4              |                |             |                                 |
| Create your Draws           | Nam                       | ne Entries                 |             | 3        | 7.0            | uneva      | llier, Kay                     | \$63.50     | NUNE      | None         | U                | U                 | 4              |                |             |                                 |
| Run Event                   | Open HC Pen<br>#11 Pen    | 1                          |             | Team R   | ating          | 5.0        | Carry Over                     |             |           |              |                  |                   |                |                | l.          |                                 |
| Desults                     | #9 Pen<br>#5 Pen          | 0                          |             | Team C   | ар             | 21.0       |                                |             |           |              |                  |                   |                | 1              |             |                                 |
| See your Results            | #3 Pen                    | 0                          |             |          | # of (         | entries    | 1                              |             |           |              |                  |                   | Add <u>E</u> n | itry           |             |                                 |
|                             | #9 Sort<br>#6 Sort        | 0                          |             |          |                |            |                                |             |           |              |                  | 0.0               |                |                |             |                                 |
| Reports                     | #3 Sort                   | 0                          |             |          | <u>U</u> pdate |            | <u>R</u> emove                 | Print Entry | List      | Draw Pot     | 1                |                   |                |                | View Po     | sition Count                    |
| View and Print Reports      |                           |                            |             |          |                |            | <u> </u>                       |             | Op        | en HC Per    | I - All          |                   |                |                |             |                                 |
| Members                     |                           |                            |             | Entry    | Draw           | Pick       | Contestant                     |             | Ind       | Team Te      | am Sto           | ck Hand           | ic Fee         |                | Fee Desc    | Paid                            |
| Manage your Members         |                           |                            |             | ld       | #              | Draw       | Abney Bill                     | 1           | Rate 2.00 | Rate None    | ann #            | ap<br>0           | 1 CC           | 3 50           | ee Desc     |                                 |
| Edit your Barns/Stalls      |                           |                            |             | 1        | UA             | Ρ          | Abney, Julie                   |             | 2.00      | 7.00 None    |                  | 0                 | \$E            | 63.50          |             |                                 |
| Config                      |                           |                            |             |          |                |            | Goyer, Danielle<br>Abney, Bill |             | 2.00      | None<br>None |                  | 0                 | \$E<br>\$E     | 53.50<br>53.50 |             |                                 |
| Change your settings        |                           |                            |             | 2        | UA             | Ρ          | Abney, Julie<br>Chaualliar, Ed |             | 2.00      | 0.00 None    |                  | 0                 | \$E            | 53.50<br>53.50 |             |                                 |
|                             |                           |                            |             |          | · · · · ·      | -          | Crievaller, Eu                 |             | 2.00      | None         |                  | 0                 | фC             | 55.50          |             |                                 |
|                             |                           |                            |             |          |                |            |                                |             |           |              |                  |                   |                |                |             |                                 |
| Association                 |                           |                            |             |          |                |            |                                |             |           |              |                  |                   |                |                |             |                                 |
| ( Manage your House, )      | 1                         |                            |             |          |                |            |                                |             |           |              |                  |                   |                |                |             |                                 |
|                             |                           |                            |             |          |                |            |                                |             |           |              |                  |                   |                |                |             |                                 |
|                             |                           |                            | •           |          |                |            |                                |             |           |              |                  |                   |                |                |             |                                 |
| Help                        | # of Contestants          | 3                          |             |          |                |            |                                |             |           |              |                  |                   |                |                |             |                                 |
| Exit                        | Amount                    | \$63.50                    |             |          |                |            |                                |             |           |              |                  |                   |                |                |             |                                 |
|                             | Association<br>Sanctioned | USTPA Pen                  |             |          |                |            |                                |             |           |              |                  |                   |                |                |             |                                 |
|                             |                           | Assign Back #'s            |             |          |                |            |                                |             |           |              |                  |                   |                |                |             | -                               |
| •                           |                           |                            |             | 4 4      | • • •          | All / A    | lpha/<br>III                   |             | _         |              | •                | _                 |                |                |             | ► <del>•</del>                  |
| Database: C:\Users\Public\D | ocuments\Lazy J US1       | TPA December 2011.mdb Outo | ut Path: C: | \Program | Files\An       | ena Ma     | nager                          |             |           |              |                  |                   |                |                |             |                                 |
|                             |                           | Comb.                      |             |          | CONTRACTOR OF  | elentroles | 1255531                        |             |           |              |                  |                   |                |                |             | 1.                              |

This screen is for entering teams.

Select the class where the team is to be entered. Select each team member from the drop down list and click add entry.

If a team member needs to substitute by another contestant, go to the list of teams at the bottom, select the team. This will bring that team to the top. Make the contestant change and select "update". Do not click add, or it will add that team to the bottom and not make the substitution. Events with draws will be explained in the next illustration.

### Team Penning/Ranch Sorting

http://www.arenamanagementsoftware.com

| 💝 Arena Manager for Unite          | ed States Team Pen                                         | ning Association            |          |             |                |                    |                                               |             |                      |                           |                 |                   |                                          | [            |                                  |
|------------------------------------|------------------------------------------------------------|-----------------------------|----------|-------------|----------------|--------------------|-----------------------------------------------|-------------|----------------------|---------------------------|-----------------|-------------------|------------------------------------------|--------------|----------------------------------|
| Menu                               | Alter                                                      | <b>Å</b> E                  |          |             | Sh             | ow                 | Entry                                         |             |                      |                           |                 |                   |                                          | Ke           | ndrick & Craft In<br>Ver: 4.1.98 |
| Setup                              |                                                            | Entries                     |          |             | Fees & I       | <sup>D</sup> aymei | nts )                                         |             | E                    | Entry Reports             |                 | Ì                 |                                          | Entry Detail |                                  |
| Setup your Show(s)                 |                                                            | Show                        |          | 16          | R IR<br>Cap    |                    | Contestant                                    | Amount      | Posi                 | ition Team                | # of<br>Entries | # Draw<br>Entries | Max Pa<br>Entries                        | id ]         |                                  |
| Enter Contestants here             | Jone Cest Decemb                                           | Evente                      | Ľ        | 1 6         | 0 7.0          | Rainey             | ı, David                                      | \$63.50     |                      | None                      | 1               | 0                 | 4                                        |              |                                  |
| Draws<br>Create your Draws         | Nam                                                        | e #of                       |          | 3           | 7.0            |                    |                                               | \$63.50     |                      |                           | 18              | 0                 | 4 L<br>4 L                               |              |                                  |
| Run Event                          | Open HC Pen<br>#11 Pen                                     | 11                          |          | Team F      | ating          |                    | Carru Over                                    |             |                      |                           |                 |                   |                                          | _            |                                  |
| Results<br>See your Results        | #11101<br>#9 Pen<br>#5 Pen<br>#3 Pen<br>#9 Sort<br>#6 Sort | 0<br>0<br>0<br>0<br>0       |          | Team C      | ap 2<br>#ofe   | 21.0<br>ntries     | 1                                             |             |                      | 1                         |                 |                   | Add <u>E</u> ntry                        |              |                                  |
| Reports                            | #3 Sort                                                    | 0                           |          |             | <u>U</u> pdate |                    | <u>R</u> emove                                | Print Entry | List                 | Draw Pot                  |                 |                   |                                          | View P       | osition Count                    |
| View and Print Reports             |                                                            |                             |          |             |                |                    |                                               |             | Op                   | pen HC Pen - A            | .0              |                   |                                          |              |                                  |
| Manage your Members                |                                                            |                             |          | Entry<br>Id | Draw<br>#      | Pick<br>Draw       | Contestant                                    |             | Ind<br>Rate          | Team<br>Rate Team         | Stoc<br>#       | k Handi<br>ap     | Fees                                     | Fee Desc     | Paid _                           |
| Facility<br>Edit your Barns/Stalls |                                                            |                             |          | 1           | UA             | Ρ                  | Abney, Bill<br>Abney, Julie                   |             | 2.00                 | 7.00 None                 |                 | 0                 | \$63.50<br>\$63.50                       |              |                                  |
| Config<br>Change your settings     |                                                            |                             |          | 2           | UA             | P                  | Abney, Bill<br>Abney, Julie<br>Chevallier, Ed |             | 3.00                 | None                      | _               | 0                 | \$63.50<br>\$63.50<br>\$63.50<br>\$63.50 |              |                                  |
|                                    |                                                            |                             |          | 3           | UA             | Ρ                  | Buckner, Brian                                | 1 [         | Po<br>Inassig        | osition #<br>ned 15       | <b>▲</b>        | 0                 | \$63.50<br>\$63.50<br>\$63.50            |              |                                  |
| ASSOCIATION<br>Manage your Assoc.  |                                                            |                             |          | 4           | UA             | Ρ                  | Buckner, Sonya<br>,                           |             |                      | -                         | •               | 0<br>0<br>0       | \$63.50<br>\$63.50<br>\$63.50            |              |                                  |
| []                                 |                                                            |                             | •        | 5           | UA             | Ρ                  | Goyer, Danielle                               |             | 3.00<br>0.00<br>0.00 | 3.00 None<br>None<br>None |                 | 0 0 0             | \$63.50<br>\$63.50<br>\$63.50            |              |                                  |
| Help                               | # of Contestants<br>Amount                                 | 3<br>\$63.50                |          | 6           | UA             | Ρ                  | Wells, Jake                                   |             | 3.00<br>0.00<br>0.00 | 3.00 None<br>None<br>None |                 | 0 0 0             | \$63.50<br>\$63.50<br>\$63.50            |              |                                  |
|                                    | Association<br>Sanctioned                                  | USTPA Pen                   |          | 7           | UA             | Ρ                  | Lesh, Jared                                   |             | 7.00<br>0.00<br>0.00 | 7.00 None<br>None<br>None |                 | 0                 | \$63.50<br>\$63.50<br>\$63.50            |              |                                  |
|                                    |                                                            | Assign Back #'s             |          | <b>II I</b> | H H            |                    | l auto Causto<br>Ipha                         |             | 7.00                 | klau a                    | •               | 0                 | #00 E0                                   |              | <u>+</u>                         |
| Database: C:\Users\Public\Do       | ocuments\Lazy J UST                                        | PA December 2011.mdb Output | Path: C: | Program     | Files\Are      | na Ma              | nager                                         |             | _                    |                           |                 |                   |                                          |              | •                                |

When entering teams into a draw, select only one name from the above drop-down and click enter. To find out if you have the right number for a draw to come out even, click the "View Position Count" button. Notice in this example that the position count is 15. This will give us 5 complete teams for this event. For a two man ranch sorting, you would want that to be an even number.

Once you have the correct number in the position count for a draw, click the "Draw Pot" button.

The next page will explain how to do a draw pot.

### Team Penning/Ranch Sorting

http://www.arenamanagementsoftware.com

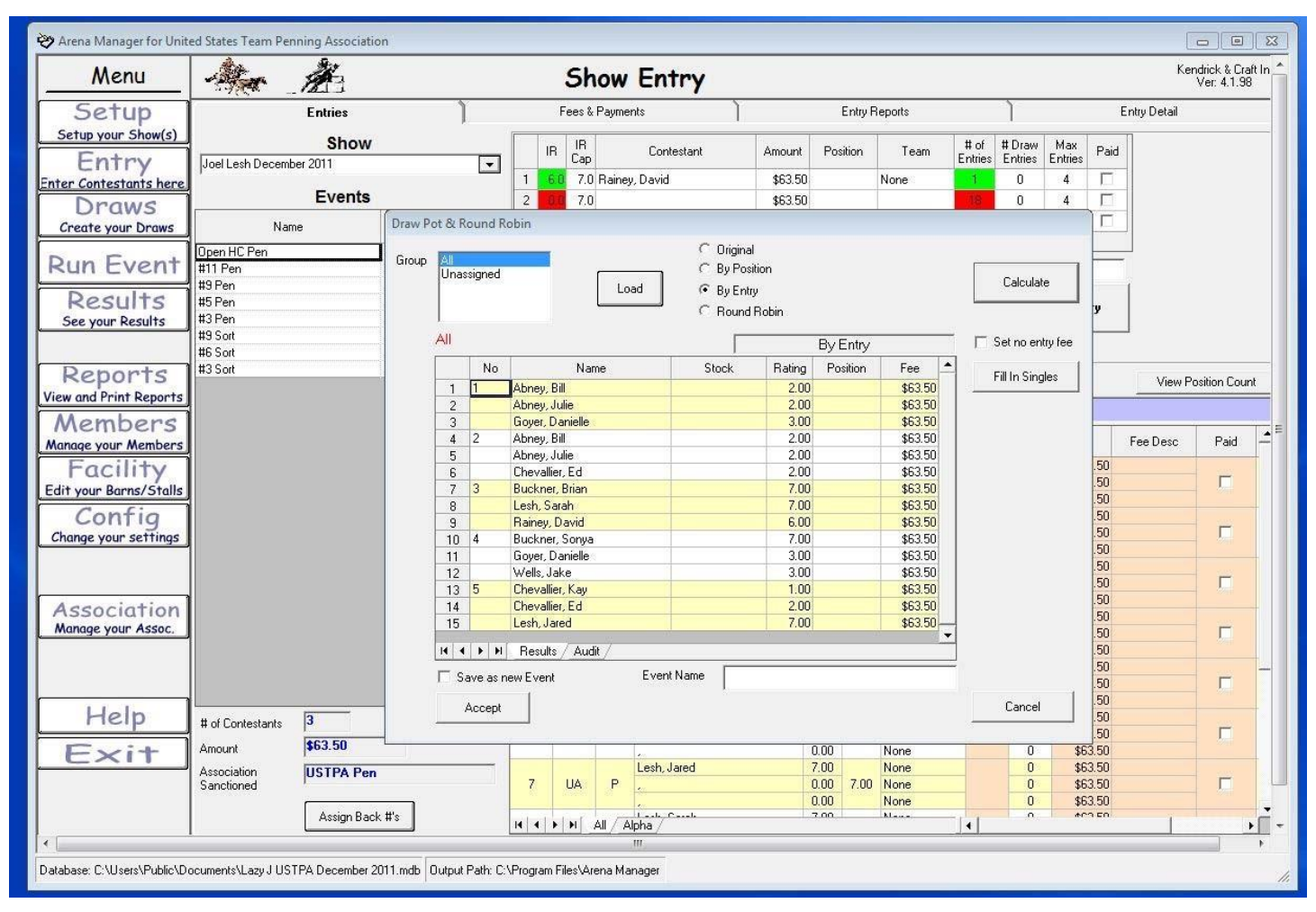

After clicking the draw pot button on the initial entry page, a box will appear like the one above. In the middle of the page near the top, select the "by entry" button, then the "Calculate" button to the right hand side of the page, scroll down to make sure all entry slots are filled, and then click the "Accept" button in the lower left.

After this step, the program will make an automatic backup of the class before draw contestants were teamed together. It's a good idea to zero out the fees on the setup screen for the backup or each contestant will be charge twice for the class. The backup is automatically made if any problems come up after completed. For example, if a person has been left out of the draw. At that time, the user can go to the backup, add that person to the draw, and complete the steps once again. I usually delete the backup copy after that class is through the first round.

The next illustration shows the backup copy on the setup screen.

## **Team Penning/Ranch Sorting**

http://www.arenamanagementsoftware.com

| 💝 Arena Manager for Unit                                                                                                    | ed States Team Penning Association                                                                                                    |                                                                                                    |                                    |
|----------------------------------------------------------------------------------------------------|----------------------------------------------------------------------------------------------------|----------------------------------------------------------------------------------------------------|------------------------------------|
| Menu                                                                                                    | An A                                                                                                    | Show Setup                                                                                                    | Kendrick & Craft In<br>Ver: 4.1.98 |
| Setup<br>Setup your Show(s)<br>Entry<br>Enter Contestants here<br>Draws<br>Create your Draws<br>Run Event                                                             | Show(s) Name Dat Joel Lesh December 2011 12/10/ New Show 12/5/2                                                                                                    | Show Setup     Show Fees       Name     Joel Lesh December 2011       Date:     12/10/2011       Location:     Stillwater, 0K.       Starting Back #     0       Create Show     Duplicate Show       Add     Remove                                                                                                    |                                    |
| Results<br>See your Results                                                                                                    | Name Date                                                                                                    | Event Setup           # of ▲         General         Gos         Rot & Perf         Judging         P & P         Sponsor         Duplicate           Entries                                                                                                    |                                    |
| Reports<br>View and Print Reports<br>Manage your Members<br>Facility<br>Edit your Barns/Stalls<br>Config<br>Change your settings<br>Association<br>Manage your Assoc. | Open HC Pen         12/10/2011           #11 Pen         12/10/2011           #9 Pen         12/10/2011           #5 Pen         12/10/2011           #3 Sot         12/10/2011           #9 Sot         12/10/2011           #5 Sot         12/10/2011           #5 Sot         12/10/2011           Boen HC Pen DrawPot Backup         12/6/2011 | 5       Name:       Open HC Pen DrawPot Backup       Allow these handicaps to be available on the run event screen         0       Date:       12/6/2011       Allow these handicaps to be available on the run event screen         0       Date:       12/6/2011       Allow these handicaps to be available on the run event screen         0       Std Formats:       Penning       Image: Case of the screen       Image: Case of the screen         0       Class Cap:       21.0       Image: Case of the screen       Image: Case of the screen         11       3.00       3.00       4.00       4.00       4.00       4.00         11       3.00       3.00       4.00       4.00       4.00       4.00         11       Image: Case of the screen       Image: Case of the screen       Image: Case of the screen       Image: Case of the screen       Image: Case of the screen         11       Image: Case of the screen       Image: Case of the screen       Image: Case of the screen       Image: Case of the screen       Image: Case of the screen         11       Image: Case of the screen       Image: Case of the screen       Image: Case of the screen       Image: Case of the screen       Image: Case of the screen       Image: Case of the screen       Image: Case of the screen       Image: Case of the screen       Image: Case of the screen       Ima | E                                  |
| Help<br>E×it<br>Alabase: C:\Users\Public\D                                                                                                    | Create New Event                                                                                                    | Add Remove Allow Draw #'s to be set on Entry Screen                                                                                                    | ,<br>,                             |

This illustration shows the automatic backup copy the program makes when completing the draw pot process. Notice the entry fee is \$190.50. If this is not zeroed out, the contestants will be charge for the backup class too.

Team Penning/Ranch Sorting

http://www.arenamanagementsoftware.com

PAGE Reserved for future use

http://www.arenamanagementsoftware.com

| Menu                 | An A                                                   |                 |     |      | S      | how        | Entry                   |            |                   |                          |         |         |            | Kendric<br>Ver | :k & Craft  <br>: 4.1.98 |
|----------------------|--------------------------------------------------------|-----------------|-----|------|--------|------------|-------------------------|------------|-------------------|--------------------------|---------|---------|------------|----------------|--------------------------|
| Setup                | Entries                                                |                 | 1   |      | Fees   | & Paym     | ents                    |            | Entry R           | eports                   |         | )       |            | Entry Detail   |                          |
| Setup your Show(s)   | Show                                                   |                 |     |      | un IF  | 3          | Carlanta                | A          | Devillen          | Taria                    | # of    | # Draw  | Max neta   | TI             |                          |
| Entry                | 2011 USTPA World Championship                          |                 | -   | ]    | In Ca  | ip 🛛       | Contestant              | Amount     | Position          | ream                     | Entries | Entries | Entries    |                |                          |
| ter Contestants here | Evente                                                 |                 |     | 1    | 7      | .0         |                         | \$157.0    | )                 |                          |         |         | 4 🗆        |                |                          |
| Draws                | Evenus                                                 |                 |     | 2    | 7      | .0         |                         | \$157.0    | )                 |                          |         |         | 4 🗖        |                |                          |
| Create your Draws    | Name                                                   | # or<br>Entries | -   | 3    | 7      | .0         |                         | \$157.0    | )                 |                          |         |         | 4          |                |                          |
|                      | Open HC Pen                                            | 54              |     |      |        |            |                         |            |                   |                          |         |         | a - 14     | 1              |                          |
| un Event             | Open HC Pen 2nd Round                                  | 27              | 1   | Tear | Bating | 0.0        | Carry Over              |            |                   |                          |         | _       |            |                |                          |
|                      | Open HC Pen 3rd Round                                  | 19              | 1   | Tear | n Cap  | 21.0       |                         |            | 3                 |                          |         | 1       |            | 1              |                          |
| Results              | Upen HC Pen Short Round                                | 10              |     |      | , 40°C | 21.0       | <b>I</b>                |            |                   |                          |         |         | Add Entry  |                |                          |
| See your Results     | Upen HL Pen Average                                    | 10              | 1   |      | ++ (   | or entries | 1                       |            |                   |                          |         |         |            |                |                          |
|                      | #13 Pen 2nd Bound                                      | 33              | 2   |      |        |            |                         |            |                   |                          |         | -       |            | -              |                          |
|                      | #13 Pen 3rd Bound                                      | 20              | 2   |      | Unda   | ate        | Bemove                  | Print Entr | ulist D           | )raw Pot                 | 1       |         |            | View Positis   | on Cour                  |
| Reports              | #13 Pen Short Round                                    | 10              | 2   | -    | opor   |            |                         | Linkering  |                   | num oc                   | 5       |         |            | view Posicio   | uncoun                   |
| w and Print Reports  | #13 Pen Average                                        | 10              | 2   |      |        |            |                         |            | Open H            | IC Pen - A               | AII (   |         |            |                |                          |
| Aamband              | 1 #11 Pen                                              | 101             |     |      | Entry  | Draw       | Cautastant              |            |                   |                          |         | Indv    | D-1        | Devi           | E                        |
| vienders             | #11 Pen 2nd Round                                      | 51              | 11  |      | bl     | #          | Contestant              |            |                   | WIGT                     |         | Rating  | nut        | ren            | ree                      |
| inage your Members   | #11 Pen 3rd Round                                      | 20              |     | - 1  | 16     | 19         | Albritton, Jud          |            | Bell, Steven Be   | ell, Lisa                |         | 2       | Unassigned | Unassigned     | 157                      |
| Facility             | #11 Pen Short Round                                    | 10              | 11  | 2    | 41     | 50         | Albritton, Jud          |            | Underwood, Gi     | rady Buckner,            | Sonya   | 2       | Unassigned | Unassigned     | 15                       |
| t your Barns/Stalls  | #11 Pen Average                                        | 10              | .11 | 3    | 22     | 41         | Anderson, Stephen       |            | Borgia, Nick Hi   | unt, Marsha              |         | 3       | Unassigned | Unassigned     | 15                       |
| Carefia              | #11 Masters Pen                                        | 52              | -   | 4    | 10     | 20         | Anderson, Stephen       |            | Hunt, Scot Hur    | nt, Marsha               |         | 3       | Unassigned | Unassigned     | 10                       |
| Contig               | #11 Masters Pen 2rd Round<br>#11 Masters Pen 2rd Round | 12              | 3   | 5    | 10     | 13         | Dell, Lisa<br>Roll Lion |            | King David Rid    | ontton, Jud              |         | 2       | Unassigned | Unassigned     | 15                       |
| hange your settings  | #11 Masters Pen Short Bound                            | 12              | 3   | 7    | 23     | 11         | Bell Steven             |            | Codu Thomas       | Gibbs Tonu               |         | 2       | Unassigned | Unassigned     | 15                       |
|                      | #11 Masters Pen Average                                | 10              | 3   | 8    | 16     | 19         | Bell Steven             |            | Bell Lisa Albritt | on Jud                   |         | 3       | Unassigned | Unassigned     | 15                       |
|                      | #9/#7 Inc Pen                                          | 214             |     | 9    | 12     | 39         | Blackman, Brvan         |            | Gibbs. Tony Gi    | bbs. London              |         | 4       | Unassigned | Unassigned     | 15                       |
|                      | 1 #9/#7 Inc Pen 2nd Round                              | 107             | 4   | 10   | 44     | 28         | Blackman, Bryan         |            | Lesh, Joel Gibb   | os, London               |         | 4       | Unassigned | Unassigned     | 15                       |
| ssociation           | #9/#7 Inc Pen 3rd Round                                | 20              | 4   | 11   | 13     | 1          | Borgia, Nick            |            | Bross, Tom Kin    | ig, David                |         | 2       | Unassigned | Unassigned     | 15                       |
| anage your Assoc.    | #9/#7 Inc Pen Short Round                              | 10              | 4   | 12   | 1      | 31         | Borgia, Nick            |            | Keith, Larry Ma   | riage, David             |         | 2       | Unassigned | Unassigned     | 15                       |
|                      | #9/#7 Inc Pen Average                                  | 10              | 4   | 13   | 22     | 41         | Borgia, Nick            |            | Anderson, Step    | ohen Hunt, Ma            | arsha   | 2       | Unassigned | Unassigned     | 15                       |
|                      | #7 Inc of #9 Pen                                       | 6               | 4   | 14   | 37     | 18         | Borgia, Nick            |            | Olson, Steven     | Gibbs, Londor            | n       | 2       | Unassigned | Unassigned     | 15                       |
|                      | # of Contestants 3                                     |                 |     | 15   | 45     | 26         | Brooks, Colette         |            | Cody, Thomas      | Myers, Gary              |         | 2       | Unassigned | Unassigned     | 15                       |
| L L L                | Amount \$157.00                                        | _               |     | 16   | 51     | 12         | Brooks, Colette         |            | Lesh, Sarah Ke    | eith, Larry              |         | 2       | Unassigned | Unassigned     | 15                       |
| Help                 | Amount provide                                         |                 |     | 17   | 8      | 49         | Brooks, Terry           |            | Heywood, TJ J     | ohnson, Frank            | <       | 1       | Unassigned | Unassigned     | 15                       |
|                      | Association USTPA Per                                  | É.              |     | 18   | 32     | 35         | Brooks, Lerry           |            | Keith, Lanner M   | veison, Alex             |         | 1       | Unassigned | Unassigned     | 15                       |
| EXIT                 |                                                        |                 |     | 19   | 33     | 48         | Dross, I OM             |            | Neiler, Jerr Wal  | isn, Megan<br>at Maralaa |         | 5       | Unassigned | Unassigned     | 15/                      |
|                      | Assign Bac                                             | k #'s           |     | 20   | J J    |            | Diuss, Lom<br>Alpha     |            | munt, scot Hul    | n, Marsha                |         | 9       | unassigned | Unassigned     | 10                       |
|                      |                                                        |                 |     |      |        | 250        | THE R & A 1/1           |            |                   |                          |         |         |            |                | construction of the      |

The alpha tab on the entry screen has many different uses. It can be used to determine how many rides an individual currently has entered, who that person is riding with, and can be used to determine if a certain rated rider has any open rides.

In the example above, Bryan Blackman has two rides in the Open HC Pen. He is riding with London Gibbs and Tony Gibbs on one team and London Gibbs and Joel Lesh on the second team. He is a #4 rated rider. If this class has a four ride limit, it tells the user that he has two rides open.

### Team Penning/Ranch Sorting

http://www.arenamanagementsoftware.com

| Menu                                                                                                    | An An                                                                                                    | Show                                                                                                    | w Entry                                                                                                    |                                                                                                    |                                                                                                    | Kendrick & Craft In<br>Ver: 4.1.98 |
|----------------------------------------------------------------------------------------------------|----------------------------------------------------------------------------------------------------|----------------------------------------------------------------------------------------------------|----------------------------------------------------------------------------------------------------|----------------------------------------------------------------------------------------------------|----------------------------------------------------------------------------------------------------|------------------------------------|
| Setup                                                                                                    | Entries                                                                                                    | Fees & Pay                                                                                                    | iments                                                                                                    | Entry Reports                                                                                                    | )                                                                                                    | Entry Detail                       |
| Setup your Show(s)                                                                                                    | Contestant Entries & Fe                                                                                                    | es Balance D                                                                                                    | etail 🔪                                                                                                    | Payment Detail                                                                                                    | )                                                                                                    | Earnings Detail                    |
| Entry<br>Enter Contestants here<br>Draws<br>Create your Draws<br>Run Event<br>Results<br>See your Results<br>Reports<br>View and Print Reports<br>Members<br>Manage your Members<br>Facility<br>Edit your Barns/Stalls<br>Config<br>Change your settings<br>Association<br>Manage your Assoc.<br>Help<br>Exit | Event Riding with<br>1 Open HC Pen Unassigne<br>with Gover<br>2 Open HC Pen Unassigne<br>with Cheva<br>1 Open HC Pen Drawf Unassigne<br>with Cheva<br>2 Open HC Pen Drawf Unassigne<br>with Abney<br>with Cheva<br>4 | Abney, Bill ents h Draw Stock/Name Amount t 2 Stock/Name Amount t 2 Stock/Name Amount t 2 Stock/Name Amount t 2 Stock/Name Amount t 2 Stock/Name Amount t 1 2 Stock/Name Amount t 1 2 Stock/Name Amoun | Other           Desc         Amount         Qt           USTPA Single Men         \$55.00         0           USTPA Family Merr         \$150.00         0           USTPA Youth Merr         \$35.00         0           USTPA Day Pass         \$0.00         0 | Contesta     Source     Source     Sour | nt Balance<br>\$127.00<br>\$0.00<br>\$127.00<br>\$0.00<br>\$127.00<br>Receipt<br>ies 1<br>tf \$0.00<br>Apply Earnings |                                    |
| 2                                                                                                    |                                                                                                    |                                                                                                    | III                                                                                                    |                                                                                                    |                                                                                                    | 1.1                                |

This page is for fees and payments. This page shows "Bill Abney" with two rides in the Open HC Pen at \$63.50 each for a total of \$127. Enter the quantity for any fees such as memberships or stalls. To make a payment, select the payment type (check, cash, or credit), enter amount, make any notations in the "Note" field such as check #2145 and click the "add" button. Click the "Print Receipt" button for a printout for the contestant.

If any earnings are applied, they will be in the notes field. This will be covered later.

If any mistakes are made during the checkout process, just double click the entry below the "add" button will remove that entry.

"Apply earnings" button – Click this button before checking out each contestant to ensure all earnings have been applied to their invoice.

### **Team Penning/Ranch Sorting**

http://www.arenamanagementsoftware.com

| Menu              |                           |             | Sho         | w Entry             | 1          |                                       | Kendrick &<br>Ver: 4.1 |
|-------------------|---------------------------|-------------|-------------|---------------------|------------|---------------------------------------|------------------------|
| Setup             | Entries                   | Ì           | Fees & Pag  | yments              |            | Entry Reports                         | Entry Detail           |
| up your Show(s)   | Contestant Entries & Fees | )           | Balance D   | etail               | 1          | Payment Detail                        | Earnings Detail        |
| Entry             |                           | 51/         |             |                     |            |                                       |                        |
| Contestants here  | Name                      | Fees        | Payments    | Applied<br>Earnings | Balance    | Calc                                  |                        |
| Draws             | 1 Belter, Mike            | \$1,247.00  | \$1,247.00  | \$0.00              | \$0.00     |                                       |                        |
| ate your Draws    | 2 Bolin, Pat              | \$1,535,50  | \$219.50    | \$823.00            | \$493.80   | Di t D L Print Palan                  |                        |
|                   | 3 Brooks, Terry           | \$2,534,50  | \$511.50    | \$2023.00           | \$0.00     | Detail Beport                         | 2                      |
| n Event           | 4 Estes, Garv D           | \$448.50    | \$275.50    | \$173.00            | \$0.00     |                                       |                        |
|                   | 5 Garrison, Mike          | \$390.00    | \$260.00    | \$130.00            | \$0.00     | Print All Beceints                    |                        |
| esults            | 6 Gipson, Heather         | \$100.50    | \$100.50    | \$0.00              | \$0.00     |                                       |                        |
| your Deculte      | 7 Hale, Garv              | \$423.50    | \$37,50     | \$386.00            | \$0.00     |                                       |                        |
| your Results      | 8 Heidelberg, Hoppy       | \$132.00    | \$132.00    | \$0.00              | \$0.00     |                                       |                        |
|                   | 9 Heidelberg, Houston     | \$1,190.00  | \$534.00    | \$662.00            | (\$6.00)   | Total # of Contestants entered:       | 34                     |
| ananta            | 10 Hoch, April            | \$733.00    | \$433.00    | \$300.00            | \$0.00     | Total # of Contestants with balances: | 10                     |
| eports            | 11 Istre, Joev            | \$748.00    | \$748.00    | \$0.00              | \$0.00     |                                       |                        |
| nd Print Reports  | 12 Kapp, Sara             | \$333.00    | \$333.00    | \$0.00              | \$0.00     | Total Balance due: \$3,53             | 3.00                   |
| mbond             | 13 Krouse, Chervl         | \$2,421,50  | \$0.00      | \$1759.00           | \$662.50   | 1                                     |                        |
| empers            | 14 Kumfer, Michael        | \$550.50    | \$247.50    | \$303.00            | \$0.00     |                                       |                        |
| e your Members    | 15 Lawless, Bill          | \$1,761,50  | \$1,761,50  | \$0.00              | \$0.00     |                                       |                        |
| acility           | 16 Lawless, Suzie         | \$1.062.50  | \$606.50    | \$456.00            | \$0.00     |                                       |                        |
| Contra la         | 17 Lesh Jared             | \$845.00    | \$0.00      | \$424.00            | \$4,21,00  |                                       |                        |
| our Barns/Stalls  | 18 Lesh Joel              | \$1,415,50  | \$0.00      | \$1872.00           | (\$456.50) |                                       |                        |
| onfia             | 19 Lesh Jordan            | \$533.00    | \$0.00      | \$1050.00           | (\$517.00) |                                       |                        |
| e vour settings   | 20 Lesh Sarah             | \$1,175.00  | \$0.00      | \$223.00            | 3952.00    |                                       |                        |
| o /our oorringo j | 21 Miller John            | \$540.00    | \$310.00    | \$230.00            | \$0.00     |                                       |                        |
|                   | 22 Minnich John           | \$120.00    | \$120.00    | \$0.00              | \$0.00     |                                       |                        |
|                   | 23 Olson, Donnie          | \$849.50    | \$566.50    | \$283.00            | \$0.00     |                                       |                        |
|                   | 24 Olson Steven           | \$1,105.00  | \$385.00    | \$720.00            | \$0.00     |                                       |                        |
| sociation         | 25 Ovler, Kelsi           | \$167.50    | \$59.50     | \$108.00            | \$0.00     |                                       |                        |
| ige your Assoc.   | 26 Bainey, Hannah         | \$668.50    | \$4.50      | \$664.00            | \$0.00 -   |                                       |                        |
|                   | 27 Raper Johnny           | \$358.00    | \$99.00     | \$259.00            | \$0.00     |                                       |                        |
|                   | 28 Bice Carther           | \$1,856,00  | (\$263.00)  | \$1626.00           | \$493.00   | Apply Earnings                        |                        |
|                   | 29 Bichard Billy          | \$630.50    | \$500.50    | \$130.00            | \$0.00     | to All                                |                        |
| 2 2 2 2 2         | 30 Bichard Joyce          | \$814.00    | \$620.00    | \$194.00            | \$0.00     | -                                     |                        |
| Help              | 4                         | 4011.00     | 4020.00     | \$101.00            | 40.00      | Remove Applied                        |                        |
| xit               | Holds-                    | \$31,188.00 | \$11,209.00 | \$16446.00          | \$3,533.00 | Earnings                              |                        |
|                   |                           |             |             |                     |            |                                       |                        |

This is the balance detail screen. After clicking the "Calc" button, it will tell the user how much the contestant is owed, or owes. Any amount in red denotes an amount owed by the contestant, and any amount in yellow denotes an amount owed to the contestant. Print Balance Detail – prints a balance detail report

Print Balance Report – prints a balance report

Apply Earnings to All- applies earnings set from the setup screen. More information for this button will come in a later chapter. Remove

Applied Earnings- removes any applied earnings

Important: Click the "Apply Earnings to All" button after an average has been created for every event. Earnings will not appear on a contestants invoice at the end of the day if not completed.

Team Penning/Ranch Sorting http://www.arenamanagementsoftware.com

Arena Manager for United States Team Penning Association - 9 X All m Kendrick & Craft In Ver: 4.1.98 Menu Show Entry Setup Fees & Payments Entry Reports Entry Detail Entries Setup your Show(s) Contestant Entries & Fees Earnings Detail Balance Detail Payment Detail Entry Last Name First Name Amount Trans Date \$1,247.00 11/20/2011 \$1,247.00 Trans Date Type Check Enter Contestants here Mike Ch#3413 Calc Belter 1 Draws Create your Draws \$219.50 11/20/2011 Credit 4 Bolin Pat Print \$493.00 11/22/2011 redit - Earning #9 Sort Average Run Event 5 \$330.00 11/22/2011 redit - Earning Open HC Pen Average 6 7 \$1,042.50 Results 8 See your Results Brooks \$557.00 11/22/2011 redit - Earning Open Sort Average Terry 9 10 \$259.00 11/22/2011 redit - Earning #7 Pen Average 11 \$288.00 11/22/2011 redit - Earning #9 Pen Average Reports \$293.00 11/22/2011 redit - Earning #11 Pen Average 12 13 View and Print Reports \$496.00 11/22/2011 redit - Earning Open HC Pen Average \$511.50 11/20/2011 Check ch#3858 14 15 16 17 Members \$130.00 11/22/2011 redit - Earning #3 Sort Average \$2,534.50 Manage your Member Facility 18 Estes 19 Gary D \$173.00 11/22/2011 redit - Earning #7 Pen Average Edit your Barns/Stalls \$275.50 11/19/2011 Check Ch# 1178 20 \$448.50 Config 21 22 Change your setting: \$130.00 11/22/2011 redit - Earning #5 Pen Average Mike Garrison 23 \$260.00 11/20/2011 Check ch#1548 24 \$390.00 25 Association 26 27 Gipson Heather \$100.50 11/19/2011 Cash Manage your Assoc \$100.50 28 29 Hale Gary \$192.00 11/22/2011 redit - Earning #9 Pen Average 30 31 \$194.00 11/22/2011 redit - Earning #3 Sort Average \$37.50 11/20/2011 Check ch#9888 Ĵ \$423 50 Help \$27,655.00 Exit N All Drograms Database: C:\Users\Public\Documents\Lazy J USTPA November 2011 FOR WEB.mdb Output Path: C:\Program Files\Arena Manager

This is the payment detail screen. Click the "Calc" button.

It will summarize how each contestant paid (cash, check) and their earnings.

## Team Penning/Ranch Sorting

http://www.arenamanagementsoftware.com

| Menu                               | An A          | <b>1</b>      | Show Er                                       | try                  |                |                                             |                 |         |              | Kendrick<br>Ver: | (& C<br>4.1.) |
|------------------------------------|---------------|---------------|-----------------------------------------------|----------------------|----------------|---------------------------------------------|-----------------|---------|--------------|------------------|---------------|
| Setup                              | Entr          | ies           | Fees & Payments                               | )                    |                | Entry Rep                                   | ports           |         | )            | Entry Detail     | _             |
| tup your Show(s)                   | Contestant Er | ntries & Fees | Balance Detail                                | 1                    |                | Payment De                                  | etail           |         | Ì            | Earnings Detail  |               |
| Entry<br>Contestants here<br>Draws | Calc          | Print         |                                               |                      |                | ect Unprinted<br>Select All<br>Jnselect All | Starting Ch     | eck # [ | Print Checks |                  |               |
| ate your Draws                     | Last Name     | First Name    | Memo                                          | Amount               | Print<br>Check | Print Date                                  | Check<br>Number | Туре    | Nc.          |                  |               |
| nEvent                             | 1 Bolin       | Pat           | Open HC Pen Average Rank:                     | \$330.00             |                |                                             |                 | S       |              |                  |               |
| esults                             | 2 3           |               | #9 Sort Average Rank:                         | \$493.00<br>\$823.00 |                |                                             |                 | S       |              |                  |               |
| your results                       | 4<br>E Prooke | Tom           | #2 Sort Austrage Park:                        | ¢120.00              | -              |                                             |                 | c       |              |                  |               |
|                                    | 6             | Teny          | #7 Pen Average Bank:                          | \$259.00             | F              |                                             |                 | S       |              |                  |               |
| eports                             | 7             |               | #9 Pen Average Rank:                          | \$288.00             | F              |                                             |                 | S       |              |                  |               |
| nd Print Reports                   | 8             |               | #11 Pen Average Rank:                         | \$293.00             |                |                                             |                 | S       |              |                  |               |
| a trade a trade                    | 9             |               | Open HC Pen Average Rank:                     | \$496.00             |                |                                             |                 | S       |              |                  |               |
| embers                             | 10            |               | Open Sort Average Rank:                       | \$557.00             |                |                                             |                 | S       |              |                  |               |
| e your Members                     | 11            |               |                                               | \$2,023.00           |                |                                             |                 |         |              |                  |               |
| acility                            | 12            | C D           | #20 A 0 I                                     | A1 70 00             |                |                                             |                 | 0       |              |                  |               |
| our Barns/Stalls                   | 13 Estes      | Gary D        | #7 Pen Average Hank:                          | \$173.00             |                |                                             |                 | 5       |              |                  |               |
| C :                                | 14            |               |                                               | \$175.00             | <u> </u>       |                                             |                 |         |              |                  |               |
| ontig                              | 16 Garrison   | Mike          | #5 Pen Average Bank:                          | \$130.00             | -              |                                             |                 | S       |              |                  |               |
| ge your settings                   | 17            |               |                                               | \$130.00             |                |                                             |                 | -       |              |                  |               |
|                                    | 18            |               | CANADALIT TAK SHOT DA                         |                      |                |                                             |                 |         |              |                  |               |
|                                    | 19 Hale       | Gary          | #9 Pen Average Rank:                          | \$192.00             |                |                                             |                 | S       |              |                  |               |
|                                    | 20            |               | #3 Sort Average Rank:                         | \$194.00             |                |                                             | _               | S       |              |                  |               |
| sociation                          | 21            |               |                                               | \$386.00             |                |                                             |                 |         |              |                  |               |
| age your Assoc.                    | 22            | Develop       | #7.D                                          | ¢170.00              | -              |                                             |                 |         |              |                  |               |
|                                    | 23 Heldelberg | Houston       | #7 Pen Average Hank:<br>#6 Set Auerage Paper: | \$173.00             |                |                                             |                 | 5       |              |                  |               |
|                                    | 24            |               | #0 Solt Average Bank:<br>#7 Pen Average Bank: | \$259.00             |                |                                             |                 | S       |              |                  |               |
|                                    | 25            |               | #rr of Avoiage frank.                         | \$662.00             |                |                                             |                 | 3       |              |                  |               |
| Halp                               | 27            |               |                                               |                      | 1              |                                             | -               |         |              |                  |               |
| rieip                              | 4             | 3             |                                               |                      |                | Ť.                                          |                 | 1. il   | ► E          |                  |               |
| Exit                               |               |               |                                               | \$16,446.00          |                |                                             |                 |         |              |                  |               |
|                                    |               |               |                                               |                      |                |                                             |                 |         |              |                  |               |
|                                    |               |               |                                               |                      |                |                                             |                 |         |              |                  |               |

This is the earnings detail screen. Click the "Calc" button.

It will summarize the earnings for each contestant and how much they earned in each event.

The user can print checks directly from this screen. The setup parameters for printing checks can be found on the "Config" screen on the general tab.

## Team Penning/Ranch Sorting

http://www.arenamanagementsoftware.com

| Menu               |    | gr.      | 1 Alexandre                      |                 |               | Show Ent          | ry |               |   | Kendrick & C<br>Ver: 4.1. |
|--------------------|----|----------|----------------------------------|-----------------|---------------|-------------------|----|---------------|---|---------------------------|
| Setup              |    |          | Entries                          |                 |               | Fees & Payments   | Ì  | Entry Reports | 1 | Entry Detail              |
| tup your Show(s)   |    | Entry Li | st Entries B                     | Position        | 1             |                   |    |               |   | Print                     |
| Entry              |    | ID       | D. # N.                          | Datio           |               |                   |    |               |   |                           |
| · Contestants here |    | Entry ID | Urawis Iname                     | Hatin<br>alin 2 | g Position Li | JEvent CUEntry ID |    |               |   |                           |
| Draws              | 2  | _        | 4 Wallace, Kerlin                | 7               | NONE          |                   |    |               |   |                           |
| eate your Draws    | 3  |          | Lesh Joel                        | 7               | NONE          |                   |    |               |   |                           |
|                    | 4  |          |                                  | 1               |               |                   |    |               |   |                           |
| in Event           | 5  | 2        | 5 Westfall, Paige                | 4               |               |                   |    |               |   |                           |
| III CVCIII         | 6  |          | Lesh, Jared                      | 7               |               |                   |    |               |   |                           |
| Deculte            | 7  |          | Rice, Carther                    | 2               |               |                   |    |               |   |                           |
| Courto Deculto     | 8  |          |                                  |                 |               |                   |    |               |   |                           |
| e your Results     | 9  | 3        | 9 Lawless, Bill                  | 5               |               |                   |    |               |   |                           |
|                    | 10 |          | Bolin, Pat                       | 4               | NONE          |                   |    |               |   |                           |
| anante             | 11 |          | Lesh, Sarah                      | 7               | NONE          |                   |    |               |   |                           |
| eports             | 12 |          |                                  |                 | -             |                   |    |               |   |                           |
| and Print Reports  | 13 | 4        | 10 Rainey, Hanna                 | n 6             |               |                   |    |               |   |                           |
| embers             | 14 |          | Krouse, Cheryl                   | 2               | NUNE          |                   |    |               |   |                           |
| a your Membere     | 15 |          | Belter, Mike                     | ь               | NUNE          |                   |    |               |   |                           |
|                    | 15 | E        | 14 Look lared                    | 7               | NONE          |                   |    |               |   |                           |
| acility            | 1/ | 0        | 14 Lesri, Jaleu<br>Bice, Carther | 2               | NONE          |                   |    |               |   |                           |
| our Barns/Stalls   | 10 |          | Krouse Cherol                    | 2               | NONE          |                   |    |               |   |                           |
| Config             | 20 |          | Riodsc, cholyr                   | -               | Inone.        |                   |    |               |   |                           |
| coning             | 21 | 6        | 8 Lesh, Jared                    | 7               | NONE          |                   |    |               |   |                           |
| ige your settings  | 22 |          | Rice, Carther                    | 2               | NONE          |                   |    |               |   |                           |
|                    | 23 |          | Olson, Donnie                    | 4               | NONE          |                   |    |               |   |                           |
|                    | 24 |          |                                  |                 |               |                   |    |               |   |                           |
| and a standing of  | 25 | 7        | 15 Wallace, Kenn                 | eth 3           |               |                   |    |               |   |                           |
| sociation          | 26 |          | Lawless, Bill                    | 5               | NONE          |                   |    |               |   |                           |
| age your Assoc.    | 27 |          | Bolin, Pat                       | 4               | NONE          |                   |    |               |   |                           |
|                    | 28 | -        |                                  |                 |               |                   |    |               |   |                           |
|                    | 29 | 8        | 1 Wallace, Kenn                  | eth 3           | NUNE          |                   |    |               |   |                           |
|                    | 30 |          | Westrall, Paige                  | 4               | NONE          |                   |    |               |   |                           |
| Halp               | 31 |          | Krouse, Cheryl                   | 2               | NUNE          |                   |    |               |   |                           |
| Help               | 32 | 0        | 12 Wallson Kenn                  | 46 2            | NONE          |                   |    |               |   |                           |
|                    | 24 | 2        | Westfall Paine                   |                 | NONE          |                   |    |               |   |                           |
| EXIT               | 24 |          | 01 Ct                            |                 | NONE          |                   |    |               |   | 1755                      |
|                    | •  | _        |                                  |                 |               |                   |    |               |   |                           |
|                    |    |          |                                  |                 |               |                   |    |               |   |                           |
|                    |    |          |                                  |                 |               |                   |    |               |   |                           |
| 1                  |    |          |                                  |                 |               |                   |    |               |   |                           |
| All Programs       |    |          |                                  |                 | -918          |                   |    |               |   |                           |

This is the "Entry Reports" tab on the Entry screen. It is used very little.

## Team Penning/Ranch Sorting

http://www.arenamanagementsoftware.com

| Menu                 | -   |             |                       |      |          |            | S       | how        | Ent       | ry               |        |                        |                 |        |          | Kendrick<br>Ver: | < & Cra<br>4.1.98 |
|----------------------|-----|-------------|-----------------------|------|----------|------------|---------|------------|-----------|------------------|--------|------------------------|-----------------|--------|----------|------------------|-------------------|
| Setup                |     | · · · · ·   | Entries               |      | )        |            | Fee     | s & Paymer | nts       |                  |        | Entry Reports          | Ì               |        | E        | intry Detail     |                   |
| Setup your Show(s)   |     | Expa        | and All               |      |          |            |         |            |           | Refresh          | 1      |                        |                 |        |          |                  |                   |
| Entry                | -   |             |                       | Deem | + T 4    | H Calua ID | Challen | T          |           | Eulor Data (T)   |        | New York and Street at | Contratent      | Dation | Distant  |                  | D                 |
| ter Contestants here | - F | Open HC B   | Pen (16 entries)      | Draw | # Team 4 | H Entry ID | Status  | I Ime/Sco  | ore # ren | Entry Date/ H    | me     | workstation User Id    | Contestant      | hating | Position | U.               | п                 |
| Draws                |     | openner     | E Open HC P           |      | 1.1      |            | -       | -          |           |                  |        | 1                      |                 | 10-0   |          |                  |                   |
| Create view Decision | -   | 1           |                       | 1    | 2        | 1          | N/T     | 60.01      | 0         | 11/19/2011 11:11 | -24 AM | PC2                    | Wallace Kenneth | 3      | -        | Lawless Bill     | 5.1               |
| reate your Draws     |     |             |                       | 2    | 1        | 2          | N/T     | 60.01      | ñ         | 11/19/2011 11:11 | -25 AM | PC2                    | Lesh Joel       | 7      |          | Walsh Megan      | 6                 |
| F                    |     |             | <b></b>               | 3    | 12       | 3          | пк      | 38.05      | 3         | 11/19/2011 11:11 | 25 AM  | PC2                    | Bice Carther    | 2      | NONE     | Walsh Megan      | 6                 |
| un Event             | -   | -           | <b></b>               | 4    | 6        | 4          | пк      | 52.71      | 3         | 11/19/2011 11:11 | 25 AM  | PC2                    | Bainey Hannah   | 6      |          | Krouse Cherul    | 2                 |
|                      | -   |             | Г                     | 5    | 9        | 5          | OK      | 44.3       | 3         | 11/19/2011 11:11 | :25 AM | PC2                    | Lesh, Joel      | 7      |          | Rainev, Hannah   | 6                 |
| Results              | -   |             | Г                     | 6    | 7        | 6          | OK      | 53.51      | 2         | 11/19/2011 11:11 | :25 AM | PC2                    | Westfall, Paige | 4      |          | Lesh, Jared      | 7                 |
| ee your Results      | -   |             | Γ                     | 7    | 14       | 7          | OK      | 35.81      | 3         | 11/19/2011 11:11 | :26 AM | PC2                    | Bolin, Pat      | 4      | NONE     | Olson, Steven    | 3                 |
|                      | 1   |             | 1 Open HC P           |      | 1.1.1.1  | 10         |         | 1000040700 | 1         |                  |        | 1999 S.C.              |                 | 1000   |          |                  | 1.1               |
|                      | Ŧ   | #13 Pen (1  | 8 entries)            |      | 1        |            |         |            |           |                  |        | 17.<br>                |                 | 1      |          |                  | 1.1               |
| Reports              |     |             | 1 #13 Pen 2n          |      | 1        |            |         |            |           |                  |        | 1                      |                 | 1      |          |                  | 1.19              |
| and Print Deporte    |     |             | 🖭 #13 Pen Sh          | i i  |          |            |         |            |           |                  |        |                        |                 |        |          |                  |                   |
| and Frint Reports    | ÷   | #11 Pen (2  | 20 entries)           |      |          |            |         |            |           |                  |        |                        |                 |        |          |                  |                   |
| lembers              |     |             | 11 #11 Pen 2n         |      |          |            |         |            |           |                  |        |                        |                 |        |          |                  | 111               |
| one your Members     |     |             | 🕀 🛛 #11 Pen Sh        | l I  |          |            |         |            |           |                  |        |                        |                 |        |          |                  | 111               |
|                      | ÷   | #9 Pen (20  | ) entries)            |      |          |            |         |            |           |                  |        |                        |                 |        |          |                  | 111               |
| racility             |     |             | 🗉 #9 Pen 2nd          |      |          |            |         |            |           |                  |        |                        |                 |        |          |                  | 111               |
| your Barns/Stalls    |     |             | 🗄 🛛 #9 Pen Sho        | )    |          |            |         |            |           |                  |        |                        |                 | 1      |          |                  |                   |
| Confin               | ÷   | #7 Pen (18  | 3 entries)            |      |          |            |         |            |           |                  |        |                        |                 | 1      |          |                  |                   |
| Config               |     |             | 🗉 🛛 #7 Pen 2nd        |      |          |            |         |            |           |                  |        |                        |                 | 1      |          |                  |                   |
| inge your settings   |     |             | 🗄 🛛 #7 Pen Sho        |      |          |            |         |            |           |                  |        |                        |                 |        |          |                  |                   |
|                      | Ŧ   | #5 Pen (18  | 8 entries)            |      |          |            |         |            |           |                  |        |                        |                 |        |          |                  | 1.1               |
|                      |     |             | 🗄 #5 Pen 2nd          |      |          |            |         |            |           |                  |        |                        |                 |        |          |                  | 111               |
|                      |     |             | 🗉 🛛 #5 Pen Sho        |      |          |            |         |            |           |                  |        |                        |                 | 1      |          |                  |                   |
| ssociation           | Ŧ   | #3 Pen (6   | entries)              |      |          |            |         |            |           |                  |        |                        |                 |        |          |                  |                   |
| inage your Assoc.    |     |             | 1 #3 Pen 2nd          |      |          |            |         |            | _         |                  |        |                        |                 |        |          |                  | 111               |
|                      | +   | Open Sort   | (24 entries)          |      |          |            |         |            |           |                  |        |                        |                 |        |          |                  |                   |
|                      |     |             | E Open Sort 2         | -    |          |            |         |            | _         |                  |        |                        |                 |        |          |                  |                   |
|                      |     |             | E Open Sort 9         | )    |          |            |         |            | _         |                  |        |                        |                 |        |          |                  |                   |
| 1                    | ÷   | #9 Sort (27 | <sup>7</sup> entries) |      |          |            |         |            |           |                  |        |                        |                 |        |          |                  |                   |
| Help                 |     |             |                       |      |          | 1          |         |            |           |                  |        |                        |                 | 1      |          |                  | _                 |
| 1.0.P                |     |             | ⊞ #9 Sort Sho         | )    |          |            |         |            |           |                  |        |                        |                 |        |          |                  | _                 |
| Evit                 | ±   | #6 Sort (16 | i entries)            |      |          |            |         |            |           |                  |        |                        |                 |        |          |                  |                   |
|                      |     |             | H #6 Sort 2nd         |      | _        |            |         |            | _         |                  |        |                        |                 |        |          |                  |                   |
|                      | 4   |             |                       |      |          |            |         |            |           |                  |        |                        |                 |        |          |                  | •                 |
|                      |     |             |                       |      |          |            |         |            |           |                  |        |                        |                 |        |          |                  |                   |
|                      |     |             |                       | -    |          |            |         |            |           |                  |        |                        |                 | _      |          |                  | 1                 |
| All Drograms         |     |             |                       |      |          |            |         |            | m.c       |                  |        |                        |                 |        |          | 7/               | 1                 |

This is the "Entry Detail" tab on the Entry screen. It can be used for items such as which computer entered a team and at what time of the day. It is used very little.

#### Team Penning/Ranch Sorting

http://www.arenamanagementsoftware.com

| Menu                 | - An                                      |        |      |                | Edit/View Dra      | aw(s     | )                              |            |            |            |        |         |      |            | Kendrick & Craft<br>Ver: 4.1.98                                                                                                    |
|----------------------|-------------------------------------------|--------|------|----------------|--------------------|----------|--------------------------------|------------|------------|------------|--------|---------|------|------------|----------------------------------------------------------------------------------------------------|
| Setup                |                                           |        | 9    | how            | Joel Lesh November | 2011     |                                | ]          |            |            |        |         |      |            |                                                                                                    |
| Entry                | Event                                     | # of A | P.   |                | Draws              | 1        |                                |            | Draw Re    | ports      |        |         | 1    | Time Sheet | s & Draw Slips                                                                                                    |
| ter Contestants here | Open HC Pen                               | 16     |      |                |                    | 4        | Open                           | HC P       | en         |            |        |         |      |            | Entry Status                                                                                                    |
| Draws                | Open HC Pen 2nd Round                     | 7      |      |                |                    | 10       |                                |            | te lavres  |            |        |         |      |            |                                                                                                    |
| Create your Draws    | Open HC Pen Short Round                   | 5      |      |                |                    |          | +                              | All        |            |            |        |         |      |            | Vet                                                                                                    |
| in care year or and  | Upen HL Pen Average                       | 10     | Draw | Team           | Contestant         | Pen      | Penaltu                        | Timer      | Final      | Status     | Indv   | Team    | Team | Stoc_      |                                                                                                    |
| un Event             | #13 Pen<br>#13 Den 2nd Dennd              | 18     | #    | #              |                    |          | 1 on any                       | Time       | Time       | oració     | Rating | Rating  |      | #          | Turn Out                                                                                                    |
| un cveni             | #13 Pen 2nd Round<br>#13 Day Chash Days d |        |      |                | Wallace, Kenneth   | 0        |                                |            |            |            | 3      | 1       | None |            | -                                                                                                    |
| Dedulta              | #13 Pen Short Hound                       | 3      |      | 5 M            | Westfall, Paige    | 0        | 0.00                           | 60.010     | 60.010     | N/T        | 4      | 9       | None |            | OK                                                                                                    |
| Results              | #15 Pen Average                           |        |      | -              | Krouse, Cheryl     | 0        |                                | _          | -          |            | 2      |         | None |            |                                                                                                    |
| See your Results     | #11 Pen 2nd Permd                         | 20     |      |                | Lesh, Joel         | 0        |                                |            |            |            | 7      |         | None | _          | Bemove                                                                                                    |
|                      | #11 Pen 2nd Round                         | 10     | 2    | 2              | Walsh, Megan       | 0        | 0.00                           | 25.240     | 24.240     | N/T        | 6      | 19      | None |            |                                                                                                    |
|                      | #11 Pen Short Hound                       | 5      |      | -              | Rainey, Hannah     | 0        |                                |            |            |            | 6      |         | None |            |                                                                                                    |
| Reports              | #11 Pen Average                           | 10     |      |                | Bolin, Pat         | 3        |                                |            |            |            | 4      |         | None |            | Move a contestant                                                                                                    |
| and Print Deporte    | #9 Pen                                    | 20     | 3    | 3              | Olson, Steven      | 3        | 0.00                           | 35.210     | 30.210     | OK         | 3      | 11      | None |            | move a concestant                                                                                                    |
| and min Reports      | #9 Pen 2nd Hound                          | 8      |      |                | Olson, Donnie      | 3        |                                |            |            |            | 4      |         | None |            |                                                                                                    |
| <b>Aembers</b>       | #9 Pen Short Round                        |        |      |                | Wallace, Kenneth   | 0        |                                |            |            |            | 3      |         | None |            | Move Up                                                                                                    |
| ana your Mambard     | #9 Pen Average                            | 8      | 4    | 4              | Lesh, Sarah        | 0        | 0.00                           | 23.840     | 21.840     | N/T        | 7      | 17      | None |            |                                                                                                    |
| iuge your members    | #7 Pen                                    | 18     |      |                | Lesh, Joel         | 0        |                                |            |            |            | 7      |         | None |            | New Davis                                                                                                    |
| Facility             | #7 Pen 2nd Round                          | 8      |      |                | Westfall, Paige    | 3        |                                |            |            |            | 4      |         | None |            | Move Down                                                                                                    |
| t your Barns/Stalls  | #7 Pen Short Round                        | 3      | 5    | 5              | Lesh, Jared        | 3        | 0.00                           | 44.060     | 40.060     | OK         | 7      | 13      | None |            |                                                                                                    |
| 0 1                  | #7 Pen Average                            | 8      |      |                | Rice, Carther      | 3        |                                |            |            |            | 2      |         | None |            | Swap                                                                                                    |
| Contig               | #5 Pen                                    | 18     |      |                | Lesh, Joel         | 3        |                                |            |            |            | 7      |         | None | -          | From To                                                                                                    |
| ange your settings   | #5 Pen 2nd Round                          | 6      | 6    | 6              | Rainey, Hannah     | 3        | 0.00                           | 53.670     | 51.670     | OK         | 6      | 17      | None |            |                                                                                                    |
|                      | #5 Pen Short Round                        | 3      |      |                | Bolin, Pat         | 3        |                                |            |            |            | 4      |         | None |            |                                                                                                    |
|                      | #5 Pen Average                            | 6      |      |                | Walsh, Megan       | 0        |                                |            |            |            | 6      |         | None |            | Cuine                                                                                                    |
|                      | #3 Pen                                    | 6      | 7    | 7              | Lesh, Sarah        | 0        | 0.00                           | 50.060     | 49.060     | N/T        | 7      | 19      | None |            | Swap                                                                                                    |
| acaciation           | #3 Pen 2nd Round                          | 3      |      |                | Belter, Mike       | 0        |                                |            |            |            | 6      |         | None |            |                                                                                                    |
| ssociation           | #3 Pen Average                            | 3      |      |                | Lesh, Jared        | 0        |                                |            |            |            | 7      |         | None |            | Goto                                                                                                    |
| anage your Assoc.    | Open Sort                                 | 24     | 8    | 8              | Rice, Carther      | 0        | 0.00                           | 19.080     | 15.080     | N/T        | 2      | 13      | None |            | and the second second s |
|                      | Open Sort 2nd Round                       | 10     | 197  | 66             | Olson, Donnie      | 0        | 124.537                        | 100.000.00 | 00020055   | N90308-000 | 4      | 1 19120 | None |            | Go                                                                                                    |
|                      | Open Sort Short Round                     | 6      |      |                | Lawless, Bill      | 0        |                                |            |            |            | 5      |         | None |            |                                                                                                    |
|                      | Open Sort Average                         | 10     | 9    | 9              | Bolin. Pat         | n n      | 0.00                           | 38,970     | 36,470     | N/T        | 4      | 16      | None |            |                                                                                                    |
| 1.1.1                | #9 Sort                                   | 27     |      | 5%             | Lesh, Sarah        | ň        | 0.000                          | 0.000000   | 10.0000000 | 57555555   | 7      | 1 1467  | None |            | Go's                                                                                                    |
| Help                 | #9 Sort 2nd Round                         | 8      |      |                | Bainey Hannah      | 3        |                                |            |            |            | 6      |         | None |            | -                                                                                                    |
|                      | #9 Sort Short Round                       | 4      | 14 4 | E E            |                    |          |                                |            |            |            | 1      |         |      |            | Drint                                                                                                    |
| Fxit                 | #9 Sort Average                           | 8      | 1    |                |                    |          |                                |            | 01.20      |            | 121-11 |         | ~    |            | FILL                                                                                                    |
|                      | #6 Sort                                   | 16 🕶   | D    | raw #':        | : Team #'s         | Se       | ets                            | 1 9        | Sep/Rot    |            | Up     | odate   | Rot  | & Perfs    | Run Order                                                                                                    |
|                      |                                           |        | Ass  | ign Dra<br>All | v To               | to Rot o | Reverse O<br>Unassign<br>Iraws | rder       |            |            | Go     |         |      |            | Run Label Summary<br>Run Label Detail                                                                                                    |
|                      |                                           |        |      |                | m                  |          |                                |            |            |            |        |         |      |            |                                                                                                    |

This is the "Draws" screen. This is used to draw for position in the class once all entries have been entered. I will briefly explain the buttons on the right side of the page and their functions, then describe step-by-step instructions on drawing for run position for the event.

Vet, Turn Out, OK, Remove are never used for team penning or ranch sorting.

Move Up, Move Down – these buttons can be used to move a team up or down by first clicking on a team in the run order and then clicking either button. I have used these before if I know a class is ready to start and a contestant has just pulled into the facility and have yet to saddle their horse. This can allow a class to start without having to wait for them to saddle.

Swap- The user can enter a team number in the "from" field and another in the "to" field and then click "Swap". This will swap the two teams in the run order.

Go- The user can enter a team number in the "go to" field and click the "Go" button and it will take you to that team.

Print "Run Order" - prints a run order normally used to write down times for the backup timer in the announcer booth.

Print "Run Label Summary" and "Run Label Detail" are seldom used.

# Team Penning/Ranch Sorting

http://www.arenamanagementsoftware.com

| Menu                | the the                 |        |                                                                                                    |                | Edit/View Dra      | w(s        | )                     |          |                 |         |        |        |      |             | Kendrick & Craft<br>Ver: 4.1.98 |
|---------------------|-------------------------|--------|----------------------------------------------------------------------------------------------------|----------------|--------------------|------------|-----------------------|----------|-----------------|---------|--------|--------|------|-------------|---------------------------------|
| Setup               |                         |        | S                                                                                                    | Show           | Joel Lesh November | 2011       | Ŀ                     | -        |                 |         |        |        |      |             |                                 |
| Entry               | Event                   | # of ▲ | 1                                                                                                    |                | Draws              | 1          |                       |          | Draw Re         | ports   |        |        | ١    | Time Sheel  | ts & Draw Slips                 |
| er Contestants here | Open HC Pen             | 16     |                                                                                                    |                |                    |            | Open                  | HC P     | en              |         |        |        |      |             | Entry Status                    |
| Draws               | Open HC Pen 2nd Round   | 7      | -                                                                                                    |                |                    |            |                       | AII      | and and         |         |        |        |      |             | 14.1                            |
| Create your Draws   | Open HC Pen Short Hound | 7      | -                                                                                                    | 1.20           | 1                  | 77 77      |                       | -50      | farst-factories |         |        | 1.2    | 1    |             | ¥ei                             |
| 1                   | #13 Pen                 | 19     | Draw                                                                                                    | Team           | Contestant         | Pen        | Penalty               | Timer    | Final           | Status  | Indv   | Team   | Team | Stoc_       |                                 |
| un Event            | #13 Pen 2nd Bound       | 7      | Ħ                                                                                                    | Ħ              |                    | 0          |                       | Time     | Time            |         | Hating | Hating |      |             | Turn Out                        |
| un Lvenn            | #13 Pen Short Pound     | 2      |                                                                                                    |                | Wallace, Kenneth   | 0          | 0.00                  | 00.010   | 00.010          |         | 3      |        | None | _           | 1                               |
| Deculte             | #13 Pen Average         | 7      |                                                                                                    | 5              | Westrall, Paige    | 0          | 0.00                  | 60.010   | 60.010          | INZ I   | 4      | 9      | None |             | OK                              |
| Results             | #131 en Avelage         | 20     |                                                                                                    |                | Krouse, Cheryl     | 0          |                       |          | -               |         | 2      |        | None |             |                                 |
| See your Results    | #11 Pen 2nd Derma       | 10     |                                                                                                    |                | Lesh, Joel         | 0          |                       |          |                 |         |        |        | None |             | Remove                          |
|                     | #11 Per Chest David     |        | 2                                                                                                    | 2              | Walsh, Megan       | U          | 0.00                  | 25.240   | 24.240          | NZI     | 6      | 19     | None |             |                                 |
|                     | #11 Pen Short Hound     | 10     |                                                                                                    | _              | Rainey, Hannah     | 0          |                       |          |                 |         | 6      |        | None |             |                                 |
| Reports             | #11 Pen Average         | 10     |                                                                                                    |                | Bolin, Pat         | 3          |                       |          |                 |         | 4      |        | None |             | Move a contestant               |
| u and Print Deporte | #3 Pen                  | 20     | 3                                                                                                    | 3              | Olson, Steven      | 3          | 0.00                  | 35.210   | 30.210          | OK      | 3      | 11     | None |             | move a concordine               |
| v and rrint keports | #9 Pen 2nd Round        | 8      |                                                                                                    |                | Olson, Donnie      | 3          |                       |          |                 |         | 4      |        | None |             |                                 |
| <b>Aembers</b>      | #9 Pen Short Round      |        |                                                                                                    |                | Wallace, Kenneth   | 0          |                       |          |                 |         | 3      |        | None |             | Move Up                         |
| ana your Mambare    | #9 Pen Average          | 8      | 4                                                                                                    | 4              | Lesh, Sarah        | 0          | 0.00                  | 23.840   | 21.840          | N/T     | 7      | 17     | None |             |                                 |
| nuge your members   | #7 Pen                  | 18     |                                                                                                    |                | Lesh, Joel         | 0          |                       |          |                 |         | 7      |        | None |             |                                 |
| Facility            | #7 Pen 2nd Round        | 8      |                                                                                                    |                | Westfall, Paige    | 3          |                       |          |                 |         | 4      |        | None |             | Move Down                       |
| t your Barns/Stalls | #7 Pen Short Round      | 3      | 5                                                                                                    | 5              | Lesh, Jared        | 3          | 0.00                  | 44.060   | 40.060          | OK      | 7      | 13     | None |             | 1                               |
| r jour burnsr orans | #7 Pen Average          | 8      |                                                                                                    |                | Rice, Carther      | 3          |                       |          |                 |         | 2      |        | None |             | Swap                            |
| Contig              | #5 Pen                  | 18     |                                                                                                    |                | Lesh, Joel         | 3          |                       |          |                 |         | 7      |        | None |             | From To                         |
| ange your settings  | #5 Pen 2nd Round        | 6      | 6                                                                                                    | 6              | Bainey Hannah      | 3          | 0.00                  | 53.670   | 51.670          | OK      | 6      | 17     | None |             |                                 |
|                     | #5 Pen Short Round      | 3      | 1.0                                                                                                    |                | Bolin Pat          | 3          | 218.7                 | 20030000 | 0.200.000       | 3078050 | 4      |        | None |             |                                 |
|                     | #5 Pen Average          | 6      |                                                                                                    |                | Walsh Megan        | 0          |                       |          |                 |         | 6      |        | None |             |                                 |
|                     | #3 Pen                  | 6      | 7                                                                                                    | 7              | Lesh Sarah         | ň          | 0.00                  | 50.060   | 49.060          | N/T     | 7      | 19     | None |             | Swap                            |
| 10000 AL 24 0       | #3 Pen 2nd Bound        | 3      | 1                                                                                                    | 65             | Baltar Mika        | 0          | 0.00                  | 30.000   | 43.000          | 1001    | c      | 15     | None |             | ( <u>)</u>                      |
| ssociation          | #3 Pen Average          | 3      |                                                                                                    | -              | Lesh Ived          | 0          |                       |          |                 |         | 7      |        | None |             | Golo                            |
| anage your Assoc.   | Open Sort               | 24     | 0                                                                                                    | 0              | Disa Cathar        | 0          | 0.00                  | 10.000   | 15 000          | MOT     | 2      | 12     | Mone | _           | 4010                            |
|                     | Open Sort 2nd Bound     | 10     | 8                                                                                                    | 0              | nice, califier     | 0          | 0.00                  | 13.000   | 13.000          | DIV.I   | 4      | 13     | NUNE | _           | 60                              |
|                     | Open Soft Short Bound   | - 01   |                                                                                                    | -              | Uison, Donnie      | 0          |                       |          |                 |         | 4      |        | None |             |                                 |
|                     | Open Soft Aueroge       | 10     |                                                                                                    | ~              | Lawless, Bill      | 0          | 0.00                  | 00.070   | 00.170          |         | 5      |        | None |             |                                 |
|                     | H9 Cash                 | 27     | 9                                                                                                    | 9              | Bolin, Pat         | 0          | 0.00                  | 38.970   | 36.470          | NZI     | 4      | 16     | None |             | Go's                            |
| Help                | #0 Cash Oad Davied      |        |                                                                                                    |                | Lesh, Sarah        | U          |                       | _        | -               |         | 1      |        | None |             |                                 |
| rieip               | #3 Solt 2nd Hound       | ^      | and the second second se |                | Rainey, Hannah     | 3          |                       |          |                 |         | 6      |        | None | -           |                                 |
| <b>—</b>            | #9 Soft Short Hound     | 4      | H 4                                                                                                    | ► H            | All /              |            |                       |          | 4               |         |        |        |      |             | Print                           |
| EXIT                | #9 Soft Average         | 8      | D                                                                                                    |                | Team tt's          | S.         | ate                   | ) (      | Sep/Bot         | 1       | He     | odata  | ) Br | t & Perfs   |                                 |
|                     | #6 20lt                 | 16 💌   | U                                                                                                    |                |                    | 50         | ~~                    |          | seprinde        |         | 0F     | Judio  | 1 10 | A G I G I S | Run Order                       |
|                     |                         |        | Ass                                                                                                    | ign Dra<br>All | W To A Random      | (3)<br>(3) | Reverse C<br>Unassign | Irder    |                 |         | Go     |        |      |             | Run Label Summary               |
|                     |                         |        |                                                                                                    |                | 👻 🔛 Align All draw | to Rot o   | traws                 |          |                 |         |        |        |      |             | Run Label Detail                |
|                     |                         |        |                                                                                                    |                |                    |            |                       |          |                 |         |        |        |      |             | 3                               |

The user can draw for a run order from this screen, or by using the Sep/Rot tab. Using the Sep/Rot tab will be described later.

If a random order desired, select the "random" radio button near the bottom of the screen and click "Go".

If the user wants a run order by the way the teams were entered on the entry screen, select the "as entered" radio button and click "Go".

If the user wants to redo a draw, select the "Unassign" radio button, click "Go" and redo the draw.

The "reverse" and the "align all draw to Rot draws" are seldom used.

## Team Penning/Ranch Sorting

http://www.arenamanagementsoftware.com

| Menu                | An A                                   |                   |           |            | Edit/View Di              | raw(s    | ;)       |        |           |           |         |        |      |            | Kendric<br>Ver: | k & Cral<br>4.1.98 |
|---------------------|----------------------------------------|-------------------|-----------|------------|---------------------------|----------|----------|--------|-----------|-----------|---------|--------|------|------------|-----------------|--------------------|
| Setup               |                                        |                   | ę         | Show       | Joel Lesh Novemb          | er 2011  |          | -      |           |           |         |        |      |            |                 |                    |
| Entry               | Event                                  | # of ▲<br>Entries |           |            | Draws                     | 1        |          |        | Draw Re   | ports     |         |        | Ì    | Time Sheet | ts & Draw Slips |                    |
| er Contestants here | Open HC Pen                            | 16                |           |            |                           |          | Open     | HC P   | en        |           |         |        |      |            | Entry St        | tatus              |
| Draws               | Open HC Pen 2nd Round                  | 7                 |           |            |                           |          |          | 4.11   | asterit.  |           |         |        |      |            | 54<br>1997      |                    |
| reate your Draws    | Open HC Pen Short Round                | 5                 |           |            |                           |          |          | All    |           |           |         |        |      |            | Vet             | ě.                 |
| reare year brans    | Upen HC Pen Average                    | / 10              | Draw      | Team       | Contestant                | Pen      | Penaltu  | Timer  | Final     | Status    | Indv    | Team   | Team | Stoc 🔺     |                 |                    |
| un Event            | #13 Pen<br>#12 Pen 2nd Permd           | 10                | #         | #          |                           |          | . orrany | Time   | Time      | o latao   | Rating  | Rating |      | #          | Turn (          | Jut                |
| un Lveni            | #13 Pen Short Round                    | · · · ·           |           |            | Wallace, Kenneth          | 0        | 0.00     | 00.010 | 00.010    |           | 3       |        | None | -          |                 |                    |
| Doculta             | #13 Pen Average                        | 7                 |           | 1          | Westfall, Paige           |          | 0.00     | 60.010 | 60.010    | NZT       | 4       | 9      | None |            | OK              | Č.                 |
| RESUITS             | #101 en Average                        | 20                |           | -          | Krouse, Cheryl            | 0        |          |        |           |           | 2       |        | None | _          |                 |                    |
| ee your Results     | #11 Pen 2nd Pound                      | 10                |           |            | Lesh, Joel                | U        |          | 05.040 |           |           | 1       |        | None |            | Remo            | ve                 |
|                     | #11 Pen Short Bound                    | 5                 | 2         | 2          | Walsh, Megan              | U        | 0.00     | 25.240 | 24.240    | NZT       | 6       | 19     | None |            |                 | 103552             |
|                     | #11 Pen Aueroge                        | 10                |           | -          | Hainey, Hannan            | 0        |          |        |           |           | ь       |        | None |            |                 |                    |
| Reports             | #11 FenAvelage                         | 20                |           |            | Bolin, Pat                | 3        |          |        |           |           | 4       |        | None |            | Move a cor      | ntestar            |
| and Print Reports   | #9 Pop 2nd Pound                       | 20                | 3         | 3          | Ulson, Steven             | 3        | 0.00     | 35.210 | 30.210    | UK        | 3       | н      | None |            |                 |                    |
|                     | #9 Pap Short Pound                     | 7                 |           | _          | Ulson, Donnie             | 3        |          |        | -         |           | 4       | -      | None |            |                 |                    |
| lembers             | #9 Pen Average                         | 6                 |           |            | Wallace, Kenneth          | 0        |          |        | ~ ~ ~ ~   |           | 3       |        | None |            | Move            | Up                 |
| age your Members    | #31 en Average                         | 10                | 4         | 4          | Lesh, Sarah               |          | 0.00     | 23.840 | 21.840    | NZI       | 1       | 14     | None |            |                 |                    |
| Facility            | #7 Pen 2nd Pound                       | 10                |           | -          | Lesh, Joel                | U        | -        |        |           |           | 1       |        | None |            | Move D          | own                |
| гасшту              | #7 Pen 2nd Hound<br>#7 Pen Shert Pound | <br>              |           | -          | Westfall, Paige           | -3       |          |        |           |           | 4       |        | None |            |                 | 1912-191           |
| your Barns/Stalls   | #7 Pen Short Hound                     | 3                 | 5         | 5          | Lesh, Jared               | 3        | 0.00     | 44.060 | 40.060    | UK        | 1       | 13     | None |            | Swan            |                    |
| Config              | #7 FerrAverage                         | 10                |           | _          | Rice, Carther             | 3        | -        |        |           |           | 2       |        | None | _          | From            | To                 |
| coning              | #S Des Ord Desaid                      | 10                |           |            | Lesh, Joel                |          |          |        | _         |           | (       |        | None |            |                 | 1990               |
| ange your settings  | #5 Fen Zha Hound                       | 0                 | 6         | 6          | Rainey, Hannah            | 3        | 0.00     | 53.670 | 51.670    | UK        | 6       | 17     | None |            |                 |                    |
|                     | #5 Pen Short Hound                     |                   |           |            | Bolin, Pat                | 3        |          |        |           |           | 4       |        | None |            | 1 1             |                    |
|                     | #3 Peri Average                        | 0                 |           | 2          | Walsh, Megan              | 0        |          |        |           |           | 6       |        | None |            | Swap            | p                  |
|                     | #3 Fen<br>#3 Pag 2nd Paged             |                   |           | 6          | Lesh, Sarah               | 0        | 0.00     | 50.060 | 49.060    | NZI       |         | 19     | None | _          |                 | 5                  |
| ssociation          | #3 Pen Zriu Houriu                     | 3                 |           | -          | Belter, Mike              | 0        |          |        | -         |           | 6       | -      | None |            | -               |                    |
| anage your Assoc.   | #3 PeriAverage                         | 3                 |           |            | Lesh, Jared               | 0        |          |        |           |           | 1       |        | None |            | Gio to          |                    |
|                     | Open Solt                              | 24                | 8         | 8          | Hice, Carther             | 1        | 0.00     | 19.080 | 15.080    | NZI       | 2       | 13     | None |            | 7               |                    |
|                     | Open Soft 2nd Round                    | 10                |           |            | Olson, Donnie             | 0        |          |        |           |           | 4       |        | None |            | - 35            | 60                 |
|                     | Open Soft Short Hound                  | 10                |           |            | Lawless, Bill             | 0        | -        |        |           |           | 5       |        | None | _          |                 |                    |
|                     | Upen Soft Average                      | 10                | 9         | 9          | Bolin, Pat                | <u>ः</u> | 0.00     | 38.970 | 36.470    | N/T       | 4       | 16     | None | _          | 60'             | e                  |
| Help                | #0.0 - + 2                             | 2/                |           | _          | Lesh, Sarah               | 0        | -        |        |           |           | 7       |        | None |            |                 | С                  |
| rieip               | #3 Solt 2nd Hound                      | °                 |           | 10.00      | Rainey, Hannah            | 3        |          |        | Carrie an |           | 6       |        | None | -          |                 |                    |
| The state           | #3 Solt Short Hound                    |                   | 14 4      | H H        | All /                     |          |          |        | 4         |           |         |        |      | •          | Print           |                    |
| EXIT                | #3 SOIL AVerage                        | 10                | C         | Iraw #'s   | Team #'s                  | S        | ets      | ) 9    | Sep/Bot   | ì         | Ur      | ndate  | Bot  | & Perfs    |                 |                    |
|                     | #6 500                                 | 10.*              | 1         |            |                           |          |          | 4. 32  |           | 245       |         |        | 1    |            | Hun Un          | der                |
|                     |                                        |                   | Drav<br>0 | <u>~ #</u> | Team #<br>0 Assign Team # |          |          | Reset  | Team #'   | s to Una  | ssigned |        |      |            | Run Label S     | ummai              |
|                     |                                        |                   |           |            |                           |          | L        | Rese   | t Team #  | 's to Dra | w #'s   |        |      |            | Run Label       | Detail             |

#### Draws-Team#'s tab

The user can assign a team # to specific draw # by using the "Assign Team #" button.

The "Reset Team #'s to Unassigned" button is seldom used.

By clicking the "Reset Team#'s to Draw #'s" button, the user can reset the team number if moving a team up or down in the run order.

### Team Penning/Ranch Sorting

http://www.arenamanagementsoftware.com

| Menu               | A A                                     |            |             |           | Edit/View Dr     | aw(:      | 5)      |        |            |        |          |          |       |           | Kendrick & Cr<br>Ver: 4.1.9 |
|--------------------|-----------------------------------------|------------|-------------|-----------|------------------|-----------|---------|--------|------------|--------|----------|----------|-------|-----------|-----------------------------|
| Setup              |                                         |            | Ş           | Show      | Joel Lesh Novemb | er 2011   | -       | ·      |            |        |          |          |       |           |                             |
| Entro (s)          | Event                                   | # of 🔺     |             |           | Draws            | ì         |         | 2      | Draw Re    | ports  |          | 52       | )     | Time Shee | ts & Draw Slips             |
| Criffy             | Open HC Pen                             | Entries 16 |             |           |                  | -         | Opon    |        | 00         |        |          |          |       | [         | Entry Chabus                |
| ci comestums nere  | Open HC Pen 2nd Bound                   | 7          | 1.00        |           |                  |           | open    | HC F   | en         |        |          |          |       |           | Entry Status                |
| Draws              | Open HC Pen Short Round                 | 5          |             |           |                  |           | 1       | All    |            |        |          |          |       |           | Vet                         |
| reate your Draws   | Open HC Pen Average                     | 7          | Draw        | Term      |                  | 1.00      | 1       | Timer  | Final      | 44     | Indu     | Teem     |       | Char A    |                             |
|                    | #13 Pen                                 | 18         | #           | team<br># | Contestant       | Pen       | Penalty | Time   | Time       | Status | Rating   | Rating   | Team  | #         | Turn Out                    |
| un Event           | #13 Pen 2nd Round                       | 7          |             |           | Wallace Kenneth  | 6         |         |        |            |        | 3        | , runnig | None  |           |                             |
|                    | #13 Pen Short Round                     | 3          | 1           | 1         | Westfall, Paige  | 0         | 0.00    | 60.010 | 60.010     | N/T    | 4        | 9        | None  |           | OF                          |
| Results            | #13 Pen Average                         | 7          |             |           | Krouse Cherul    | 1         |         |        |            |        | 2        | -        | None  |           | UK                          |
| ee your Results    | #11 Pen                                 | 20         |             |           | Lesh. Joel       | ſ         |         | -      |            |        | 7        |          | None  |           |                             |
| ee your results    | #11 Pen 2nd Round                       | 10         | 2           | 2         | Walsh Megan      | - C       | 0.00    | 25 240 | 24 240     | N/T    | 6        | 19       | None  |           | Remove                      |
|                    | #11 Pen Short Round                     | 5          | -           | 2         | Baineu Hannah    | - i       | 0.00    | 20.240 | 24.240     | iner:  | 6        | 13       | None  |           |                             |
|                    | #11 Pen Average                         | 10         |             | -         | Polic Dat        |           |         |        | -          |        | 4        |          | None  |           |                             |
| reports            | #9 Pen                                  | 20         | 2           | 2         | Oleon Steven     |           | 0.00    | 25 210 | 20.210     | OK     | 2        | 11       | None  |           | Move a contesta             |
| and Print Reports  | #9 Pen 2nd Bound                        | 8          |             |           | Olson, Dennie    |           | 0.00    | 33.210 | 30.210     | UK     | 4        |          | Mana  |           |                             |
|                    | #9 Pen Short Bound                      | 7          | -           | -         | Uson, Donnie     |           |         |        |            |        | 4        |          | None  |           |                             |
| lembers            | #9 Pen Average                          | 8          | 100         | 18.       | Wallace, Kenneth |           | 0.00    | 22.040 | 21.040     | NUT    | 3        | 17       | None  |           | Move Up                     |
| age your Members   | #7 Pan                                  | 19         | <u>्</u> सः | :4:0      | Lesh, Saran      |           | 0.00    | 23.840 | 21.840     | NZT    |          | He.      | None  |           |                             |
| Facility           | #7 Pon 2nd Pound                        | 10         | _           | -         | Lesh, Joel       |           |         |        |            |        | <u>(</u> |          | None  |           | Move Down                   |
| raciiry            | #7 Pon Short Pound                      |            | 120         | 1200      | Westrall, Paige  |           |         |        | 10.000     | -      | 4        | 1993     | None  |           |                             |
| your Barns/Stalls  | #7 Pon Auerogo                          |            | 5           | 5         | Lesh, Jared      |           | 0.00    | 44.060 | 40.060     | UK     |          | 13       | None  |           | Swan                        |
| Confin             | #F Don                                  | 10         |             | -         | Hice, Larther    |           |         |        |            |        | 2        |          | None  |           | From To                     |
| connig             | #Jren<br>#E Day Ord Dayad               | 10         | 1201        | 1000      | Lesh, Joel       |           |         |        | 1000000000 | 1000   |          | 0.503    | None  |           |                             |
| ange your settings | #5 Pen Zha Houna<br>#E Dan Chast Davied |            | ь           | ь         | Hainey, Hannah   |           | 0.00    | 53.670 | 51.670     | UK     | Б        | 1V       | None  |           |                             |
|                    |                                         | 2          |             |           | Bolin, Pat       |           | }       |        |            |        | 4        |          | None  |           | 18                          |
|                    | #o Pen Average                          | b          |             | 1 1225    | Walsh, Megan     | 0         |         |        |            |        | 6        |          | None  |           | Swap                        |
|                    | #3 Pen                                  | 6          | 7           | 7         | Lesh, Sarah      | 0         | 0.00    | 50.060 | 49.060     | N/T    | 7        | 19       | None  |           |                             |
| ssociation         | #3 Pen 2nd Round                        | 3          |             |           | Belter, Mike     | 0         |         |        |            |        | 6        |          | None  |           |                             |
| indoe your Assoc.  | #3 Pen Average                          | 3          |             |           | Lesh, Jared      | 0         |         |        |            |        | 7        |          | None  |           | Goto                        |
|                    | Upen Sort                               | 24         | 8           | 8         | Rice, Carther    | 0         | 0.00    | 19.080 | 15.080     | N/T    | 2        | 13       | None  |           | 7 -                         |
|                    | Upen Sort 2nd Round                     | 10         |             |           | Olson, Donnie    | 0         |         |        |            |        | 4        |          | None  |           | r Ge                        |
|                    | Upen Sort Short Round                   | 6          |             |           | Lawless, Bill    | 0         |         |        |            |        | 5        |          | None  |           |                             |
|                    | Open Sort Average                       | 10         | 9           | 9         | Bolin, Pat       | (         | 0.00    | 38.970 | 36.470     | N/T    | 4        | 16       | None  |           | C-h                         |
| Lala               | #9 Sort                                 | 27         |             |           | Lesh, Sarah      | 0         | l i     |        |            |        | 7        |          | None  |           | 60.8                        |
| Help               | #9 Sort 2nd Round                       | 8          | 1           |           | Rainey, Hannah   | 3         |         |        |            |        | 6        |          | None  | +         |                             |
| -                  | 1 #9 Sort Short Round                   | 4          | 14 4        | + H       | All              |           |         |        | •          |        |          |          |       | •         | Print                       |
| Exit               | #9 Sort Average                         | 8          |             |           | )                | -         |         | 1      | с. ID :    | 1      |          | 1.1      | 1     | P ( )     | 1920 and 192                |
|                    | #6 Sort                                 | 16 👻       | L           | raw #'s   | leam#s           | 5         | ets     | 1 3    | sep/Hot    |        | Up       | juate    | Hot 8 | rens      | Run Order                   |
|                    |                                         |            | S           | et Size   | Resolve Set      | Conflicts | Ch      | eck Se | t Conflic  | cts    |          |          |       |           | Run Label Summa             |
|                    |                                         |            |             |           |                  |           |         |        |            |        |          |          |       |           | Run Label Detai             |
|                    |                                         |            |             |           | III              |           |         |        |            |        |          |          |       |           |                             |

Sets tab

This function is used to determine how many times a contestant is riding in a specific herd or how far apart their rides.

The user can input "10" in the set size field, click on "Check Set Conflicts" to determine if a contestants rides are within 10 rides of one another. Any number can be used. The user can also move their rides further apart by inputting a number and clicking "Resolve Set Conflicts". The "<u>Check Set Conflicts</u>" button needs to be checked again to see if it the change was made. Depending on the size of the class and how many rides the contestant has determines how far apart the rides can be made.

### Team Penning/Ranch Sorting

http://www.arenamanagementsoftware.com

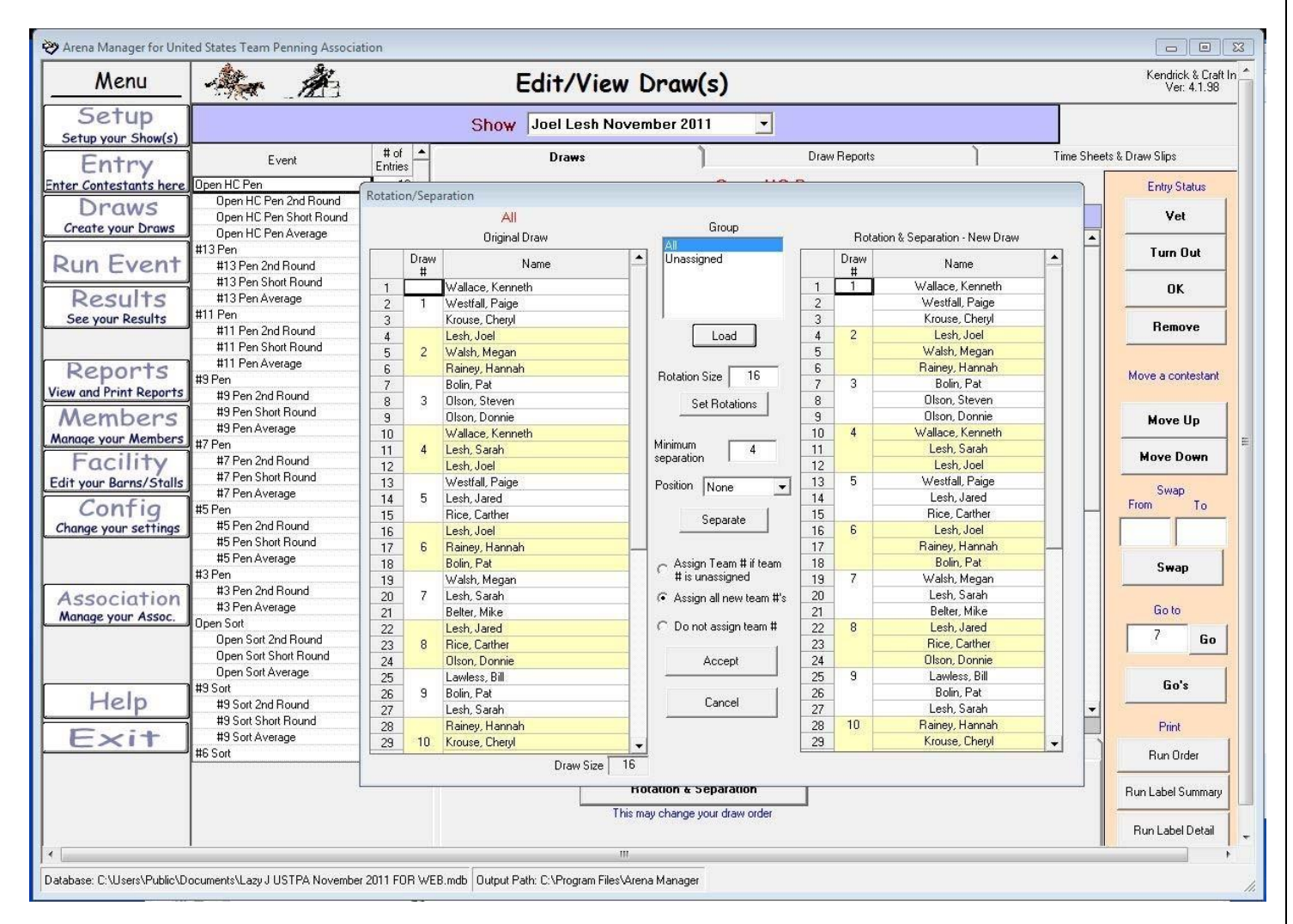

#### Draws - Sep/Rot tab

This is the most common method in creating a draw (run order) and will spread out the contestants the best.

By clicking the Sep/Rot tab at the bottom of the "Draw" screen will bring the Rotation/Separation pop-up on the screen. The first step is to know how many teams in the class. In this example, there are 16. If there are 16 teams, and each person has 4 rides or less, then the rides can be no more than 4 rides apart. I will then put 4 next to the minimum separation field. The next step is to select the "Assign all new team #'s" radio button. This will make the first team out team #1, the second team out team #2 and so on all throughout the class and all rounds. Then click the "Separate" button in the center of the pop-up. Keep clicking that button until the teams on the right quit moving positions. If they keep moving, the minimum separation may need to be lowered to 3. Once you find the "magic" separation number and the teams quit moving positions, click the "Accept" button.

After this step has been completed, You will put that "magic" number in the set size field on the "Sets" tab to double check if the contestant is that many teams apart in the run order. You will then click "Set Set Conflicts". The results will be displayed like the next illustration.

## Team Penning/Ranch Sorting

http://www.arenamanagementsoftware.com

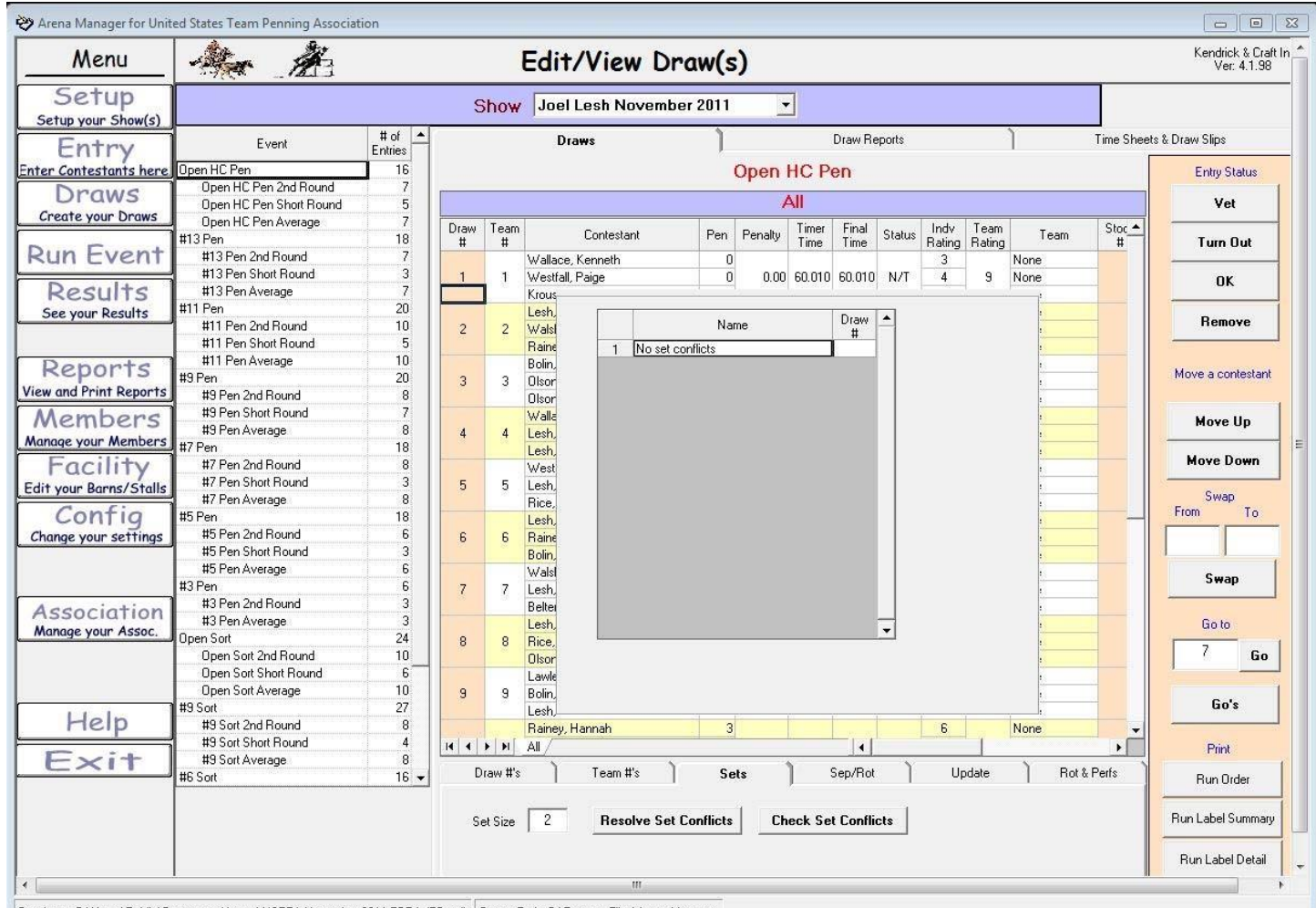

Database: C:\Users\Public\Documents\Lazy J USTPA November 2011 FOR WEB.mdb Output Path: C:\Program Files\Arena Manager

**Check Set Conflicts** 

Enter a number in the Set Size" field, click "Check Set Conflicts". In

this example, each contestant's rides are at least 2 rides apart.

The "Update" and "Rot & Perfs" tabs are never used in team penning or ranch sorting.

http://www.arenamanagementsoftware.com

| Page: 1                  |                                                                     | Run O<br>On 12 | rder for<br>2/15/2011 | Open HC Per<br>11:47:02 PM | L |                  |   |               |  |
|--------------------------|---------------------------------------------------------------------|----------------|-----------------------|----------------------------|---|------------------|---|---------------|--|
| Team                     | Name                                                                | 1st Go<br>Time | #                     | 2nd Go<br>Time             | # | Short Go<br>Time | # | Total<br>Time |  |
| 1 1                      | Bross, Tom R: 5<br>King, David R: 5<br>Borzia Nick R: 2             |                |                       |                            |   |                  |   |               |  |
| Team Rating: 12          |                                                                     |                |                       |                            |   |                  |   |               |  |
| 2 2<br>Team Rating: 12   | Heywood, TJ R: 2<br>Johnson, Dustin R: 7<br>Cody, Thomas R: 3       |                |                       |                            |   |                  |   |               |  |
| 3 3<br>Team Rating: 11   | May, John R: 5<br>Gibbs, Tony R: 4<br>Westbrook, Chris R: 2         |                |                       | -                          |   |                  |   |               |  |
| 4 4<br>Team Rating: 11   | Nelson, Brent R: 4<br>Nelson, Alex R: 3<br>Lyons, Andrew R: 4       | <br>c 67       |                       |                            |   |                  |   | 10            |  |
| 5 5<br>Team Rating: 21   | Lesh, Jared R: 7<br>Saggione III, Louie R: 7<br>Buckner, Brian R: 7 |                |                       | 3                          |   |                  |   |               |  |
| 6 6<br>Team Rating: 11   | Sullivan, Chris R: 5<br>Shelton, P D R: 3<br>Shelton, Phillip R: 3  |                |                       |                            |   |                  |   |               |  |
| 7 7<br>Team Rating: 9    | Mariage, David R: 4<br>Keith, Connor R: 2<br>Keith, Tanner R: 3     |                |                       |                            |   |                  |   |               |  |
| 8 8<br>Team Rating: 19   | Lesh, Joel R: 7<br>Walsh, Megan R: 5<br>Buckner, Sonya R: 7         |                |                       | 0                          |   |                  |   | 10            |  |
| 9 9<br>Team Rating: 9    | Richter, Todd R: 5<br>Richter, Dena R: 2<br>Nelson, Laurel R: 2     |                |                       | 1                          |   |                  |   |               |  |
| 10 10<br>Team Rating: 12 | Hunt, Scot R: 4<br>Hunt, Marsha R: 3<br>Bross, Tom R: 5             |                |                       |                            |   |                  |   |               |  |
|                          |                                                                     |                |                       |                            |   |                  |   |               |  |

#### Print – Run Order

The Print – Run Order button in the lower right hand corner will generate a report like the example above. It will have ten teams to a page, and a place for cattle number and times to for three rounds with a column for the total time. This sheet is commonly used at the announcer stand by the timekeeper.

http://www.arenamanagementsoftware.com

Е

| 1                          | 2                    | 3                   |
|----------------------------|----------------------|---------------------|
| Bross, Tom                 | Heywood, TJ          | Heywood, TJ         |
| King, David                | Johnson, Dustin      | Johnson, Dustin     |
| Borgia, Nick               | Cody, Thomas         | Cody, Thomas        |
|                            |                      |                     |
| 4                          | 5                    | 6                   |
| Nelson, Brent              | Lesh, Jared          | Lesh, Jared         |
| Nelson, Alex               | Saggione III, Louie  | Saggione III, Louie |
| Lyons, Andrew              | Buckner, Brian       | Buckner, Brian      |
| 7                          | 8                    | 0                   |
| Mariage David              | Lech Ioel            | Lash Ioal           |
| Kaith Connor               | Walch Magan          | Walch Magan         |
| Keith Tannar               | Duelmer Sentre       | Dualmar Samua       |
| Ketth, Tanner              | Buckner, Sonya       | Buckner, Sonya      |
| 10                         | 11                   | 12                  |
| Hunt, Scot                 | Bell, Steven         | Bell, Steven        |
| Hunt, Marsha               | Cody. Thomas         | Cody. Thomas        |
| Bross Tom                  | Gibbs Tony           | Gibbs Tony          |
| Diver, 10m                 | Globs, Iony          | 01005, 10Hy         |
| 13                         | 14                   | 15                  |
| Johnson, Dustin            | May, John            | May, John           |
| Buckner, Brian             | Sullivan, Charlene   | Sullivan, Charlene  |
| Dean, Carrie               | Lyons, Andrew        | Lyons, Andrew       |
| 16                         | 17                   | 19                  |
| Marian David               | Commenter III Louis  | 10                  |
| Mariage, David             | Saggione III, Louie  | Saggione III, Louie |
| Lesh, Jared                | Underwood, Grady     | Underwood, Grady    |
| west, Paul                 | Underwood, Justin    | Underwood, Justin   |
| 19                         | 20                   | 21                  |
| Bell. Steven               | Hunt, Scot           | Hunt, Scot          |
| Bell Lisa                  | Hunt Marsha          | Hunt Marsha         |
| Albritton, Jud             | Anderson, Stephen    | Anderson, Stephen   |
|                            |                      | 20                  |
| 22                         | 23                   | 24                  |
| King, David                | Keith, Larry         | Keith, Larry        |
| Westbrook, Chris           | Keith, Tanner        | Keith, Tanner       |
| Sullivan, Charlene         | Keith, Connor        | Keith, Connor       |
| 25                         | 26                   | 27                  |
| Saggione III Louie         | Brooks Colette       | Brooks Colette      |
| Lash Jared                 | Cody Thomas          | Cody Thomas         |
| Lesn, Jaieu<br>Lesh, Sanch | Cody, Inomas         | Marine Com          |
| Lesn, Saran                | Myers, Gary          | Myers, Gary         |
| 28                         | 29                   | 30                  |
| Lesh, Joel                 | Hunt, Marsha         | Hunt, Marsha        |
| Gibbs London               | Shelton PD           | Shelton PD          |
| Blackman Bryan             | Underwood Justin     | Underwood Justin    |
| Diachinan, Diyan           | o nace woodd, Justin | onucryout, Justin   |

Print – Run Label Summary

The Print – Run Label Summary button in the lower right hand corner will generate a report like the example above. It will have thirty teams to a page. This sheet can be used in posting run orders in the arena for the contestants.

http://www.arenamanagementsoftware.com

| 1                               | 2                     | 3                   |
|---------------------------------|-----------------------|---------------------|
| 5 Bross Tom                     | 2 Heywood, TI         | 5 May John          |
| 5 King David                    | 7 Johnson Dustin      | 4 Gibbs Tony        |
| 2 Borgia Nick                   | 3 Cody Thomas         | 2 Westbrook Chris   |
| 2 Bolgia, Nick                  | 5 Cody, Thomas        | 2 Westorook, Chills |
| 4                               | 5                     | 6                   |
| 1 Nalcon Brent                  | 7 Lech Jored          | 5 Sullivan Chric    |
| 2 Malaan Alaa                   | 7 Coming TIL Louis    | 2 Challen DD        |
| 5 INEISOII, AIEX                | 7 Saggione III, Louie | 2 Chattan Dhillin   |
| 4 Lyons, Andrew                 | 7 Buckher, Bhan       | 5 Shelton, Phillip  |
| 7                               | 8                     | 0                   |
| 1 Mariage David                 | 7 Lech Toel           | 5 Richter Todd      |
| 2 Kaith Connor                  | 5 Walsh Magan         | 2 Righter Dong      |
| 2 Keini, Comio                  | 7 Walsh, Wegan        | 2 Kichiel, Della    |
| 3 Keim, Tanner                  | / Buckner, Sonya      | 2 Nelson, Laurei    |
| 10                              | 11                    | 12                  |
| 4 Hupt Scot                     | 3 Ball Stavan         | 7 Lech Sarah        |
| 2 Hant March                    | 2 Code Thomas         | 7 Lesin, Baran      |
| 5 Flunt, Marsha                 | 5 Cody, Thomas        | 5 Kein, Larry       |
| 5 Bross, 10m                    | 4 Gibbs, Tony         | 2 Brooks, Colette   |
| 13                              | 14                    | 15                  |
| 7 Johnson Dustin                | 5 May John            | 7 Lech Jordan       |
| 7 Joinson, Dusin                | 4 Sellinger Charlese  | 2 Keith Teans       |
| / Buckner, Brian                | 4 Sullivan, Charlene  | 3 Keith, Tanner     |
| 4 Dean, Carrie                  | 4 Lyons, Andrew       | 2 Myers, Gary       |
| 16                              | 17                    | 18                  |
| 1 Mariago David                 | 7 Saggiona III, Louis | 2 Olson Starion     |
| 7 Lock Javid                    | 7 Saggione III, Louie | 2 Cibbs Leader      |
| / Lesh, Jared                   | 7 Underwood, Grady    | 2 Globs, London     |
| 5 West, Paul                    | 7 Underwood, Justin   | 2 Borgia, Nick      |
| 10                              | 20                    | 21                  |
| 2 Ball Starran                  | 4 Hunt Seat           | 4 Nalson Brent      |
| D Dell, Sieven                  | 4 Hun, Scot           | 2 Notice Alexandre  |
| 2 Bell, Lisa                    | 3 Flunt, Marsha       | 5 Nelson, Alex      |
| 2 Alonnon, Jud                  | 3 Anderson, Stephen   | 5 Kichter, 10dd     |
| 22                              | 23                    | 24                  |
| 5 King David                    | 5 Voith Lorry         | 5 Walch Magan       |
| 2 Waathaa ale Chuis             | 2 Keith Tannan        | 2 Malsan, Depend    |
| 2 Westbrook, Chris              | 5 Keith, Tanner       | 2 Nelson, Laurel    |
| 4 Sullivan, Charlene            | 2 Keith, Connor       | / Lesh, Jordan      |
| 25                              | 26                    | 27                  |
| 7 Saggiona III. Louia           | 2 Brooks Colette      | 7 Underwood, Crady  |
| 7 Saggione III, Louie           | 2 Drooks, Colette     | 5 West Magne        |
| 7 Lesn, Jared                   | 5 Cody, Thomas        | 5 west, Morgan      |
| / Lesh, Sarah                   | 2 Myers, Gary         | 2 Johnson, Frank    |
| 28                              | 20                    | 30                  |
| 7 Lerh Toel                     | 3 Hunt Marcha         | S Bross Tom         |
| 7 Lesii, Joei<br>2 Cibbs Jandan | 2 Chathan DD          | 5 Suffrage Chain    |
| 2 Giuus, London                 | 5 Shehon, PD          | 5 Sumvan, Chris     |
| 4 Biackman, Bryan               | / Underwood, Justin   | 5 King, David       |

#### Print – Run Label Detail

The Print – Run Label Detail button in the lower right hand corner will generate a report like the example above. It will have thirty teams to a page, with individual ratings next to each contestant. This sheet can be used in posting run orders in the arena for the contestants.

#### **Back to Index**

### Team Penning/Ranch Sorting

http://www.arenamanagementsoftware.com

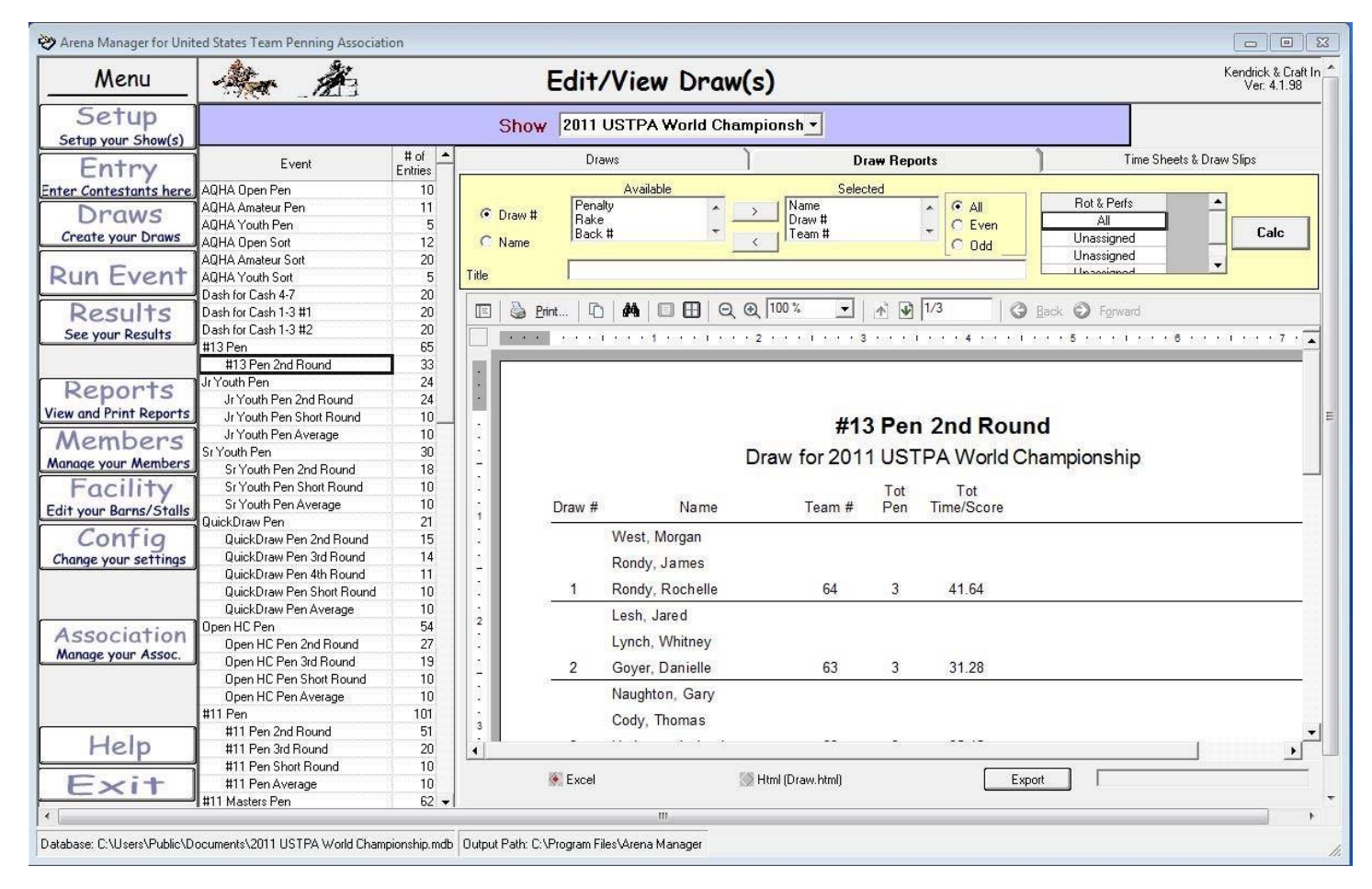

#### **Draw Reports**

The "Draw Reports" tab can be used to create many different reports such as another type of run order, 2<sup>nd</sup> rounds with previous times, reports when running AQHA shows that will display horse names, and many other options.

The printout desired can be custom made. There is a column named "available". Scroll down that list and select the items desired in the report and click the "calc" button on the right side. This report is used at most every show.

## Team Penning/Ranch Sorting

http://www.arenamanagementsoftware.com

| Menu                        | A M                                    |        | Edit/View                  | Draw(s     | ;)        |              |                  | Kendrick<br>Ver:         |
|-----------------------------|----------------------------------------|--------|----------------------------|------------|-----------|--------------|------------------|--------------------------|
| Setup<br>Setup your Show(s) |                                        |        | Show Joel Lesh Nove        | ember 2011 | •         |              |                  |                          |
| Entry                       | Event                                  | # of A | Draws                      | )          |           | Draw Reports | )                | Time Sheets & Draw Slips |
| ter Contestants here        | Open HC Pen                            | 1 16   | Time Sheets                | Generati   | e Slips   |              |                  | r                        |
| Discuss                     | Open HC Pen 2nd Round                  | 7      |                            | -          |           |              | -                | Print                    |
| Draws                       | Open HC Pen Short Round                | 5      | # of Gos 0                 |            | 💌 All 🛛 🚫 | Pages 0      | To 0             |                          |
| Create your Draws           | Open HC Pen Average                    | 7      | Draw #                     | Name       | Bating    | Handican     | Total Time       | F                        |
|                             | #13 Pen                                | 18     |                            |            |           | паписар      |                  |                          |
| Run Event                   | #13 Pen 2nd Round                      | 7      | Open HC Pen                | Cattle     | Number    |              | lime             | # Cattle Penned          |
|                             | #13 Pen Short Round                    | 3      |                            |            |           |              |                  |                          |
| Results                     | #13 Pen Average                        | 7      | Team Contestants           | 1st Go     | 2nd Go    | 3rd Go       | 1st Go           | 1st Go                   |
| See your Deculto            | #11 Pen                                | 20     | -                          |            |           |              |                  |                          |
| See your Results            | #11 Pen 2nd Round                      | 10     |                            |            |           |              |                  |                          |
|                             | #11 Pen Short Round                    | 5      |                            |            | -         | 0.           | 0.10             |                          |
| Description                 | #11 Pen Average                        | 10     | 3 Wallace, Kenneth         |            |           |              | 2nd Go           | 2nd Go                   |
| Reports                     | #9 Pen                                 | 20     |                            |            |           |              |                  |                          |
| ew and Print Reports        | #9 Pen 2nd Bound                       | 8      | 20 2000000 1000 To 2000 10 |            |           |              |                  |                          |
| A.A                         | #9 Pen Short Bound                     | 7      | 4 Westfall, Paige          |            |           |              | Total 1 at 8 2nd | Total 1st 9, Opd         |
| Members                     | #9 Pen Average                         | 8      | 2 Known Chand              |            |           |              | Total TSL& Zhu   | Total TSt & Zhu          |
| lanage your Members         | #7 Pop                                 | 10     | Z Nrouse, Cheryi           |            |           |              |                  |                          |
| Equility                    | #7 Page 2nd Paymed                     | 10     |                            |            |           |              |                  |                          |
| Facility                    | #7 Pen Zhu Hounu<br>#7 Pen Shert Permd |        |                            |            |           |              | 3rd Go           | 3rd Go                   |
| dit your Barns/Stalls       | #7 Peri Srioit Nouria                  |        |                            |            |           |              | ord do           | 010 00                   |
| Confin                      | #7 Pen Average                         | 10     |                            |            |           |              |                  |                          |
| coning                      | #5 Pen                                 | 18     | 5                          |            |           | 0            |                  |                          |
| Change your settings        | #5 Pen 2nd Hound                       | 6      |                            |            |           |              | Total            | Total                    |
|                             | #5 Pen Short Round                     | 3      |                            |            |           |              |                  |                          |
|                             | #5 Pen Average                         | 6      |                            |            |           |              |                  |                          |
|                             | #3 Pen                                 | 6      |                            |            | _         |              |                  |                          |
| Association                 | #3 Pen 2nd Round                       | 3      | Open HC Pen                | Cattle     | Number    |              | Time             | # Cattle Penned          |
| Manage your Assoc           | #3 Pen Average                         | 3      |                            |            |           |              |                  |                          |
| Manage your Assoc.          | Open Sort                              | 24     | Team Contestants           | 1st Go     | 2nd Go    | 3rd Go       | 1st Go           | 1st Go                   |
|                             | Open Sort 2nd Round                    | 10     | ream contestants           | istao      | 2110.00   | ordicio      | Tarcao           | Istao                    |
|                             | Open Sort Short Round                  | 6      | 2                          |            |           |              |                  |                          |
|                             | Open Sort Average                      | 10     |                            |            |           |              |                  |                          |
| 1.1.1                       | 1 #9 Sort                              | 27     | 7 Lesh loel                |            |           |              | 2nd Go           | 2nd Go                   |
| Help                        | #9 Sort 2nd Round                      | 8      | r Lesti, over              |            |           |              |                  |                          |
|                             | #9 Sort Short Round                    | 4      | 6 Walsh, Megan             |            |           |              |                  |                          |
| Exit                        | #9 Sort Average                        | 8      | 6 Dainey Hannah            |            |           |              |                  |                          |
|                             | #6 Sort                                | 16 🕶   | o Hainey, Hainan           |            |           |              | Total 1st & 2nd  | Total 1st & 2nd          |
|                             |                                        |        |                            |            |           |              |                  |                          |
|                             |                                        |        |                            |            |           | 117          | Mi -             |                          |
|                             |                                        |        |                            |            |           |              |                  |                          |
| All Drograms                |                                        |        |                            |            |           |              |                  |                          |

Draws - Time Sheets & Draw Slips tab

This tab can be used to generate two other types of sheets for a backup timer.

The Time Sheets button will create a list with all of the teams and a user defined number of go-rounds.

The Generate Slips button creates a list of teams with 3 teams per page that the user can cut slips for the backup timer. It will have a place for cattle #'s, times for each go, and a combined time.

### Team Penning/Ranch Sorting

http://www.arenamanagementsoftware.com

| Arena Manager for Unite | ed States  | Team     | P children and a children and a chil |         |         |           |         |         |        |            |             |                                                                                                    |                 |           |                                                                                                    |                              |
|-------------------------|------------|----------|----------------------------------------------------------------------------------------------------|---------|---------|-----------|---------|---------|--------|------------|-------------|----------------------------------------------------------------------------------------------------|-----------------|-----------|----------------------------------------------------------------------------------------------------|------------------------------|
| Menu                    | -          | ter.     |                                                                                                    |         |         |           | Run     | Ev      | ent    |            |             |                                                                                                    |                 |           |                                                                                                    | Kendrick & Cra<br>Ver: 4.1.9 |
| Setup                   | Show       | 20'      | 11 USTPA World Champi                                                                                                    | onship  |         |           |         |         | -      | 1          |             | 65 e                                                                                                    | ntries complete | out of 65 |                                                                                                    |                              |
| Setup your Show(s)      | -          |          | #13 Pan                                                                                                    | 2.97    |         |           | 1       |         |        |            |             |                                                                                                    | Lead Time (al   | Gos)      |                                                                                                    |                              |
| Cata                    | Events     |          | Jr Youth Pen                                                                                                    |         |         | Date      | p       | 0/31/20 | 011    |            |             |                                                                                                    | 24 820          |           |                                                                                                    |                              |
| entry                   |            |          | 🧆 Jr Youth Pen 2nd Bound                                                                                                    |         |         | Format    | P       | en      |        |            |             |                                                                                                    | 1 21.020        |           |                                                                                                    |                              |
| er Contestants here     |            |          | 🧇 Jr Youth Pen Short Rour                                                                                                    | nd      |         | the f Cou | stoot 🗖 | 2       |        |            |             | Running                                                                                                    | 38              |           |                                                                                                    |                              |
| Draws                   |            | <u></u>  | 🐜 Jr Youth Pen Average                                                                                                    |         |         | + 01 CO   | nest    | 3       |        |            |             | Num                                                                                                    | Brooks Terry    |           |                                                                                                    |                              |
| reate your Draws        |            |          | Sr Youth Pen                                                                                                    |         |         | Herd Cł   | ange    | 10      | Сар    | 13         | 3           | Name                                                                                                    | Lesh, Joel      |           |                                                                                                    |                              |
|                         |            |          | 🧇 Sr Youth Pen 2nd Round                                                                                                    | -       |         |           |         |         |        |            | _           | ę –                                                                                                    | Walsh, Megan    |           |                                                                                                    |                              |
| in Event                |            |          | 🧇 Sr Youth Pen Short Rou                                                                                                    | nd      |         |           |         |         | Pen    | 3          | 3           |                                                                                                    | 1               |           |                                                                                                    |                              |
| un Lvenn                |            |          | 🧇 Sr Youth Pen Average                                                                                                    |         |         | Cuto      | # 3     | 3       | Time   | 45.34      | 40          | 1                                                                                                    |                 |           |                                                                                                    |                              |
| Deculte                 | r          | J.C.A.   | Ouiok Draw Bon                                                                                                    |         |         | Cuto      | 1 0     |         | rine j |            |             | Cutoff Time                                                                                                    | 45.340          |           |                                                                                                    |                              |
| Results                 |            | 20       | 11 USTPA World Ch                                                                                                    | nampi   | onship  | ):#1:     | 3 Pen   | 10/3    | 31/20  | 11         |             | (All gos)                                                                                                    | 10.000          |           |                                                                                                    |                              |
| bee your Results        | <u> </u>   |          | 4                                                                                                    | -<br>-  | 1       |           |         |         |        | t:         | ,           | Cutoff Time                                                                                                    | -10.260         |           |                                                                                                    |                              |
|                         | _          |          | Results                                                                                                    | $\odot$ |         |           | Hank    | ing     |        | 1          | $\sim$      | (-in goo)                                                                                                    | Rank            | Time      | Pen                                                                                                    |                              |
| Jonanta                 |            |          | 1                                                                                                    | 13 P    | en - A  | 1         |         |         |        |            |             | Go Info                                                                                                    | All Go's 16     | 35.080    | 3                                                                                                    |                              |
| reports                 | Draw       | Team     |                                                                                                    |         |         | Timer     | Final   |         | Indy   | Team       |             |                                                                                                    | Handicap        | 0.000     | 0                                                                                                    |                              |
| and Print Reports       | #          | #        | Contestant                                                                                                    | Pen     | Penalty | Time      | Time    | Status  | Rating | Rating     | -           |                                                                                                    | Prev Go's 0     | 0.000     | 0                                                                                                    |                              |
| lembers                 |            |          | Brooks, Terry                                                                                                    |         |         |           |         |         | 1      | 1          | 1           |                                                                                                    | This Go 16      | 35.080    | 3                                                                                                    |                              |
| Active Mambane          | 38         | 38       | Lesh, Joel                                                                                                    | 3       | 0.00    | 35.080    | 35.080  | OK      | 7      | 13         | 1           |                                                                                                    |                 |           |                                                                                                    | 1                            |
| ade your members        |            |          | Walsh, Megan                                                                                                    |         |         |           |         |         | 5      |            | 1           |                                                                                                    |                 |           |                                                                                                    |                              |
| -acility                |            |          | Buckner, Sonya                                                                                                    |         |         |           |         |         | 7      |            | 1           | Time                                                                                                    | 0.000           |           |                                                                                                    |                              |
| your Barns/Stalls       | 39         | 39       | Haselip, Amber                                                                                                    | 0       | 0.00    | 31.770    | 31.770  | N/T     | 4      | 13         | 1           |                                                                                                    | 0.000           | N/T       |                                                                                                    |                              |
| Canfie                  |            |          | Hosea, Kevin                                                                                                    |         |         |           |         |         | 2      |            | 1           | # Penned                                                                                                    | 0               | 199.1     |                                                                                                    |                              |
| Contig                  |            |          | King, David                                                                                                    |         |         |           |         |         | 5      |            | 1           | 1000                                                                                                    |                 |           |                                                                                                    |                              |
| ange your settings      | 40         | 40       | Anderson, Stephen                                                                                                    | 0       | 0.00    | 23.620    | 23.620  | N/T     | 3      | 13         | 1           | Penalty                                                                                                    | 0               | OK        | 1                                                                                                    |                              |
|                         | -          |          | Kuyper, Larry                                                                                                    |         |         |           |         |         | 5      |            | 1           |                                                                                                    | 0.000           |           |                                                                                                    |                              |
|                         |            |          | Hake                                                                                                    |         |         |           |         |         | -      | -          | _           | Final Time                                                                                                    | 0.000           |           |                                                                                                    |                              |
|                         | 41         |          | Lesh, Sarah                                                                                                    |         | 0.00    | 40.100    | 40.100  | or      |        | 10         | -           |                                                                                                    |                 |           | 1                                                                                                    |                              |
| ssociation              | 41         | 41       | Cynon, Whitney<br>Gouer, Danielle                                                                                                    | - 3     | 0.00    | 40.130    | 40.130  | UK      | 4      | 13         | -           |                                                                                                    |                 | Next      | up                                                                                                    |                              |
| inage your Assoc.       | -          |          | Sullivan Chris                                                                                                    |         |         |           |         |         | 5      |            |             | Die                                                                                                    | Audit On        | 15        |                                                                                                    |                              |
|                         | 42         | 42       | Sullivan Charlene                                                                                                    | 3       | 0.00    | 48 590    | 48 590  | ПК      | 4      | 12         | i           |                                                                                                    |                 |           |                                                                                                    |                              |
|                         |            |          | Ham Jimmy                                                                                                    | -       | 0.00    | 10.000    | 10.000  | 0       | 3      |            | i           | Blanchard, (                                                                                                    | ОК              |           | -                                                                                                    |                              |
|                         |            |          | Richter, Todd                                                                                                    | 1       |         |           |         |         | 5      |            | i           |                                                                                                    |                 |           |                                                                                                    |                              |
| 1.1.1                   | 43         | 43       | Nelson, Alex                                                                                                    | 3       | 0.00    | 50.260    | 50.260  | OK      | 3      | 11         | Ť           | Stillwater, Ol                                                                                                  | K               |           |                                                                                                    |                              |
| Help                    | 5.02       |          | Cody, Thomas                                                                                                    |         |         |           |         |         | 3      |            | 1-1         | Marrison O                                                                                                    |                 |           |                                                                                                    |                              |
|                         | 14 4       | • •      | All /                                                                                                    |         |         | 4         |         | 1       | 1      | 5          |             | Morrison, U                                                                                                    | × .             |           | -                                                                                                    |                              |
| -vit                    | A.         | Bank     | Bide In Recordo                                                                                                    |         | Print   | ſ         | E.      | cel     | I Poor | ulata Not  | Gol         | View Resu                                                                                                    | lts             | Set G     | o's                                                                                                    |                              |
|                         | 1 T 201 11 | ALIDITIC | riso in licuale.                                                                                                    | - III   | 1.101   |           | L/A     | 008     |        | under Flat | - C - D - D | the second second second second second second second second second second second second second second second se | 10.00.000       |           | CT COLOR TO A                                                                                                   |                              |
|                         | -          |          | A construction of the second second sec                                                                                                    |         |         |           |         |         | 1      |            |             |                                                                                                    |                 | -         | in the second second second second second second second second second second second second second second second | 1                            |

This is the "Run Event" screen. This is where the announcer runs the event, puts in times, creates the go rounds, and informs the audience of show results.

In the illustration above, the event has already been run but the information will be explained. The event is the #13 Pen and the announcer is on team number 38. In the yellow fields to the right side labeled Time, # Penned, Penalty is where the run information is input. If there is a FarmTek timer inputting times, the only information needed is the # of cattle penned. Penalty is never used in team penning or ranch sorting. Once that information has been captured, the announcer will either click the "N/T" or the "OK" button then next up. <u>Be careful to click the correct button when clicking "N/T" or "OK", entering it incorrectly could affect the outcome when creating the next rounds when the round is complete.</u>

#### Cutoff Times:

In the yellow field next to the label "Cutoff" there is a 33. When a time has been entered, the program will inform the announcer of the 33rd fastest time and the number penned. This value can be changed according to your local club rules. The cutoff time for 33 teams at this point is currently 45.34 on 3 head.

In the yellow field to the right of the teams listed, will be go info. This will tell the announcer where that team stands in that go round. Team #38 is the 16<sup>th</sup> fastest time with a time of 35.08 on 3 head penned.

Once all teams in that round have been run, it is time to create the next round. Click the "Set Go's" button in the lower right. The next page will describe that process.

### Team Penning/Ranch Sorting

http://www.arenamanagementsoftware.com

| ờ Arena Manager for Unite      | ed States Team Penning Association              |           |           |          |           |                 |           |              |          |         |                |                  |   |                                    |
|--------------------------------|-------------------------------------------------|-----------|-----------|----------|-----------|-----------------|-----------|--------------|----------|---------|----------------|------------------|---|------------------------------------|
| Menu                           | An A                                            |           |           | R        | un E      | ent             |           |              |          |         |                |                  |   | Kendrick & Craft Ir<br>Ver: 4.1.98 |
| Setup                          | Show                                            | Selected  | Count     | #<br>Pau | Time      | Contestan       | it        | # of Entries | Rating   | Team    | -              | Selection-       |   |                                    |
| Setup your Show(s)             | 2011 USTPA world Championship                   |           | 1         | ren      |           | Nelson Brent    |           | (Unj         | 4        |         | -              | 🖉 🖓 Top n        |   |                                    |
| Entry                          | Events                                          | V         | 1         | 3        | 24.82     | Nelson, Alex    |           | 1            | 3        | 27      |                | C Top n %        |   |                                    |
| Enter Contestants here         | (Select the events for the go)                  | 2000      |           |          |           | Lyons, Andrew   |           | 201          | 4        | 11200   |                |                  |   |                                    |
| Drowc                          | Selected Event Fror A                           | 1000      |           |          |           | Bryant, Jesse   |           | _            | 1        |         |                | 22               | 2 |                                    |
| Cruthur David                  | ₩ #13 Pen                                       |           | 2         | 3        | 24.83     | Walsh, Megan    |           | 1            | 5        | 23      |                | 1 33             |   |                                    |
| Create your Draws              | Jr Youth Pen                                    |           |           |          |           | Lesn, Saran     |           |              | /<br>E   |         |                |                  |   |                                    |
| Dun Event                      | Jr Youth Pen 2nd F (Jr Youth F                  |           | 3         | 3        | 25.98     | West Paul       |           |              | 5        | 35      |                |                  |   |                                    |
| Run Eveni                      | Jr Youth Pen Short (Jr Youth F                  | 1.000     | ×.        | 100      | 20.00     | Baker, Mike     |           |              | 3        |         |                |                  |   |                                    |
| Deculte                        | Sr Youth Pen 2nd LISr Youth                     |           |           |          |           | Johnson, Dustin |           |              | 7        |         |                |                  |   |                                    |
| Seaver Deculto                 | St Youth Pen Shor (St Youth                     |           | 4         | 3        | 27.75     | Baker, Mike     |           | 1            | 3        | 19      |                |                  | 1 |                                    |
| Jee your Results               | QuickDraw Pen                                   | 1         | 1. 1.     | 7.245    |           | Ham, Jimmy      |           | 1            | 3        | MO      |                | Load             |   |                                    |
|                                | 🔲 🗌 QuickDraw Pen 2r (QuickDra                  | 100       | _         |          |           | Richter, Dena   |           | _            | 2        |         |                | 1.               | _ |                                    |
| Deporte                        | 🔲 🗌 QuickDraw Pen 3ri (QuickDra                 |           | 5         | 3        | 29.78     | Haselip, Dwayne |           | 1            | 4        | 33      |                |                  |   |                                    |
| Repuirs                        | QuickDraw Pen 4tl (QuickDra                     | 4         |           |          |           | Underwood, Ius  | has       |              |          |         | +              | Excel            |   |                                    |
| view and Print Reports         | QuickDraw Pen Sł (QuickDra                      | Notes in  |           |          |           |                 |           |              |          |         | 1 1            |                  |   |                                    |
| Members                        | Den HC Pen                                      | GoNam     | e  #13 F  | Pen 2nd  | dRound    |                 |           |              | 12/6/2   | 2011    |                |                  |   |                                    |
| Manage your Members            | Upen HL Pen 2nd (Upen HL                        | Assign G  | io Local  | tion     |           |                 |           | 10           |          |         | 10             | 201              | - |                                    |
| Eacility                       | Deen HC Pen Stol (Open HC                       | 3         |           |          |           | Go 1            |           |              | Go 2     |         | Go             | 3 _              |   |                                    |
| T deniry                       | #11 Pen                                         | Gowi      | ll be ass | igned h  | iere >>>  | #13 Pen         |           | #13 Pen 2n   | d Round  | 1       |                |                  |   |                                    |
| Edit your Barns/Stalls         | #11 Pen 2nd Rour (#11 Pen)                      | -3        | -         | 11       |           | Jr Youth Pen    |           | Jr Youth Per | n 2nd Ro | ound    | Jr Youth Pen S | hort Round       | 4 |                                    |
| Config                         | #11 Pen 3rd Roun (#11 Pen,                      |           |           | 12       |           | DuickDraw Pe    | 30        | DuickDraw    | Pan 2nd  | Bound   | DuickDraw Per  | 3rd Bound (      |   |                                    |
| Change your settings           | #11 Pen Short Roi (#11 Pen,                     | -3        |           | 14       |           | Open HC Pen     | 211       | Open HC Pr   | en 2nd E | Round   | Open HC Pen (  | Rid Bound (      | - |                                    |
|                                | 🗖 #11 Masters Pen                               | 4         | Ľ         |          |           |                 |           | openner      | onenan   | iounia. | 10pointe i oni |                  |   |                                    |
|                                | #11 Masters Pen 2 (#11 Mast                     |           | _         |          |           |                 | 201010    |              |          |         | 0.4            |                  |   |                                    |
|                                |                                                 | ₽en       | Time      | Co       | ontestanl | : Rating        | leam<br># | # of Entries |          |         | High           | et to Louroet    |   |                                    |
| Association                    |                                                 | 3         | V         | /est M   | ordan     | 5               |           | 1            |          |         |                | St to Lowest     |   |                                    |
| Manage your Assoc.             | 🖂 Only entries with valid Time or Score         |           | 41.64 R   | ondy, J  | ames      | 4               | 64        |              |          |         | Lowe           | st to Highest    |   |                                    |
|                                | (No N/T's or T/D's)                             |           | B         | londy, F | Rochelle  | 4               | Service   |              |          |         | Origin         | al Draw Order    |   |                                    |
|                                | Only entries in each event                      | 3         | L         | esh, Ja  | red       | 7               |           | 1            |          |         | Bever          | se Draw Order    |   |                                    |
|                                | i only onlines in oddin event                   |           | 31.28 L   | ynch, V  | Vhitney   | 4               | 63        |              |          |         | Inchie         | le "ON" in Order | S |                                    |
| Lala                           | Include Team # in grouping                      |           | G         | oyer, D  | anielle   | 2               |           | -            |          |         | - Minister     |                  |   |                                    |
| Help                           |                                                 | 3         | N         | aughto   | n, Gary   | 3               | 62        | 1            |          |         |                | Create Go        |   |                                    |
| Estit                          | Load Contestants                                |           | 33.15 U   | ody, Th  | nomas     |                 | 62        | -            |          |         | -              |                  |   |                                    |
| CXIT                           | Load Contestants                                | 4         |           |          |           |                 |           |              |          |         |                | Return           |   |                                    |
| 1                              |                                                 |           |           | _        |           | 11              |           |              |          |         |                |                  |   | - F                                |
| Database College Debision      | www.www.2011UCTD4.1/celd Championship with      |           |           |          |           | Anna anna 1     |           |              |          |         |                |                  |   |                                    |
| Database, C. VUSers (PUDIIC/DO | Cumerits 2011 UST PA world Championship.mdb Uut | uurath: C | . \riogra | an riles | velena    | ranayer         |           |              |          |         |                |                  |   |                                    |

This screen will pop-up after clicking the "Set Go" button on the "Run Event" screen. This is where you will set the parameters for the next go round.

In this exercise, the 2<sup>nd</sup> round of the #13 Pen class will be created.

- 1. Check the box next to the #13 Pen class on the left side.
- 2. Go down and select, "Only entries with valid Time or Score (No N/T's or T/O's) and "Include Team # in grouping".
- 3. Click "Load Contestants" button in the lower left.
- 4. Next go to the upper right and input the number coming back to the 2<sup>nd</sup> round in the box below the "Top n" and "Top n %".
- 5. *Important*. Click the radio button "Top n". In this example, we are bringing back 33 teams.
- 6. Click the "Load" button. This will load the selected teams from the top of the screen to the bottom of the screen.
- 7. Important. In the middle of the screen, type in that go round a name, it has been named "#13 Pen 2<sup>nd</sup> Round".
- 8. The next step is to select which type of order you want to run the next go round. The "Reverse Draw Order" has been selected.
- 9. Once all of those steps are complete, click the "Create Go" button in to finalize the creation of the 2<sup>nd</sup> go round. There will be an info screen appear that says that round has been created, click "ok".
- 10. Click the "Run Event" button on the left, selected the #13 Pen 2<sup>nd</sup> Round and continue on with that round until all teams are completed. Each go round after that will be created in the same fashion. The only exception when creating the parameters for a 3<sup>rd</sup> round and so on is to select both the first round <u>and</u> the 2<sup>nd</sup> round in the "create go's" screen.
- 11. At this time, a report can be ran for the 2<sup>nd</sup> round including first go round times using the <u>"Draw-Draw reports"</u> tab. This report can be posted for the 2<sup>nd</sup> round.

## **Team Penning/Ranch Sorting**

http://www.arenamanagementsoftware.com

| 💝 Arena Manager for Unite                                                                                            | ed States Team Penning                                                                                                    | g Association                                                                                                    |                                                                                                    |                                                                                                    | - • ×                              |
|----------------------------------------------------------------------------------------------------|----------------------------------------------------------------------------------------------------|----------------------------------------------------------------------------------------------------|----------------------------------------------------------------------------------------------------|----------------------------------------------------------------------------------------------------|------------------------------------|
| Menu                                                                                                    | - A                                                                                                    | 尧                                                                                                    | Run Event                                                                                                    |                                                                                                    | Kendrick & Craft In<br>Ver: 4.1.98 |
| Setup<br>Setup your Show(s)<br>Entry<br>Enter Contestants here<br>Draws<br>Create your Draws<br>Run Event<br>Results | Show 2011 USTF<br>Events #13 Pen<br>Jr Youth<br>S Sr Youth<br>S S Sr Youth<br>S S Sr Youth<br>S S S S S S S S S S S S S S S S S S S | PA World Championship<br>n<br>Pen<br>Jr Youth Pen 2nd Round<br>Jr Youth Pen Short Round<br>Jr Youth Pen Average<br>h Pen<br>Sr Youth Pen 2nd Round<br>Sr Youth Pen Short Round<br>Sr Youth Pen Average<br>STPA World Champio | Date 10/31/2011<br>Format Pen<br># of Contest 3<br>Herd Change 10 Cap 13<br>Pen 0<br>Cutoff 0 Time 0.000<br>Donship : #13 Pen 10/31/2011 | Lead Time (all Gos)<br>24.820<br>Running<br>Name<br>Cutoff Time 0.000<br>(All gos)                                                                                                    |                                    |
| Reports<br>View and Print Reports                                                                                    | Re<br>Name<br>Nelson, Brent<br>Nelson, Alex                                                                                                    | Iesults Dial<br>Total<br>Rank Time Tot Handicap Per<br>1 24.820 0 3                                                                                                    | Ranking #13 Pen<br>n To 1st OK Runs Rank Time Pen Status Dr.<br>0.000 1 1 24.820 3 OK :                                                  | Cutoff Time         0.000           (All gos)         Rank         Time         Pen           Go Info         All Go's         0.000         0           Handicap         0.000         0         0           Prev Go's         0.000         0         0           This Go         0.000         0         0 | E                                  |
| Manage your Members<br>Facility<br>Edit your Barns/Stalls                                                            | Lyons, Andrew<br>Bryant, Jesse<br>Walsh, Megan<br>Lesh, Sarah<br>West, Morgan                                                                                                    | 2 24.830 0 3<br>3 25.980 0 3                                                                                                    | -0.010 1 2 24.830 3 OK :<br>-1.160 1 3 25.980 3 OK :                                                                                     | Time 0.000 //T                                                                                                    |                                    |
| CONTIG<br>Change your settings                                                                                       | West, Paul<br>Baker, Mike<br>Johnson, Dustin<br>Baker, Mike<br>Ham, Jimmy                                                                                                    | 4 27.750 0 3                                                                                                    | -2.930 1 4 27.750 3 DK                                                                                                    | Penalty 0 OK<br>Final Time 0.000                                                                                                    |                                    |
| Association<br>Manage your Assoc.                                                                                    | Richter, Dena<br>Haselip, Dwayne<br>Underwood, Justin                                                                                                    | 5 29.780 0 3                                                                                                    | -4.960 1 5 29.780 3 OK :                                                                                                    | Next up<br>Bio Audit On                                                                                                    |                                    |
| Help                                                                                                    | Blackman, Bryan<br>Cid Sampaio, Jorge Luis<br>Lesh, Jordan                                                                                                    | is 7 30.080 0 3                                                                                                    | -5.260 1 7 30.080 3 OK                                                                                                    |                                                                                                    |                                    |
| Exit                                                                                                    |                                                                                                    | Prin                                                                                                    | nt                                                                                                    | View Results Set Go's                                                                                                    |                                    |
| Database: C:\Users\Public\Do                                                                                         | ocuments\2011 USTPA W                                                                                                    | World Championship.mdb Output F                                                                                                    | Path: C:\Program Files\Arena Manager                                                                                                    |                                                                                                    | li.                                |

This screen shows the "Ranking" tab of the "Run Event" screen.

The announcer can quickly click on this tab to inform the audience of the fastest time, where a specific team is currently in that round, how far a specific team is out of first place.

In the final round of the class, the final results can be announced by clicking on that tab, as the program will combine times in all go's and display that information.

### Team Penning/Ranch Sorting

http://www.arenamanagementsoftware.com

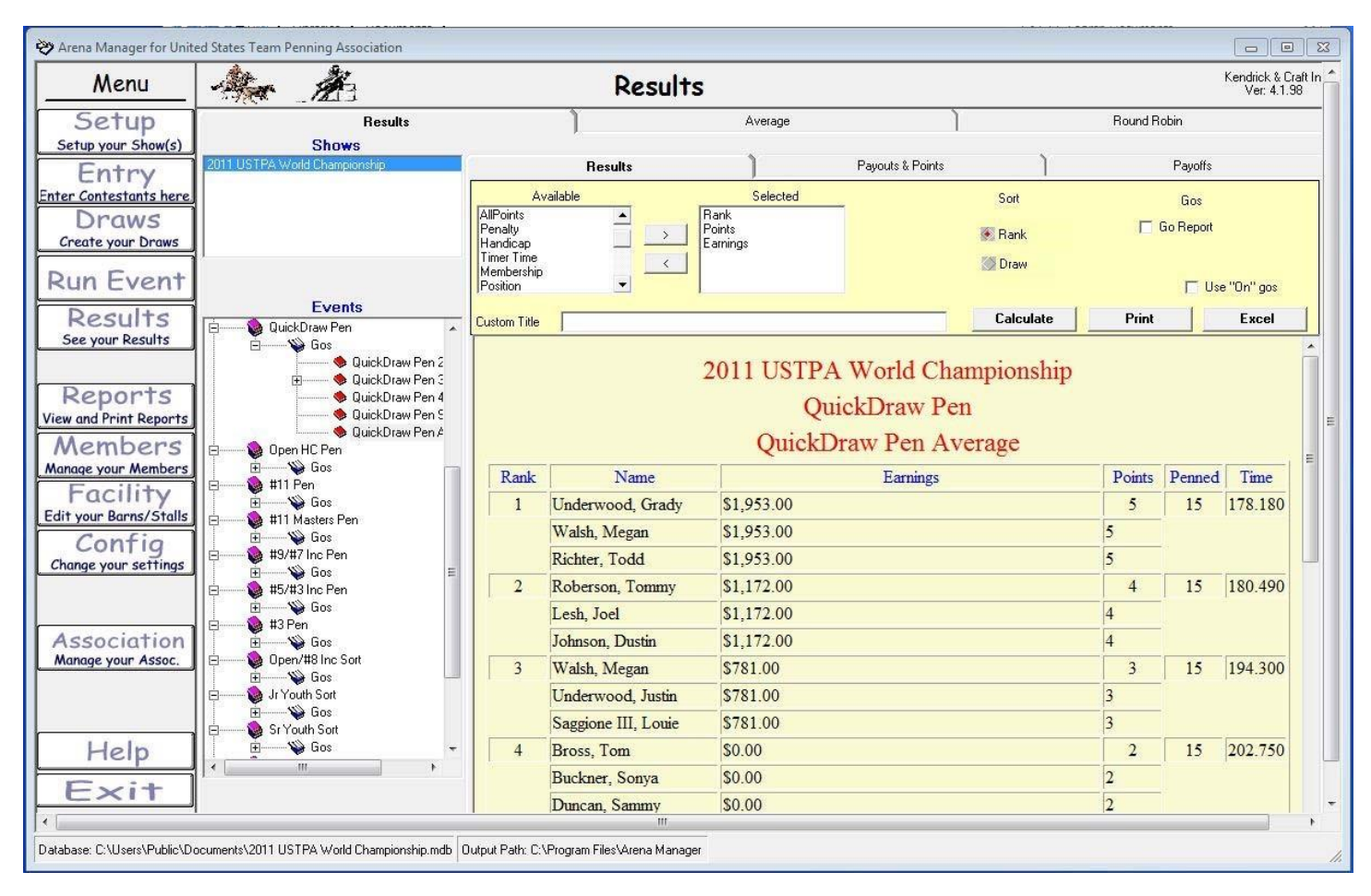

#### Results/Results tab

This screen is able to produce a user defined results print out. The parameters for the report can be set by the available fields, moving them over to the selected field by using the arrow between. Once you have selected the desired parameters, click "Calculate". By clicking on the "Excel" button, these reports can be further enhanced by the user.

Another enhanced report can be created by checking the "Go Report" and "Use On gos". This report will create a report that will display the average time including each go round.

### Team Penning/Ranch Sorting

http://www.arenamanagementsoftware.com

| Menu               | - An                          |      |           | Re        | sult   | s      |          |             |                     |             |       |           | Kendrick & Cr<br>Ver: 4.1.9 |
|--------------------|-------------------------------|------|-----------|-----------|--------|--------|----------|-------------|---------------------|-------------|-------|-----------|-----------------------------|
| Setup              | Results                       |      | )         |           |        |        | Average  | 5           | Ì                   |             | Rou   | ind Robin |                             |
| etup your Show(s)  | Shows                         |      |           |           |        |        |          |             |                     |             |       |           |                             |
| Cuture             | 2011 USTPA World Championship |      |           | Results   |        |        | 1        |             | Pavouts & Points    | 1           |       | Payoffs   |                             |
| Entry              |                               |      |           |           |        |        | -        |             |                     |             |       |           |                             |
| r Contestants here |                               |      | TODO      | to all a  |        | All    | 2.542    | Harris      |                     | 100 - 200 A | 86.19 |           |                             |
| Draws              |                               | Rank | Faminos   | Faminos   | Points | Around | Score    | member<br># | Contestant          | Position    | Stock | Fees      | 1                           |
| eate your Draws    |                               |      | Laningo   | e animgo  |        | Points |          |             |                     |             |       |           |                             |
| cure frui or une j | 1                             |      | \$5859.00 | \$1953.00 | 5.00   | 0.00   | 178.180  | 430         | Underwood, Grady    |             |       | \$0.00    |                             |
| In Event           |                               |      |           | \$1953.00 | 5.00   | 0.00   |          | 10058       | Walsh, Megan        |             |       | \$0.00    |                             |
| in Lveni           |                               | 2    | A0510.00  | \$1953.00 | 5.00   | 0.00   | 100 100  | 4071        | Richter, I odd      |             |       | \$0.00    |                             |
| Doculta            | Events                        | 2    | \$3516.00 | \$1172.00 | 4.00   | 0.00   | 180.490  | 001         | Hoberson, Lommy     |             |       | \$0.00    |                             |
| Results            | 🚊 💮 🌩 QuickDraw Pen 3 🔺       |      | _         | \$1172.00 | 4.00   | 0.00   | _        | 881         | Lesh, Joel          | -           |       | \$0.00    |                             |
| ee your Results    | 🔷 🔷 🚸 QuickDraw Pen 4         | 2    | 40040.00  | \$1172.00 | 4.00   | 0.00   | 101.000  | 9422        | Johnson, Dustin     |             |       | \$0.00    |                             |
|                    | 🔷 🔶 QuickDraw Pen S           | 3    | \$2343.00 | \$781.00  | 3.00   | 0.00   | 194.300  | 10058       | Walsh, Megan        |             |       | \$0.00    |                             |
|                    | 🔶 🔶 QuickDraw Pen A           |      | _         | \$781.00  | 3.00   | 0.00   |          | 1059        | Underwood, Justin   |             |       | \$0.00    |                             |
| Reports            | 🚊 🛁 🔞 Open HC Pen             |      | 40.00     | \$781.00  | 3.00   | 0.00   | 000 750  | 6621        | Saggione III, Louie |             |       | \$0.00    |                             |
| and Print Reports  | 🖌 💮 👾 🌚 Gos                   | 4    | \$0.00    | \$0.00    | 2.00   | 0.00   | 202.750  | 100         | Bross, I om         |             |       | \$0.00    |                             |
|                    | 🖻 💮 🔞 #11 Pen                 |      | _         | \$0.00    | 2.00   | 0.00   | _        | 188         | Buckner, Sonya      |             |       | \$0.00    |                             |
| embers             | 🔆 💮 🎬 🏎 🍟 Gos                 | -    | 40.00     | \$0.00    | 2.00   | 0.00   | 000 100  | 3507        | Duncan, Sammy       |             |       | \$0.00    |                             |
| age your Members   | 🖻 💮 🔞 #11 Masters Pen         | 5    | \$0.00    | \$0.00    | 1.00   | 0.00   | 222.480  | 430         | Underwood, Grady    |             |       | \$0.00    |                             |
| Facility           | 🗄 👾 🌚 Gos                     |      | _         | \$0.00    | 1.00   | 0.00   | _        | 0007        | May, John           |             |       | \$0.00    |                             |
| acinity            | 🖻 🛁 🔞 #9/#7 Inc Pen 🔤         |      | *0.00     | \$0.00    | 1.00   | 0.00   | 107.070  | 9887        | Buckner, Brian      |             |       | \$0.00    |                             |
| your Barns/Stalls  | 🗄 👾 🍪 Gos                     | 6    | \$0.00    | \$0.00    | 0.00   | 0.00   | 127.070  | 1 44        | Rainey, David       |             |       | \$0.00    |                             |
| Confin             | 🖻 — 🔕 #5/#3 Inc Pen           |      |           | \$0.00    | 0.00   | 0.00   |          | 12031       | Sullivan, Chris     |             |       | \$0.00    |                             |
| coning             | 🗄 👋 Gos                       |      | *0.00     | \$0.00    | 0.00   | 0.00   | 100 500  | 430         | Underwood, Grady    |             |       | \$0.00    |                             |
| nge your settings  | 🖻 — 🔕 #3 Pen                  | 6    | \$0.00    | \$0.00    | 0.00   | 0.00   | 133.500  | 881         | Lesh, Joel          |             |       | \$0.00    |                             |
|                    | 🗄 👋 Gos 🖉                     |      |           | \$0.00    | 0.00   | 0.00   |          | 6448        | Hainey, Hannah      |             |       | \$0.00    |                             |
|                    | 🚊 🛁 🔕 Open/#8 Inc Sort 👘      |      |           | \$0.00    | 0.00   | 0.00   |          | 6210        | King, David         |             |       | \$0.00    |                             |
|                    | 🗄 🦇 Gos                       | 8    | \$0.00    | \$0.00    | 0.00   | 0.00   | 139.660  | 188         | Buckner, Sonya      |             |       | \$0.00    |                             |
| ssociation         | 🖻 — 🚱 Jr Youth Sort           |      |           | \$0.00    | 0.00   | 0.00   |          | 0474        | May, John           |             |       | \$0.00    |                             |
| nage your Assoc.   | 🗄 🛶 🦦 Gos                     |      | 40.00     | \$0.00    | 0.00   | 0.00   | 1 10 570 | 84/4        | West, Paul          |             |       | \$0.00    | -                           |
|                    | E 🚱 Sr Youth Sort             | 9    | \$0.00    | \$0.00    | 0.00   | 0.00   | 143.570  | 6448        | Rainey, Hannah      |             |       | \$0.00    |                             |
|                    | 🗄 🛶 🦦 Gos                     |      |           | \$0.00    | 0.00   | 0.00   |          | 107         | Hoberson, Lommy     |             |       | \$0.00    |                             |
|                    | 😑 🛶 💊 #9 Sort 👘               | 10   | #0.00     | \$0.00    | 0.00   | 0.00   | 150 550  | 1300        | Lesn, Jordan        |             |       | \$0.00    |                             |
|                    | 🗄 🛶 🦦 Gos                     | 10   | \$0.00    | \$0.00    | 0.00   | 0.00   | 100.050  | 0448        | nainey, Hannan      | -           |       | \$0.00    |                             |
| Help               | 🖶 🐳 #6 Sort 👻                 | •    |           |           |        |        |          |             |                     | W 31        |       |           | <b> </b> ▶[                 |
| Exit               | [                             |      | Print     |           |        |        |          | Apply       | Points & Payouts    |             |       | Exp       | oort Payouts                |
|                    |                               |      |           |           | m      |        |          |             |                     |             |       |           |                             |

#### Results/Payouts & Points tab

This screen is used to apply payouts & points. Payouts & Points can be applied two different ways from this screen. An average event has to be created prior to executing either way. <u>Creating an averaged event</u>.

- The earnings & points can be typed directly in to this page for each member. The user can either type in the team earnings and the program will
  automatically divide the amount by 3 or the user can type in individual earnings for each contestant. The points have to be typed in for each contestant. If
  this method is used, <u>do not</u> click the "Apply Points & Payouts" button at the bottom of the screen.
- 2. The other way to apply payouts & points is by clicking the "Apply Points & Payouts" button at the bottom of the screen. The payouts and points that were input on the <u>"Setup/P&P tab"</u> will be applied.

## **Team Penning/Ranch Sorting**

http://www.arenamanagementsoftware.com

| Menu                 | - An                    |                        |             | Resu    | lts    |         |                |         |        |         |           | Kendrick & Craft<br>Ver: 4.1.98 |
|----------------------|-------------------------|------------------------|-------------|---------|--------|---------|----------------|---------|--------|---------|-----------|---------------------------------|
| Setup                | Chows                   | Results                | L           |         |        | Average |                | )       |        | Ro      | und Robin |                                 |
| Entry                | Joël Lesh November 2011 |                        | 1           | Results |        | 1       | Payouts & P    | oints   | )      |         | Payof     | fs                              |
| er Contestants here  | 5                       |                        |             |         |        |         |                |         |        |         |           |                                 |
| Create your Draws    |                         | It Te                  | ame/Entrine | 7       |        |         |                |         |        |         |           |                                 |
| Deres Deres and      | ·                       | Paub                   | ack %       | 0%      |        | \$0.00  | Fee ner team   |         |        | -       |           |                                 |
| run Event            |                         | Entru                  | Fees        | \$0.00  |        | \$0.00  | Net back to Pu | 192     |        |         |           |                                 |
| Deculha              |                         | Adde                   | d Money     | \$0.00  |        | 40.00   |                |         |        |         |           |                                 |
| Results              | Events                  | Total                  | Purse       | \$0.00  |        |         |                |         |        |         |           |                                 |
| See your Results     | 🕞 🍪 Open HC Pen         |                        |             |         |        |         |                |         |        |         |           |                                 |
|                      | 🗄 — 😜 Gos               | #                      | of Go's     | Go's    | Final  | Average | Total          |         |        |         |           |                                 |
| D                    | • • • • • • •           | en HC Pen 2nd R        | 0           | 0%      | 0%     | 0%      | 0%             |         |        |         |           |                                 |
| Reports              | 0p                      | en HC Pen Short F      |             | \$0.00  | \$0.00 | \$0.00  |                |         |        |         |           |                                 |
| ew and Print Reports |                         | en HL Pen Averag Place | es to Pay   | [0      | 0      | 0       |                | Each Go | Finals | Average |           |                                 |
| Mambane              | #ISFen                  |                        | 1st         | 0%      | 0%     | 0%      | 1st            | \$0.00  | \$0.00 | \$0.00  |           |                                 |
| Member 3             | H Gus                   |                        | 2nd         | 0%      | 0%     | 0%      | 2nd            | \$0.00  | \$0.00 | \$0.00  |           |                                 |
| anage your Members   | Gos                     |                        | 310         | 0%      | 0%     | 0%      | 3rd            | \$0.00  | \$0.00 | \$0.00  |           |                                 |
| Facility             | 1 9 Pen                 |                        | 4(n<br>5th  | 0%      | 0%     | 0%      | 40             | \$0.00  | \$0.00 | \$0.00  |           |                                 |
| it your Barns/Stalls | Gos                     |                        | 5th         | 0%      | 0%     | 0%      | Sth            | \$0.00  | \$0.00 | \$0.00  |           |                                 |
| Caufia               | 🗄 — 💊 #7 Pen            |                        | Zth         | 0%      | 0%     | 0%      | 7th            | \$0.00  | \$0.00 | \$0.00  |           |                                 |
| Config               | 🗄 👋 Gos                 |                        | 8th         | 0%      | 0%     | 0%      | 8th            | \$0.00  | \$0.00 | \$0.00  |           |                                 |
| hange your settings  | 🖻 — 💊 #5 Pen            |                        | 9th         | 0%      | 0%     | 0%      | 9th            | \$0.00  | \$0.00 | \$0.00  |           |                                 |
|                      | 🗄 👋 Gos                 |                        | 10th        | 0%      | 0%     | 0%      | 10th           | \$0.00  | \$0.00 | \$0.00  |           |                                 |
|                      | 📮 🛶 🚱 #3 Pen            |                        | Totals      | 0%      | 0%     | 0%      | Totals         | \$0.00  | \$0.00 | \$0.00  | \$0.00    |                                 |
|                      | 🗄 👋 Gos                 |                        |             |         |        |         |                |         |        |         |           |                                 |
| Association          | Dpen Sort               |                        |             |         |        |         |                |         |        |         |           |                                 |
| hanage your Assoc.   | E Sos                   | 1                      |             |         |        |         |                |         |        |         |           |                                 |
|                      | HI Sort                 |                        |             |         |        |         |                |         |        |         |           |                                 |
|                      |                         |                        |             |         |        |         |                |         |        |         |           |                                 |
|                      | HO SUIT                 |                        |             |         |        |         |                |         |        |         |           |                                 |
| 1.1.1                | # #3 Sort               |                        |             |         |        |         |                |         |        |         |           |                                 |
| Help                 | E Bos                   |                        |             |         |        |         |                |         |        |         |           |                                 |
| 1                    |                         |                        |             |         |        |         |                |         |        |         |           |                                 |
| Exit                 |                         |                        |             |         |        |         |                |         |        |         |           |                                 |
|                      |                         |                        |             |         |        |         |                |         |        |         |           |                                 |
|                      | 1 • La                  |                        |             |         |        |         |                |         |        |         |           |                                 |
|                      |                         |                        |             |         |        |         |                |         |        |         |           |                                 |
|                      |                         |                        |             |         |        |         |                |         |        |         |           |                                 |
|                      |                         |                        |             | п       |        |         |                |         |        |         |           |                                 |

#### Results/Payoffs tab

This screen allows the user to calculate payouts. Each club has different payout rules and payouts calculations. Type in the parameters for your club for the program to calculate payouts. I prefer using separate payout sheets built in excel.

### Team Penning/Ranch Sorting

http://www.arenamanagementsoftware.com

| Menu                                            | -                                                                                                    |                                                                                                  |                                                                |            | Re               | esu                                              | lts                                                                                                 |                                                                                                    |               |                                      |          |                |          |                  | Kendrick & C<br>Ver: 4.1.3 |
|-------------------------------------------------|----------------------------------------------------------------------------------------------------|--------------------------------------------------------------------------------------------------|----------------------------------------------------------------|------------|------------------|--------------------------------------------------|----------------------------------------------------------------------------------------------------|----------------------------------------------------------------------------------------------------|---------------|--------------------------------------|----------|----------------|----------|------------------|----------------------------|
| Setup                                           |                                                                                                    | Result                                                                                           | 3                                                              | )          |                  |                                                  |                                                                                                    | Average                                                                                                    |               |                                      | 1        |                |          | Round Robin      |                            |
| etup your Show(s)                               |                                                                                                    | Show                                                                                             |                                                                | Selected   | Count            | <b>#</b>                                         | Time                                                                                                | Contestant                                                                                                    | # of Entries  | Rating                               | Handica  | Total Fi       | nal      | <b>_</b>         | Selection                  |
| Entry                                           | Joel Lesh N                                                                                                    | ovember 2011                                                                                     | -                                                              |            | 1                | Pen                                              | 10.00                                                                                               | Disc. C. al.                                                                                                    | (Un)          | -                                    | applied  | Lime           |          |                  | Top n                      |
| r Contestants here                              |                                                                                                    | Evente                                                                                           |                                                                |            | 1.1              |                                                  | 100.000                                                                                             | Hice, Carther                                                                                                    | -             | 2                                    |          | 100.0          | c .      |                  | C Top n %                  |
| Discust                                         | Selected                                                                                                    | Event                                                                                            | From Events                                                    |            | 1                | 9                                                | 120.300                                                                                             | Brooks Terru                                                                                                    |               | 2                                    | 0.00     | 103.3          |          |                  |                            |
| Draws                                           |                                                                                                    | Open HC Pen                                                                                      | TION Events                                                    | -          |                  |                                                  |                                                                                                    | Lesh Joel                                                                                                    |               | 7                                    |          | -              |          |                  |                            |
| eate your Draws                                 |                                                                                                    | Open HC Pen 2nd                                                                                  | (Open HC Pen)                                                  |            | 2                | 9                                                | 128 940                                                                                             | Bainey Hannah                                                                                                    | 3             | 6                                    | -4       | 124.9          | 4        |                  | 7                          |
| -                                               |                                                                                                    | Open HC Pen Sho                                                                                  | (Open HC Pen, Oper                                             | 21623.0    | 12768            | 253                                              | 120.010                                                                                             | Bolin. Pat                                                                                                    | - 252         | 4                                    | 32       |                | 8        |                  |                            |
| in Event                                        |                                                                                                    | #13 Pen                                                                                          |                                                                |            |                  |                                                  |                                                                                                    | Bainey, Hannah                                                                                                   |               | 6                                    |          |                |          |                  | L                          |
|                                                 |                                                                                                    | #13 Pen 2nd Rour                                                                                 | (#13 Pen)                                                      |            | 3                | 9                                                | 139.530                                                                                             | Krouse, Chervl                                                                                                   | 3             | 2                                    | -7       | 132.5          | 3        |                  | Land                       |
| Results                                         |                                                                                                    | #13 Pen Short Ro                                                                                 | (#13 Pen, #13 Pen 2                                            | 1050000    |                  |                                                  |                                                                                                    | Belter, Mike                                                                                                    | 10000         | 6                                    |          | 1250.055       | 10 A     |                  | Load                       |
| ee your Results                                 |                                                                                                    | #13 Pen Average                                                                                  | 0                                                              |            |                  |                                                  |                                                                                                    | Bolin, Pat                                                                                                    |               | 4                                    |          |                |          |                  |                            |
|                                                 |                                                                                                    | #11 Pen                                                                                          |                                                                | 1          | 4                | 6                                                | 66.020                                                                                              | Olson, Steven                                                                                                    | 2             | 3                                    | -5       | 61.02          | 2        |                  |                            |
|                                                 |                                                                                                    | #11 Pen 2nd Rour                                                                                 | (#11 Pen)                                                      | CAN SELCON |                  |                                                  |                                                                                                    | Olson, Donnie                                                                                                    |               | 4                                    |          | 2036370        |          |                  | Export                     |
| enorts                                          |                                                                                                    | #11 Pen Short Ro                                                                                 | (#11 Pen, #11 Pen 2                                            |            |                  |                                                  |                                                                                                    | Westfall, Paige                                                                                                  |               | 4                                    |          |                |          |                  |                            |
| and Print Donauto                               |                                                                                                    | #11 Pen Average                                                                                  | 0                                                              |            | 5                | 5                                                | 93.570                                                                                              | Lesh, Jared                                                                                                    | 2             | 7                                    | -4       | 89.57          |          | -                |                            |
| and Frint Reports                               |                                                                                                    | #9 Pen                                                                                           |                                                                |            |                  |                                                  |                                                                                                    |                                                                                                    |               | 1 22 1                               |          |                |          | 14               |                            |
| lembers                                         |                                                                                                    | #9 Pen 2nd Round                                                                                 | : (#9 Pen)                                                     | Name       |                  | Ope                                              | n HC Pen                                                                                            | Average                                                                                                    |               |                                      |          |                | [        | Date 12/5/2011   |                            |
| age your Members                                |                                                                                                    | #9 Pen Short Rou                                                                                 | (#9 Pen, #9 Pen 2nc                                            |            |                  |                                                  |                                                                                                    | A                                                                                                    | P             |                                      | 1        | C              |          | DE               |                            |
| E a a i l i da a                                |                                                                                                    | #9 Pen Average                                                                                   | 0                                                              | 1          | Ave be           |                                                  |                                                                                                    | Open HC Pen                                                                                                    | Open HC Pen   | 2nd Bour                             | d Onen H | C Pen Shor     | Bound    | DE               | чнізк                      |
| -acility                                        |                                                                                                    | #7 Pen                                                                                           |                                                                | -          | Ave ner<br>2     | 6777                                             | 8                                                                                                   | #13 Pen                                                                                                    | #13 Pen 2nd E | lound                                | #13 Pe   | Short Bou      | nd #11   | 3 Pen Average    |                            |
| your Barns/Stalls                               |                                                                                                    | #7 Pen 2nd Round                                                                                 | (#7 Pen)                                                       | -          | 3                |                                                  |                                                                                                    | #11 Pen 1                                                                                                    | #11 Pen 2nd F | lound                                | #11 Pe   | Short Bou      | nd #11   | 1 Pen Average    |                            |
| Config                                          |                                                                                                    | #/ Pen Short Rou                                                                                 | (#7 Pen, #7 Pen 2nc                                            | -          | 4                |                                                  |                                                                                                    | #9 Pen                                                                                                    | #9 Pen 2nd Ro | ound                                 | #9 Pen   | Short Roun     | d #9     | Pen Average      |                            |
| coning                                          |                                                                                                    | #/ Pen Average                                                                                   | <u>U</u>                                                       |            | 5                | _                                                |                                                                                                    | #7 Pen 1                                                                                                    | #7 Pen 2nd Ro | ound                                 | #7 Pen   | Short Roun     | d #7     | Pen Average      |                            |
| nge your settings                               |                                                                                                    | #Dren<br>#E Day 2nd Day                                                                          | (#E Daw)                                                       | 4          |                  |                                                  |                                                                                                    |                                                                                                    |               |                                      |          |                |          |                  |                            |
|                                                 |                                                                                                    | #5 Feri Zriu Nouriu<br>#6 Den Chert Deu                                                          | (#5 Pen #5 Pen 2ne                                             | #          |                  |                                                  |                                                                                                    | and the second second second second second second second second second second second second second second second |               |                                      | Team ‡   | of Entries     | Applied  | Total Final      |                            |
|                                                 |                                                                                                    | #5 Pen Short Hou                                                                                 | n (#3 Fen, #3 Fen Zhu                                          | Pen        | lime             |                                                  | Lo                                                                                                  | ntestant                                                                                                    | Position      | Hating                               | #        | (On)           | Handicap | Time             |                            |
|                                                 | 1. H                                                                                                    | #31 en Avelage                                                                                   | <u> </u>                                                       | 9          |                  | Rie                                              | ce, Carthe                                                                                          | er                                                                                                    |               | 2                                    |          |                |          |                  |                            |
|                                                 | 4                                                                                                    |                                                                                                  | ► E                                                            |            | 120.96           | 50 W                                             | alsh, Meg                                                                                           | an                                                                                                    |               | 6                                    |          | 3              | -11      | 109.96           |                            |
| sociation                                       | 1 percent and the second second second second second second second second second second second second second se |                                                                                                  |                                                                |            |                  | D.                                               | 2011 W 201 T                                                                                        |                                                                                                    |               | 2                                    |          |                |          | -                |                            |
| sociation<br>nage your Assoc.                   |                                                                                                    | Include in Grouping                                                                              | ]                                                              | -          |                  | DI                                               | ooks, Lerr                                                                                          | У                                                                                                    |               |                                      |          |                |          |                  |                            |
| sociation<br>nage your Assoc.                   |                                                                                                    | Include in Grouping                                                                              | )                                                              | 9          |                  | Le                                               | ooks, Terr<br>sh, Joel                                                                              | у                                                                                                    |               | 7                                    |          |                |          |                  |                            |
| sociation<br>nage your Assoc.                   | Stoc                                                                                                    | Include in Grouping<br>k 🛛 🗖 Position                                                            | )<br>Team #                                                    | 9          | 128.94           | Le<br>IO Ra                                      | ooks, Terr<br>sh, Joel<br>iney, Har                                                                 | y<br>mah                                                                                                    |               | 7                                    |          | 3              | -4       | 124.94           |                            |
| ssociation<br>nage your Assoc.                  |                                                                                                    | Include in Grouping<br>k 🗖 Position                                                              | g<br>┌── Team #                                                | 9          | 128.94           | Le<br>IO Ra<br>Bo                                | ooks, Terr<br>sh, Joel<br>iney, Han<br>lin, Pat                                                     | y<br>Inah                                                                                                    |               | 7<br>6<br>4                          |          | 3              | -4       | 124.94           |                            |
| ssociation<br>nage your Assoc.                  | ☐ Stoc.                                                                                                    | Include in Grouping<br>k                                                                         | Team #                                                         | 9          | 128.94           | Le<br>Le<br>Bo<br>Ra                             | ooks, Terr<br>sh, Joel<br>iney, Han<br>lin, Pat<br>iney, Han                                        | y<br>inah<br>inah                                                                                                |               | 7<br>6<br>4<br>6                     |          | 3              | -4       | 124.94           |                            |
| ssociation<br>mage your Assoc.<br>Help          | Stoc                                                                                                    | Include in Grouping<br>k                                                                         | 3<br>☐ Team #<br>pre (No N/T's or T/O's)                       | 9          | 128.94<br>139.53 | Le<br>IO Ra<br>Bo<br>Ra<br>80 Krd                | ooks, Terr<br>sh, Joel<br>liney, Han<br>lin, Pat<br>liney, Han<br>ouse, Che                         | y<br>Inah<br>Inah<br>Inyl                                                                                        |               | 7<br>6<br>4<br>6<br>2                |          | 3              | -4<br>-7 | 124.94           |                            |
| Help                                            | C Only ent                                                                                                    | Include in Grouping<br>k Position<br>ries with valid Time or Sco<br>ries with valid Time or Sco  | g<br>Team #<br>ore (No N/T's or T/O's)<br>ore in each event    | 9          | 128.94<br>139.53 | Le<br>lo Ra<br>Bo<br>Ra<br>Bo<br>Kri<br>Be       | ooks, Terr<br>sh, Joel<br>lin, Pat<br>lin, Pat<br>liney, Han<br>ouse, Che<br>lter, Mike             | y<br>inah<br>inah<br>inyi                                                                                        |               | 7<br>6<br>4<br>6<br>2<br>6           |          | 3              | -4<br>-7 | 124.94           |                            |
| ssociation<br>Inage your Assoc.<br>Help<br>Exit | ☐ Stoc                                                                                                    | Include in Grouping<br>k Position<br>ries with valid Time or Sco<br>tries with valid Time or Sco | g<br>☐ Team #<br>xre (NoN/T's or T/D's)<br>pre in each event   | 9          | 128.94<br>139.53 | Le<br>IO Ra<br>Bo<br>Ra<br>Bo<br>Kri<br>Be<br>Bo | iney, Herr<br>sh, Joel<br>lin, Pat<br>lin, Pat<br>liney, Har<br>buse, Che<br>lter, Mike<br>lin, Pat | y<br>inah<br>inah<br>iyi                                                                                         |               | 7<br>6<br>4<br>6<br>2<br>6<br>4      |          | 3              | -4<br>-7 | 124.94           |                            |
| Help                                            | ☐ Stoc<br>☐ Only en<br>☐ Only en                                                                                | Include in Grouping<br>k                                                                         | Team #<br>re (No N/T's or T/D's)<br>ore in each event<br>raged | 9 9 6      | 128.94           | IO Ra<br>Bo<br>Ra<br>Bo<br>Bo<br>Bo              | ooks, Terr<br>sh, Joel<br>iney, Han<br>iney, Han<br>ouse, Che<br>Iter, Mike<br>lin, Pat             | y<br>inah<br>inah<br>inyl                                                                                        | Cr            | 7<br>6<br>4<br>2<br>6<br>4<br>8<br>4 | eraged E | 3<br>3<br>vent | -4<br>-7 | 124.94<br>132.53 |                            |

Results/Average tab

This screen allows the user to create an average of the event. Average = combined times and cattle penned of all go rounds

In this exercise, the Average of the Open HC Pen class will be created.

- 1. Check all go rounds of the Open Pen class on the left side.
- 2. Go down and select, "Only entries with valid Time or Score (No N/T's or T/O's) and "Include Team # in grouping".
- 3. Click "Calculate Averaged Entries" button in the lower left.
- 4. Next go to the upper right and input the number of average teams you want in this report. Normal is 10. In this example there were only 7 teams that had a time.
- 5. <u>Important</u>. Click the radio button "Top n". In this example, we are averaging 7 teams.
- 6. Click the "Load" button. This will load the selected teams from the top of the screen to the bottom of the screen.
- 7. Important. In the middle of the screen, type in the name of the averaged event, it has been named "Open HC Pen Average" in this example.
- 8. The next step is to scroll down and click next to the events. Once you click, it will say "Ave here>>>".
- 9. Once all of those steps are complete, click the "Create Averaged Event" button in to finalize the creation of the averaged event. 2<sup>nd</sup> go round. There will be an info screen appear that says that average has been created, click "ok".
- You can now go in setup earnings and points by either going to the average event in the <u>"Setup/P&P tab"</u>, or to the <u>"Results/Payouts & Points tab"</u>. I prefer using the <u>"Setup/P&P"</u> tab.

## Team Penning/Ranch Sorting

http://www.arenamanagementsoftware.com

| Menu                                                                                                    | Association |                                                   | Results                                                                      |             | Kendrick & Craft In<br>Ver 41.98   |
|----------------------------------------------------------------------------------------------------|-------------|---------------------------------------------------|------------------------------------------------------------------------------|-------------|------------------------------------|
| Menu<br>Setup your Show(s)<br>Entry<br>Entry<br>Enter Contestants here<br>Draws<br>Create your Draws<br>Run Event<br>Results<br>See your Results<br>See your Results<br>See your Results<br>Neeports<br>View and Print Reports | Results     | Shows<br>Events<br>Positions<br>New Event<br>Name | Results Average Joel Lesh November 2011  #7 Pen 2nd Round  [fpCombo3  Create | Round Robin | Kendrick & Craft In<br>Ver: 4.1.98 |
| Manage your Members<br>Manage your Members<br>Facility<br>Edit your Barns/Stalls<br>Config<br>Change your settings<br>Association<br>Manage your Assoc.                                                                        |             |                                                   | Create                                                                       |             | 1.                                 |
| Help<br>Exit                                                                                                    |             |                                                   |                                                                              |             |                                    |

Results/Round Robin tab

This screen is never used in team penning or ranch sorting.

http://www.arenamanagementsoftware.com

| Menu                | - Star            |                        |            | Reports                 |                       |          |               |             | Kendrick & Cr<br>Ver: 4.1.9 |
|---------------------|-------------------|------------------------|------------|-------------------------|-----------------------|----------|---------------|-------------|-----------------------------|
| Setup               | St                | andings                | Standard   | ) Fe                    | ses                   | Team     | Ì             |             | ndividual                   |
| Setup your Show(s)  |                   | Filter                 |            |                         | ⊖ ⊕ 100 % →           | A D 1/10 | O Red         | Ennung      | 4                           |
| Entry               | Top n Points      | 0                      |            |                         |                       |          |               | e e renvare |                             |
| er Contestants here | Top n Earnings    | 0                      |            | to real and a real a    |                       |          |               |             |                             |
| Draws               | Association       | USTPA Pen              |            |                         |                       |          |               |             |                             |
| reate your Draws    | Year              | 2011                   | -          |                         |                       |          |               |             |                             |
| F                   | Shows             | 2011 USTPA World C     | hampions 💌 |                         |                       | St       | andings of    | 12/6/2      | 011                         |
| un Event            | Class             | Aggregate of all class | es 💌 🗄     |                         |                       | Moet     | nointe in ner | ning_all (  | laceoe                      |
| Results             | Rating            | All                    | <b>_</b>   | Look Marrie             | Circl Manuel          | Delete   |               | Detia -     | 103363                      |
| ee your Results     | Division          | All                    |            | Last Name               | First Name            | Points   | Carnings      | Raung       |                             |
| _                   | Position          | All                    | <b>I</b>   | Dean                    | Carrie                | 65       | \$3,724.00    | 4           |                             |
| Penante             | State             |                        |            | Walsh                   | Megan                 | 64       | \$5,824.00    | 5           |                             |
| and Print Penarts   | Team              |                        | <u> </u>   | Underwood               | Grady                 | 61       | \$4,943.00    | 7           |                             |
|                     | 1                 | Sort                   |            | Ham                     | Jimmy                 | 60       | \$5,332.00    | 3           |                             |
| lember's            | @ Points          | C Eamin                | gs -       | Goyer                   | Danielle              | 60       | \$1,062.00    | 2           |                             |
| E o cilita          | C All Around F    | Points C Name          |            | Brooks                  | Terry                 | 59       | \$4,467.00    | 1           |                             |
| Facility            |                   |                        |            | Lesh                    | Joel                  | 58       | \$4,968.00    | 7           |                             |
| Cour Burns/ Stails  | 4                 | Display                |            | Lesh                    | Jordan                | 56       | \$5,558.00    | 7           |                             |
| Contig              | City              | Name                   |            | Savage                  | Eddie                 | 54       | \$3,335.00    | 2           |                             |
| ange your serrings  | State<br>Member # | Points<br>Earnings     | 3          | Byrd                    | Jordan                | 52       | \$681.00      | 2           |                             |
|                     | Position          | Rating                 |            | Heywood                 | ТJ                    | 51       | \$3,134.00    | 2           |                             |
|                     | AllPoints         |                        |            | Westfall                | Paige                 | 49       | \$5,622.00    | 3           |                             |
| ssociation          |                   | Custom Header          |            | Allred                  | Cody                  | 49       | \$5,091.00    | 1           |                             |
| anage your Assoc.   | Most points in pe | nning-all classes      | 4          | Savage                  | Bobby                 | 49       | \$2,408.00    | 2           |                             |
|                     |                   |                        |            | Savage                  | Leila                 | 48       | \$3,564.00    | 2           |                             |
|                     |                   | Calendary              |            | Gulley                  | Buck                  | 47       | \$2,758.00    | 1           |                             |
| Help                |                   | Calculate              |            | Potts                   | Kris                  | 45       | \$5 332 00    | 2           |                             |
| Exit                | Working. Please   | Wait/                  |            | 💓 Excel (Standings.xls) | 💓 Html (Standings.htm | nl) (l   | Export        |             |                             |
|                     | 1                 |                        |            |                         |                       |          |               |             |                             |

#### Reports/Standings tab

This screen is from the Reports/Standings tab and can produce many useful reports.

Filter Options - set the parameters for your report

- 1. Association Most Arena Manger programs for team penning associations will only have one drop down in this location. Some associations will offer both team penning and ranch sorting, therefore having separate ratings for team penning and ranch sorting. Choose the appropriate association for the report you desire.
- 2. Year-Choose the year of the show
- 3. Shows-The user can choose to identify points or earnings from all shows combined or a particular show.
- 4. Class- The user can choose to identify points or earnings from all classes combined or a particular class.
- 5. Rating- The user can choose to identify points or earnings for all ratings or a particular rating.
- 6. Division-If the program is set, this is another means to identify contestants. Example: Pro, Am, Novice
- 7. Position-Not an option normally used
- 8. State-The user can choose to identify points or earnings for a contestant from a particular state.
- 9. Team-Not an option normally used

Sort Options - sort the report by one of the following 4 options

- 1. Points
- 2. Earnings
- 3. All Around Points
- 4. Name

Custom Header – The user can generate the report with a custom name.

Click the "Calculate" button to generate the report.

## **Team Penning/Ranch Sorting**

http://www.arenamanagementsoftware.com

| Menu                                                                                                    | An Ma                                                                                         | Rei                                    | oorts                                   |     |        |         | Kendrick & Craft In<br>Ver: 4.1.98 |
|----------------------------------------------------------------------------------------------------|-----------------------------------------------------------------------------------------------|----------------------------------------|-----------------------------------------|-----|--------|---------|------------------------------------|
| Setup                                                                                                    | Standings                                                                                     | Standard                               | Fees                                    | )   | Team   | Ì       | Individual                         |
| Setup your Show(s)                                                                                                    | 1. Select a Report                                                                            | 🔳 🌢 Erint   🛍   🚧                      | 🔲 🖽 🛛 🗨 🔍 100 %                         | • • | G Back | Forward |                                    |
| Entry<br>Inter Contestants here<br>Draws<br>Create your Draws<br>Run Event<br>Results<br>See your Results<br>Reports             | Shows<br>Draws by Member<br>Earnings by Member<br>Draws<br>Results<br>Members                 |                                        | 1 1 1 1 1 2 1 1 1 1 1 1 1 1 1 1 1 1 1 1 |     |        |         | •                                  |
| liew and Print Reports<br>Members<br>Manage your Members<br>Facility<br>Edit your Barns/Stalls<br>Config<br>Change your settings | 2. Select a Show (if enabled)<br>Show Joel Lesh November 2011<br>Select an Event (if enabled) | 2                                      |                                         |     |        |         |                                    |
| Association<br>Manage your Assoc.<br>Help<br>Exit                                                                                | 4. Press Go to generate report                                                                |                                        |                                         |     |        |         | ¥<br>*                             |
| r [<br> atabase: C:\Users\Public\D                                                                                               | ocuments\Lazy J USTPA November 2011 OF                                                        | IGINAL.mdb Output Path: C:\Program Fil | ™<br>ss\Arena Manager                   |     |        |         | , ,                                |

Reports/Standard tab

Reports/Team tab

Reports/Individual tab

Team penning or ranch sorting associations seldom use reports from these 3 tabs. Back

# Team Penning/Ranch Sorting

http://www.arenamanagementsoftware.com

| Menu                                                                 |                                                                                               |          | Reports                           |                                   |                             |                    | Kendri<br>Ve       | ck & Craft I<br>sr: 4.1.98 |
|----------------------------------------------------------------------|-----------------------------------------------------------------------------------------------|----------|-----------------------------------|-----------------------------------|-----------------------------|--------------------|--------------------|----------------------------|
| Setup                                                                | Standings                                                                                     | Standard | Ì                                 | Fees                              | Tea                         | m )                | Individual         |                            |
| Entry<br>Entry<br>ter Contestants here<br>Draws<br>Create your Draws | Show<br>Joel Lesh November 2011<br>Fees<br>USTPA Single Membership<br>USTPA Family Membership |          | Name<br>Belter, Mike              | USTPA Single<br>Amount<br>\$65.00 | Membership<br>Quantity<br>1 | Total<br>\$65.00   | Total<br>\$65.00   | *                          |
| Run Event                                                            | USTPA Youth Membership<br>USTPA Day Pass<br>Stall                                             | -        | Bolin, Pat<br>Brooks, Terry       | \$65.00<br>\$65.00                | 1                           | \$65.00<br>\$65.00 | \$65.00<br>\$65.00 |                            |
| Results<br>See your Results                                          | Stall 2nd Nite                                                                                | •        | Heidelberg, Hoppy<br>Istre, Joey  | \$65.00                           | 1                           | \$65.00<br>\$65.00 | \$65.00<br>\$65.00 |                            |
| Reports                                                              | Fee Report                                                                                    |          | Kapp, Sara<br>Krouse, Cheryl      | \$65.00                           | 1                           | \$65.00<br>\$65.00 | \$65.00<br>\$65.00 |                            |
| Nembers                                                              |                                                                                               |          | Lawless, Suzie<br>Lawless, Suzie  | \$65.00                           | 1                           | \$65.00<br>\$65.00 | \$65.00<br>\$65.00 |                            |
| Facility<br>tyour Barns/Stalls                                       |                                                                                               |          | Lesh, Jordan<br>Miller, John      | \$65.00<br>\$65.00                | 1                           | \$65.00<br>\$65.00 | \$65.00<br>\$65.00 |                            |
| ange your settings                                                   |                                                                                               |          | Rice, Carther<br>Richard, Billy   | \$65.00<br>\$65.00                | 1                           | \$65.00<br>\$65.00 | \$65.00<br>\$65.00 |                            |
| ssociation<br>anage your Assoc.                                      |                                                                                               |          | Richard, Joyce<br>Victorian, Paul | \$65.00                           | 1                           | \$65.00<br>\$65.00 | \$65.00<br>\$65.00 |                            |
|                                                                      |                                                                                               |          | Walsh, Megan                      | \$65.00                           | 1                           | \$1,105.00         | \$1,105.00         |                            |
| Help<br>Exit                                                         | Print                                                                                         |          |                                   |                                   |                             |                    |                    | Ŧ                          |
|                                                                      |                                                                                               |          | m                                 |                                   |                             |                    |                    | -                          |

#### Reports/Fees tab

This tab will create reports for the fees set on the "Setup" screen. Select the fee; click the "Fee Report" button.

The report in the illustration above shows who purchased a USTPA Single Membership, and the total amount collected. Back

### Team Penning/Ranch Sorting

http://www.arenamanagementsoftware.com

| Menu                      | - Alter         | 1 al                                                                                                    |                | View/(                 | Chang        | e Me      | mber             | rs                |                  |                  |                          |      | Kendrick 8<br>Ver: 4 |
|---------------------------|-----------------|----------------------------------------------------------------------------------------------------|----------------|------------------------|--------------|-----------|------------------|-------------------|------------------|------------------|--------------------------|------|----------------------|
| Setup                     |                 | - 1                                                                                                    | Member De      | tail                   |              |           | Ĩ                |                   |                  | Merr             | ber Merge                |      |                      |
| tup your Show(s)          |                 |                                                                                                    | Filter         |                        |              | <b></b>   |                  | Select M          | embers           |                  |                          |      |                      |
| Entry<br>Contestants here | T All           | Region     State                                                                                                | •              |                        | (            | io        | Lesh, Joel       | Total # of M      | lembers 3901     |                  | Create Nev               | ~    |                      |
| Draws                     |                 | And Andrewski Andrewski Andrewski Andrewski Andrewski Andrewski Andrewski Andrewski Andrewski Andrewski Andrews | Last Name      | esh                    |              | First Nam | e Joel           | <u> </u>          |                  |                  |                          |      |                      |
| eate your Draws           | Other Name      | 1                                                                                                    | Education      | 6511                   | -            | Mate      |                  | 10191             |                  | L L 405 200 0    | 105                      |      |                      |
| in Event                  | Date of Birth   |                                                                                                    |                |                        |              | NULE      | s 4<br>juc<br>NF | lge test 11/30/0. | 2. SW 12/10/03 r | aised from #6 to | 425 Cell # 1<br>5 #7 per | -    |                      |
| Results                   | SSN             | -                                                                                                    |                |                        |              | blowk     |                  | 1                 | Association      | STPå Pen         |                          |      |                      |
| e your Results            | Address         |                                                                                                    |                |                        |              | menic     | Jeisnip 100      | .14.11            | Start Data       | 7/25/1994        |                          |      |                      |
|                           | Mail Address    | Chillenster                                                                                                    |                |                        |              | Statu     | s    <br>•       | Yes C No.         | Benewal Date     | 12/31/2009       |                          | -    |                      |
| enorte                    | Lity            | Stilwater                                                                                                    | 7              |                        |              | Bio       | Ist              | lwater, OK        | Tonoriare ato    | Therein Losse    |                          |      |                      |
| and Print Reports         | State           |                                                                                                    | ZIP            |                        |              |           |                  |                   |                  |                  |                          |      |                      |
| amband                    | Phone1          |                                                                                                    |                |                        | _            |           |                  |                   |                  |                  |                          |      |                      |
| embers                    | Phone2          | 1                                                                                                    |                | Grade                  |              |           |                  |                   |                  |                  |                          |      |                      |
| acility                   | Fax             | -                                                                                                    |                | Back<br>No             |              |           | 1                |                   |                  |                  |                          |      |                      |
| actiny                    | Region          | 10                                                                                                    |                |                        |              | Team      | No               | ne                |                  | -                |                          |      |                      |
| Config                    | Member          | History                                                                                                    | Ratings & Divi | sions                  | Points &     | Earnings  | T                | Fees              | Ì                | Ho               | orses                    |      |                      |
| ge your settings          |                 | Show Name                                                                                                    | Event          | Name                   | Date         | Draw #    | Time             | # Penned          | Stock            | Earnings         | Points                   |      |                      |
|                           | 1 Joel Lesh     | November 2011                                                                                                   | Open HC Pen    |                        | 11/19/2011   | 6         | 51.67            | 03                | 0.00000          | \$0.00           | 0                        |      |                      |
|                           | 3 Joel Lesh     | November 2011                                                                                                   | Open HC Pen    |                        | 11/19/2011   | 2         | 24.24            | 0 0               |                  | \$0.00           | 0                        | - 11 |                      |
| sociation                 | 4 Joel Lesh     | November 2011                                                                                                   | Open HC Pen    |                        | 11/19/2011   | 4         | 21.84            | 0 0               |                  | \$0.00           | 0                        |      |                      |
| age your Assoc.           | 5 Joel Lesh     | November 2011                                                                                                   | #13 Pen        |                        | 11/19/2011   | 17        | 47.90            | 03                |                  | \$0.00           | 0                        | - 11 |                      |
|                           | 7 Joel Lesh     | November 2011                                                                                                   | #13 Pen        |                        | 11/19/2011   | 2         | 38.67            | 0 3               |                  | \$0.00           | 0<br>0                   |      |                      |
|                           | 8 Joel Lesh     | November 2011                                                                                                   | #13 Pen        |                        | 11/19/2011   | 12        | 39.93            | 0 0               |                  | \$0.00           | 0                        | -    |                      |
|                           | 9 Joel Lesh     | November 2011                                                                                                   | #11 Pen        |                        | 11/19/2011   | 20        | 41.92            | 0 3               |                  | \$0.00           | U L                      | , Èl |                      |
| Help                      | Total # of Ever | nts 23                                                                                                    |                | Total Ear              | nings \$1,87 | 2.00      |                  |                   | Total Ev         | ent Fee \$1,2    | 280.50                   |      |                      |
| Exit                      | Print Member    | List M                                                                                                    | ember Labels   | Fees/Earning<br>Export | gs Print     | Member D  | etail I          | Export Members (  | o Excel          | Remov            | e Member                 |      |                      |
|                           |                 |                                                                                                    |                | -                      |              |           |                  |                   |                  | -                |                          |      |                      |
|                           | 1               |                                                                                                    |                |                        |              |           |                  |                   |                  |                  |                          |      |                      |

Members/Member Detail tab

Filter – The user can filter members by region or state.

Select Members – The user can choose a member by using the drop-down list. A new member can be added by clicking the "Create New" button.

Member information can be entered in the middle section.

Member reports can be generated by selecting one of the following:

- 1. Print Member List
- 2. Member Labels
- 3. Fees/Earnings Export
- 4. Print Member Detail
- 5. Export Members to Excel

Remove Member – clicking this button will remove a member Back

# Team Penning/Ranch Sorting

http://www.arenamanagementsoftware.com

|                         | 1 Ale                           |                     | View/                 | Chang           | e Me       | mber                  | s                                      |                                       |                                      |                          |            |
|-------------------------|---------------------------------|---------------------|-----------------------|-----------------|------------|-----------------------|----------------------------------------|---------------------------------------|--------------------------------------|--------------------------|------------|
|                         |                                 | Member D            | etail                 |                 |            | 1                     |                                        |                                       | Mem                                  | ber Merge                |            |
| w(s)                    |                                 | Filter              |                       |                 |            |                       | Select M                               | lembers                               |                                      |                          |            |
| here. C All             | F Region F                      | -<br>-              |                       |                 | 30         | Lesh, Joel            | Total # of f                           | Members 3901                          |                                      | Create Nev               | ~          |
| aws                     |                                 | Last Name           | .esh                  |                 | First Nam  | Joel                  |                                        |                                       |                                      |                          |            |
| 0ther Nar<br>Date of Bi | ne                              |                     |                       |                 | Notes      | s 4-3-<br>judg<br>NR( | 10-LY-passed j<br>je test 11/30/C<br>C | judges test.  Gary<br>)2. SW 12/10/03 | Lesh 405-269-84<br>raised from #6 to | 425 cell #  <br>) #7 per | *          |
| S Address               |                                 |                     |                       |                 | Memb       | ership 881            |                                        | Association [                         | JSTPA Pen                            |                          |            |
| rs Mail Addre           | ess                             |                     |                       |                 | Statu      | s 11.                 | 4-11                                   | Start Date                            | 7/25/1994                            |                          |            |
| City                    | Stillwater                      |                     |                       |                 |            | ۲                     | Yes C No                               | Renewal Date                          | 12/31/2009                           |                          |            |
| S State                 | ОК                              | Zip                 |                       |                 | Bio        | Still                 | water, OK                              |                                       |                                      |                          |            |
| erts Email              |                                 |                     |                       |                 |            |                       |                                        |                                       |                                      |                          |            |
| rs Phone1               | 1                               |                     | Grade                 |                 |            |                       |                                        |                                       |                                      |                          |            |
| bers Phone2             |                                 |                     | Back                  | -               |            |                       |                                        |                                       |                                      |                          |            |
| Y Pax                   | 10                              |                     | No                    |                 | Team       | Nor                   | e                                      |                                       | -                                    |                          |            |
| talls                   | Jio Jiana J                     | Dations & Dis       | iniana )              | Deinte (        | Environ    | 1                     | Fee                                    | . )                                   |                                      |                          |            |
| Mem                     | iber History                    | naungs « Di         | ASIONS                | Fornis a        | x carnings | -                     | ree                                    |                                       | nu<br>Le i I                         | ises                     |            |
| 1 Joel                  | Show Name<br>Lesh November 2011 | Ever<br>Open HC Pen | it Name               | Date 11/19/2011 | Draw #     | 1 ime<br>51.670       | # Penned                               | Stock                                 | Earnings<br>\$0.00                   | Points                   |            |
| 2 Joel                  | Lesh November 2011              | Open HC Pen         |                       | 11/19/2011      | 13         | 46.060                | 3                                      |                                       | \$0.00                               | 0                        |            |
| 3 Joel                  | Lesh November 2011              | Open HC Pen         |                       | 11/19/2011      | 2          | 24.240                | 0                                      |                                       | \$0.00                               | 0                        | _          |
| on 4 Joel               | Lesh November 2011              | #13 Pen             |                       | 11/19/2011      | 4          | 21.840                | 3                                      | 1.                                    | \$0.00                               | 0                        | - 11       |
| 6 Joel                  | Lesh November 2011              | #13 Pen             |                       | 11/19/2011      | 8          | 29.030                | 0                                      |                                       | \$0.00                               | 0                        |            |
| 7 Joel                  | Lesh November 2011              | #13 Pen             |                       | 11/19/2011      | 2          | 38.670                | 3                                      |                                       | \$0.00                               | 0                        |            |
| 8 Joel                  | Lesh November 2011              | #13 Pen             |                       | 11/19/2011      | 12         | 39.930                | 0                                      |                                       | \$0.00                               | 0                        |            |
|                         | Lesh November 2011              | #11 Pen             |                       | 11/19/2011      | 20         | 41.920                | 3                                      |                                       | \$0.00                               | U                        | , <b>-</b> |
| Total # of              | Events 23                       |                     | Total Ea              | arnings \$1,8   | 72.00      |                       |                                        | Total Ex                              | vent Fee \$1,2                       | 80.50                    |            |
| Print Mer               | mber List                       | 1ember Labels       | Fees/Earnir<br>Export | ngs Prin        | t Member D | etail E:              | port Members                           | to Excel                              | Remove                               | e Member                 |            |
|                         |                                 |                     |                       | 1100            |            |                       |                                        | -                                     |                                      |                          |            |
| 1                       |                                 |                     |                       |                 |            |                       |                                        |                                       |                                      |                          |            |

Members/Members Detail/Member History tab

This tab will display which shows a contestant has attended, the events they competed, earnings, ect. Back

## Team Penning/Ranch Sorting

http://www.arenamanagementsoftware.com

| Menu                                                                                                    | - Alter                                                                                                    | View/                                                                                       | Change Members                                                                                                    |                                                                                                    | Kendrick & Craft In<br>Ver: 4.1.98 |
|----------------------------------------------------------------------------------------------------|----------------------------------------------------------------------------------------------------|---------------------------------------------------------------------------------------------|----------------------------------------------------------------------------------------------------|----------------------------------------------------------------------------------------------------|------------------------------------|
| Setup                                                                                                    |                                                                                                    | Member Detail                                                                               | -                                                                                                    | Member Merge                                                                                                    |                                    |
| Setup your Show(s)<br>Entry<br>er Contestants here                                                                                        | ☐ All<br>☐ Renew                                                                                            | Filter  Region State                                                                        | Go Select Members                                                                                                    | 3901 Create New                                                                                                    |                                    |
| Draws<br>Create your braws<br>Run Event<br>Results<br>See your Results<br>Reports<br>w and Print Reports<br>Members<br>anage your Members | Other Name<br>Date of Birth<br>SSN<br>Address<br>Mail Address<br>City<br>State<br>Email<br>Phone1<br>Phone2 | Last Name Lesh                                                                              | First Name Joel Notes 4:3:10:LY-passed judges tes judge test 11/30/02_SW 12 NRC Membership 881 Assoc Status 11:14:11 Start I © Yes C No Benev Bio Stillwater, DK | t. [Gary Lesh 405-269-8425 cell #1<br>/10/03 raised from #6 to #7 per<br>iation [USTPA Pen<br>Date 7/25/1994<br>val Date 12/31/2009 |                                    |
| Facility<br>it your Barns/Stalls<br>Config<br>hange your settings<br>Association<br>hange your Assoc.                                     | Fax<br>Region<br>Member H                                                                                   | I0<br>I0<br>History Ratings & Divisions<br>Association<br>1 USTPA Pen V8<br>2 USTPA Sort V8 | Team     None       Points & Earnings     Fees       Member #     Position     Rating       81     Unassigned     ▼       7.0     ▼                              | Horses                                                                                                    |                                    |
| Help<br>E×it                                                                                                    | Print Member L                                                                                              | .ist Member Labels Fees/Earn<br>Export                                                      | ings Print Member Detail Export Members to Excel                                                                                                    | Delete     Row     Remove Member                                                                                                    |                                    |

Members/Member Detail/Ratings & Divisions tab

The ratings & divisions tab will display the members rating for each association.

If a new member is added, a rating for that member will need to be entered.

Steps to add a new member rating

- 1. Click the "Add Row" button.
- 2. Select the association from the drop-down list.
- 3. Member # can be entered.
- 4. Position not used for team penning or ranch sorting
- 5. Rating Enter the rating #
- 6. Division not used for team penning or ranch sorting Back to Index

# Team Penning/Ranch Sorting

http://www.arenamanagementsoftware.com

| 💝 Arena Manager for Unite                                      | ed States Team Pe                  | enning Association                         |                                       |                                                                                |                                                        | X = -                              |
|----------------------------------------------------------------|------------------------------------|--------------------------------------------|---------------------------------------|--------------------------------------------------------------------------------|--------------------------------------------------------|------------------------------------|
| Menu                                                           | - Alton                            | 🔏 Vi                                       | iew/Change Merr                       | bers                                                                           |                                                        | Kendrick & Craft In<br>Ver: 4.1.98 |
| Setup                                                          | 4                                  | Member Detail                              |                                       | )                                                                              | Member Merge                                           |                                    |
| Setup your Show(s)<br>Entry<br>Enter Contestants here<br>Draws | T All<br>Renew                     | Filter Region State                        | Go                                    | Select Members<br>sh, Joel<br>Total # of Members 394                           | Create New                                             |                                    |
| Create your Draws                                              |                                    | Last Name Lesh                             | First Name                            | loel                                                                           |                                                        |                                    |
| Run Event                                                      | Other Name<br>Date of Birth<br>SSN |                                            | Notes                                 | 4-3-10-LY-passed judges test.  Gary<br>judge test 11/30/02. SW 12/10/03<br>NRC | Lesh 405-269-8425 cell #  <br>raised from #6 to #7 per |                                    |
| Results                                                        | Address                            | 1419 W 80th St                             | Members                               | hip 881 Association U                                                          | STPA Pen                                               |                                    |
| See your Results                                               | Mail Address                       | 1419 W 80th St                             | Status                                | 9-21-11 Start Date                                                             | 7/25/1994                                              |                                    |
| Departe                                                        | City                               | Stillwater                                 | Bio                                   | Yes C No Renewal Date     Stillwater OK                                        | 12/31/2009                                             |                                    |
| View and Print Reports                                         | State                              | UK Zip /4074                               |                                       | Stimula, bit                                                                   |                                                        |                                    |
| Members                                                        | Phone1                             | (580)336-9952 Grad                         | de                                    |                                                                                |                                                        | Ħ                                  |
| Manage your Members                                            | Phone2                             | 405-269-8425 cell Bac                      | k 🖂                                   |                                                                                |                                                        |                                    |
| Facility<br>Edit your Barns/Stalls                             | Fax<br>Region                      | No<br>10                                   | Team                                  | None                                                                           |                                                        |                                    |
| Config                                                         | Member                             | r History Ratings & Divisions              | Points & Earnings                     | Fees                                                                           | Horses                                                 |                                    |
| Change your settings<br>Association<br>Manage your Assoc.      |                                    | A<br>1 USTPA Pen<br>2 USTPA Sort           | ssociation Year<br>2011 56<br>2011 22 | Points Earnings ▲<br>\$4968.00<br>\$124.00                                     |                                                        |                                    |
| Help                                                           |                                    |                                            |                                       |                                                                                |                                                        |                                    |
| EXIT                                                           | Print Member                       | r List Member Labels Fe                    | ese/Earnings Print Member Deta        | Export Members to Excel                                                        | Remove Member                                          |                                    |
|                                                                |                                    |                                            |                                       |                                                                                |                                                        | •                                  |
| Database: L:\Users\Public\Do                                   | ocuments\2011.UST                  | TPA world Championship.mdb Uutput Path: C: | Nerogram Files VArena Manager         |                                                                                |                                                        |                                    |

Members/Member Detail/Points & Earnings tab

The "Points & Earnings" tab will display the points and earnings from each association.

The "Fees" tab is not used.

# Team Penning/Ranch Sorting

http://www.arenamanagementsoftware.com

| Menu                                         | -                                  | 1 Alexandre                                                                                                    | View/Change M                                     | Nembers                                            |                                                    | Kendrick 8<br>Ver. 4. |
|----------------------------------------------|------------------------------------|----------------------------------------------------------------------------------------------------|---------------------------------------------------|----------------------------------------------------|----------------------------------------------------|-----------------------|
| Setup                                        |                                    | Member Del                                                                                                    | tail                                              | )                                                  | Member Merge                                       | 5                     |
| p your Show(s)<br>Entry<br>Contestants here  | ☐ All<br>☐ Renew                   | Filter Region State                                                                                                    | Go                                                | Select<br>Lesh, Sarah<br>Total # c                 | Members                                            | <b>3W</b>             |
| Draws                                        |                                    | Last Name                                                                                                    | esh First I                                       | Name Sarah                                         |                                                    |                       |
| n Event<br>esults                            | Other Name<br>Date of Birth<br>SSN | 2/19/1985                                                                                                    | , , , , , , , , , , , , , , , , , , ,             | lotes 1/22/10-LY-per                               | NRC 7/7.                                           | *                     |
| your Results                                 | Mail Address<br>City               | Whitesboro                                                                                                    | S                                                 | itatus 11-14-11<br>• Yes C N<br>Nio Whitesboro, TX | Start Date 1/25/2001<br>No Renewal Date 12/31/2009 | 3                     |
| ad Print Reports<br>Embers<br>e your Members | Email<br>Phone1<br>Phone2<br>Fax   |                                                                                                    | Grade Back                                        |                                                    |                                                    |                       |
| acility<br>our Barns/Stalls                  | Region                             | 2                                                                                                    | T                                                 | eam None                                           | •                                                  |                       |
| sociation<br>age your Assoc.                 | Membe                              | r History Ratings & Divis<br>Name Rej<br>nother Dualin Pep 497025<br>lighbrow Darlin 483336<br>ied Hot Alena 376825<br>lossie Floyd 395115 | sions Points & Earnir<br>gistration # Active<br>8 | Add Horse                                          | ees Horses                                         |                       |
| xit                                          | Print Membe                        | r List Member Labels                                                                                                    | Fees/Earnings<br>Export Print Memb                | er Detail Export Membe                             | Remove Member                                      |                       |
|                                              | 4                                  |                                                                                                    |                                                   |                                                    |                                                    |                       |

Members/Member Detail/Horses tab

This tab is normally not used. It can be used for associations that enter horses on the entry screen, for example AQHA. Back

#### **Team Penning/Ranch Sorting**

http://www.arenamanagementsoftware.com

| Menu                                                                 | An A                                                                   | View/Chan                     | ge Members      |                                        | Kendrick & Craft In<br>Ver: 4.1.98 |
|----------------------------------------------------------------------|------------------------------------------------------------------------|-------------------------------|-----------------|----------------------------------------|------------------------------------|
| Setup                                                                | 1                                                                      | 1/ember Detail                | Ì               | Member Merge                           |                                    |
| Entry<br>nter Contestants here                                       | Load<br>Members                                                        | •                             | Add Member 1    | Add Member 2                           |                                    |
| Draws<br>Create your Draws<br>Run Event                              | Abney, Bill                                                            | er #1                         | Abney, Billy    | Member #2                              |                                    |
| Results<br>See your Results                                          | Use<br>selected<br>Helena<br>MT                                        |                               | Use<br>selected |                                        |                                    |
| Reports<br>View and Print Reports                                    | 8<br>8                                                                 |                               |                 |                                        |                                    |
| Members<br>Manage your Members                                       | Entries                                                                |                               |                 | Entries                                |                                    |
| Facility<br>Edit your Barns/Stalls<br>Config<br>Change your settings | Show Event Date                                                        | Draw # Final<br>Time/Score #F | Show Eve        | ant Date Draw # Final Time/Score #F    |                                    |
| Association<br>Manage your Assoc.                                    | Fees         0         \$0.00           Pymts         0         \$0.00 |                               | Fees 0          | \$0.00                                 |                                    |
| Help<br>Exit                                                         | Select                                                                 | dember ≇1 Abney, Bill         |                 | Merge Member #2 data into<br>Member #1 |                                    |
| All Drograms                                                         |                                                                        |                               | ш               |                                        | •                                  |

Members/Member Merge tab

This page can be used to merge two individuals into one. In the illustration above, the user added a new member by the name of Billy Abney. Later, it was discovered and the user merged the information from Billy Abney into Bill Abney.

Steps required merging members:

- 1. Click the "Load Members" button in the upper left
- 2. Select the "good" member and click the "Add Member 1" button
- 3. Select the "bad" member and click the "Add Member 2" button
- 4. Click the "Select" button in the lower left
- 5. Click the "Merge Member #2 data into Member #1" button
- 6. The merger is complete

## Team Penning/Ranch Sorting

http://www.arenamanagementsoftware.com

| A here<br>saves       Buildings       Name       # of       Price Per<br>Stalls       File       File         2 a       a       a |
|----------------------------------------------------------------------------------------------------|
| 3       3       6       8       8       8       9       1       1       J       K       L         1       1       1       1       1       1       1       1       1       1       1       1       1       1       1       1       1       1       1       1       1       1       1       1       1       1       1       1       1       1       1       1       1       1       1       1       1       1       1       1       1       1       1       1       1       1       1       1       1       1       1       1       1       1       1       1       1       1       1       1       1       1       1       1       1       1       1       1       1       1       1       1       1       1       1       1       1       1       1       1       1       1       1       1       1       1       1       1       1       1       1       1       1       1       1       1       1       1       1       1       1       1       1       1       1       1                               |
| A     B     C     D     E     F     G     H     I     J     K     L       1     -     -     -     -     -     -     -     -     -       2     -     -     -     -     -     -     -     -     -       2     -     -     -     -     -     -     -     -     -       3     -     -     -     -     -     -     -     -     -       3     -     -     -     -     -     -     -     -     -       5     -     -     -     -     -     -     -     -     -       6     -     -     -     -     -     -     -     -     -       7     -     -     -     -     -     -     -     -     -       9     -     -     -     -     -     -     -     -     -       10     -     -     -     -     -     -     -     -     -       11     -     -     -     -     -     -     -     -       13     -     -                                                                                                    |
| A       B       C       D       E       F       G       H       I       J       K       L       A         1       -       -       -       -       -       -       -       -       -       -       -       -       -       -       -       -       -       -       -       -       -       -       -       -       -       -       -       -       -       -       -       -       -       -       -       -       -       -       -       -       -       -       -       -       -       -       -       -       -       -       -       -       -       -       -       -       -       -       -       -       -       -       -       -       -       -       -       -       -       -       -       -       -       -       -       -       -       -       -       -       -       -       -       -       -       -       -       -       -       -       -       -       -       -       -       -       -       -       -       -       -       -       -       -                               |
|                                                                                                    |

Facility

This page is not used

### Team Penning/Ranch Sorting

http://www.arenamanagementsoftware.com

| Menu             | . Ar A                    | ,<br>E                | Syste              | m Configu           | ration        |           |              |                 | Kendrick & Cra<br>Ver: 4.1.98 |
|------------------|---------------------------|-----------------------|--------------------|---------------------|---------------|-----------|--------------|-----------------|-------------------------------|
| Setup            |                           | Arena Nar             | e United Stat      | tes Team Pennin     | g Association |           |              |                 |                               |
| Entry            | System                    | 1                     | Events             | )                   | General       | 1         | Registration | ) Im            | port                          |
| Contestants here | e Year Start Date (MM/YY) | 0                     |                    |                     |               |           |              |                 |                               |
| Draws            | Select Database           | C:\Users\Public\Docur | nents\Lazy J USTPA | November 2011 ORIGI | NAL.mdb       |           |              | Change Database |                               |
| un Event         | Backup Database           | Create Database Back  | up                 |                     |               |           |              |                 |                               |
|                  |                           | Port                  | Baud               | Parity              | Word          | Stop Bits |              |                 |                               |
| e vour Results   | i mer Settings            | COM 1                 | 1200               | C Even              |               |           | Error        |                 |                               |
| e your results   | -                         | C COM 2               | C 2400             | C Odd               | · 7           | · 1       |              |                 |                               |
| ananta           | 1                         | C COM 3               | C Other            |                     | C 9           | C 2       |              |                 |                               |
| eports           | c l                       | C COM 4               |                    | None                |               | ×         |              |                 |                               |
| embers           | 4                         |                       |                    |                     |               |           |              |                 |                               |
| e vour Member    | s                         |                       |                    |                     |               |           |              |                 |                               |
| acility          | 1                         |                       |                    |                     |               |           |              |                 |                               |
| our Barns/Stalls | s                         |                       |                    |                     |               |           |              |                 |                               |
| Config           | 1                         |                       |                    |                     |               |           |              |                 |                               |
| ge your settings |                           |                       |                    |                     |               |           |              |                 |                               |
|                  |                           |                       |                    |                     |               |           |              |                 |                               |
|                  | -                         |                       |                    |                     |               |           |              |                 |                               |
| Sociation        |                           |                       |                    |                     |               |           |              |                 |                               |
| uge your rissoc. | 4                         |                       |                    |                     |               |           |              |                 |                               |
|                  |                           |                       |                    |                     |               |           |              |                 |                               |
| CH 02 11221      | -                         |                       |                    |                     |               |           |              |                 |                               |
| Help             |                           |                       |                    |                     |               |           |              |                 |                               |
| Evit             | 1                         |                       |                    |                     |               |           |              |                 |                               |
| - ~ ! !          | 4                         |                       |                    |                     |               |           |              |                 |                               |
|                  |                           |                       |                    |                     |               |           |              |                 |                               |
|                  |                           |                       |                    |                     |               |           |              |                 |                               |
|                  |                           |                       |                    |                     |               |           |              |                 |                               |

Config/System tab

Arena Name field - enter the arena or association name

Year Start Date - enter the start month and year

Select Database field - shows the current location on your computer or network the database is located

"Change Database" button – click this button to choose another location for a database

"Create Database Backup" – click this button to create a backup

Timer settings – use these settings if a FarmTek timer interface is used to input times into the "Run Event" screen Back

#### Team Penning/Ranch Sorting

http://www.arenamanagementsoftware.com

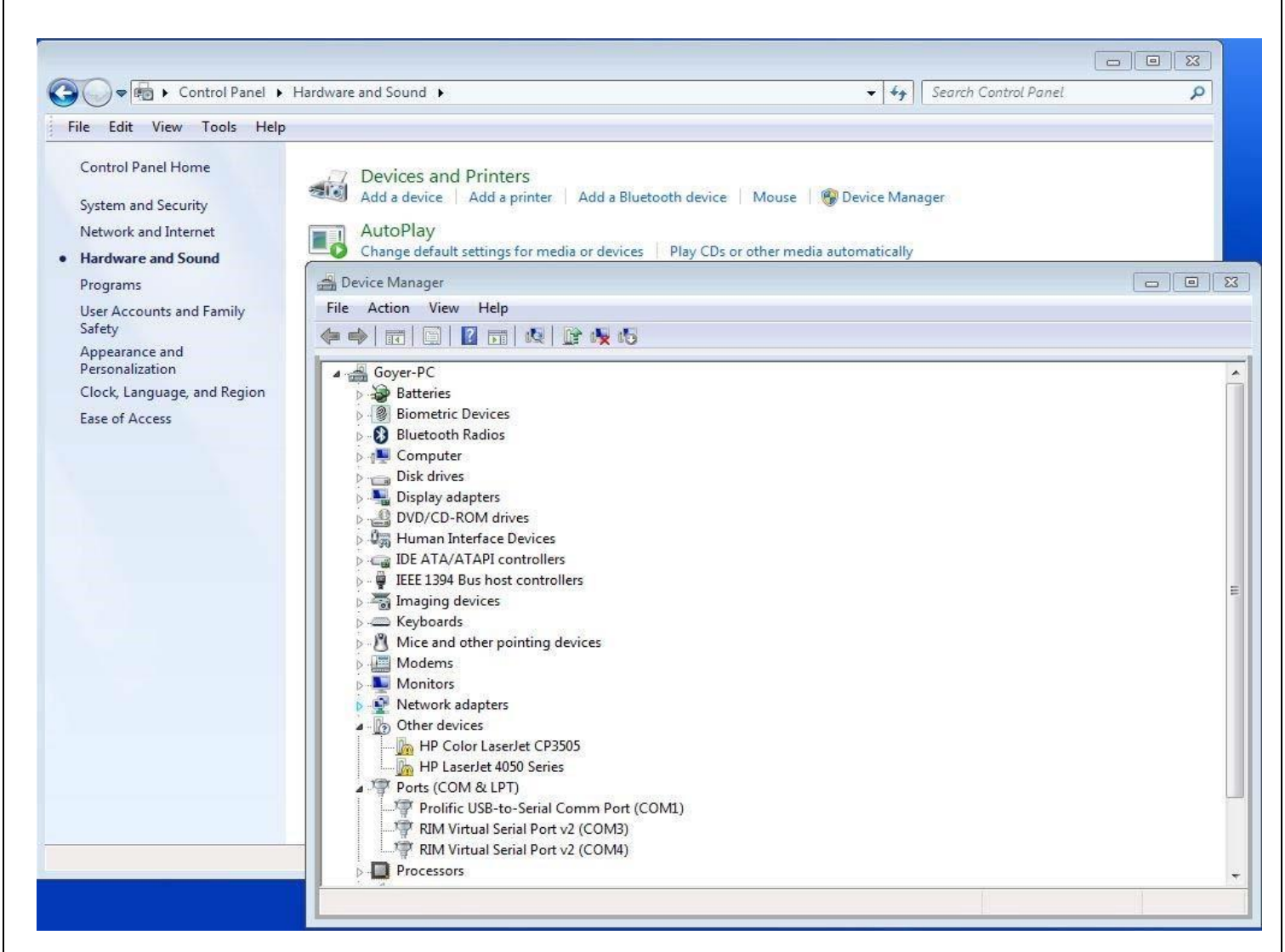

Installing the Prolific USB to Serial adapter for the automatic timer input from the FarmTek Timer system

- 1. Install the software DO NOT PLUG IN THE ADAPTER BEFORE INSTALLING THE SOFTWARE
- 2. Plug in the Prolific USB to Serial adapter Windows will automatically install the device
- 3. To identify which port windows installed the adapter, Click "Windows Start" button
- 4. Go to Control Panel
- 5. Go to Hardware and Sound
- 6. Go to Devices and Printers
- 7. Go to Device Manager
- 8. Go to Ports
- 9. Look at the port number assigned to the Prolific USB to serial adapter
- 10. Go to the "Config/System" tab
- 11. Under Timer settings/Port choose that port number, Baud = 1200, Parity = None, Word = 8, Stop Bits = 1

If you have problems with the current Farm Tek USB to Serial adapter it is probably do to some bad chips (counterfeit prolific chips) that were introduced during manufacturing in Asia. Your choices are 1. purchase a new USB to Serial adapter from a source other than Farm Tek, or click download the FarmTek Arena Manager instruction manual. <u>Arena Management FarmTek Timers.pdf</u> and the best driver we have been able to come up with to deal with the Prolific issues. Driver Link <u>Drivers for Prolific adapter</u>

http://www.arenamanagementsoftware.com

#### To change the assigned port

- 1. Right click the Prolific USB to Serial adapter
- 2. Click properties
- 3. Click port settings
- 4. Click Advanced
- 5. Open the drop down for COM Port Number
- 6. Select Com 1, 2, 3, or 4
- 7. Click out by clicking all of the windows "OK" prompts

http://www.arenamanagementsoftware.com

| Menu                                                                        | - Ar                     | ł                | Syste          | m Confi      | guration         |   |              |   | Kendrick & Craf<br>Ver: 4.1.98 |
|-----------------------------------------------------------------------------|--------------------------|------------------|----------------|--------------|------------------|---|--------------|---|--------------------------------|
| 5etup                                                                       |                          | Arena N          | ame United Sta | tes Team Per | ning Association |   |              |   |                                |
| Entry                                                                       | System                   | Ì                | Events         | 1            | General          | 1 | Registration | Ì | Import                         |
| Contestants here                                                            | Classess:                | Open Pen         |                | ✓ Add        | Remove           |   |              |   |                                |
| Draws                                                                       | Events:                  | Open/#12 Inc Per |                | ▼ Add        | Remove           |   |              |   |                                |
| ate your Draws                                                              | Fees:                    | USTPA Single Me  | nbership       | ▼ Add        | Remove           |   |              |   |                                |
| n Event                                                                     | Home Association:        | USTPA Pen        |                |              |                  |   |              |   |                                |
| oculte                                                                      | Sanctioning Association: | USTPA Sort       |                | ▼ Add        | Remove           |   |              |   |                                |
| vour Results                                                                | Ratings Positions:       |                  |                | ▼ Add        | Remove           |   |              |   |                                |
| e your Members<br>acility<br>our Barns/Stalls<br>Config<br>ge your settings |                          |                  |                |              |                  |   |              |   |                                |
| Sociation<br>age your Assoc.                                                |                          |                  |                |              |                  |   |              |   |                                |

Config/Events tab

- 1. Arena Name: Enter the arena name or the name of the Association
- 2. Classes: These entries will be available in the drop-down list in the "Setup/General" tab Classes field
- 3. Events: These entries will be available in the drop-down list in the <u>"Setup/General"</u> tab Name field
- 4. Fees: These entries will be available in the drop-down list in the <u>"Setup/General"</u> tab Show Fees drop-down fields
- 5. Home Association: The default association
- 6. Sanctioning Association: If you are running a show with ratings from another association, enter that association here.
- 7. Ratings Positions: Not used in team penning or ranch sorting Back to Index

# Team Penning/Ranch Sorting

http://www.arenamanagementsoftware.com

| Menu                                                                                                    | the the                                                        |                                                                                         | System Co                                                                      | onfiguration                                     |                                                          |                 |                      | Kendrick & Craft<br>Ver: 4.1.98 | t In 🧖 |
|----------------------------------------------------------------------------------------------------|----------------------------------------------------------------|-----------------------------------------------------------------------------------------|--------------------------------------------------------------------------------|--------------------------------------------------|----------------------------------------------------------|-----------------|----------------------|---------------------------------|--------|
| Setup                                                                                                    |                                                                | Arena Name U                                                                            | Inited States Tea                                                              | m Penning Associa                                | ion                                                      |                 |                      |                                 | =      |
| Entry                                                                                                    | System                                                         | ) (                                                                                     | Events                                                                         | General                                          | 1                                                        | Registration    | )                    | Import                          |        |
| Enter Contestants here<br>Draws<br>Create your Draws<br>Run Event<br>Results<br>See your Results                                            | Check Format Chec<br>Nam<br>Chec<br>Amo<br>Mer<br>Deta<br>Addi | Hu<br>ne  <br>ck Amount  <br>no  <br>ail  <br>ress Block (Mail  <br>ress Diuk State Zin | briz Pos in Inches<br>6.9<br>1.25<br>6.9<br>1.25<br>1.25<br>1.25<br>0.0<br>0.0 | Vert Pos in Inches 0.8 1.1 1.05 1.61 2.4 0.0 0.0 | Print Triplicate F<br>Check #2 Offset<br>Check #3 Offset | 7<br>3.0<br>7.0 | Test Print           |                                 |        |
| Reports<br>View and Print Reports<br>Members<br>Manage your Members<br>Facility<br>Edit your Barns/Stalls<br>Config<br>Change your settings | Association Upload Email<br>Address<br>Teams                   | Team Name                                                                               | Contact                                                                        | Name Contact Phone                               | -<br>-                                                   | Add Row         | Output file director | y<br>•                          |        |
| Association<br>Manage your Assoc.<br>Help                                                                                                   | Run Event Audit On 🔽<br>Mailing Address on Receipts            |                                                                                         |                                                                                |                                                  | •<br>  }                                                 | Delete<br>Row   | splash_hles - Lopy   |                                 |        |
| C X I I                                                                                                    | ocuments\Lazy J USTPA November 2                               | 2011 ORIGINAL.mdb Out                                                                   | put Path: C:\Program File                                                      | ™<br>ss\Arena Manager                            |                                                          |                 |                      |                                 | •      |

Config/General tab

This page is for setting up to print checks.

Recommended for newer Voucher checks use 3.66 and 7.12 for the Check 2 & 3 offsets

http://www.arenamanagementsoftware.com

| 💝 Arena Manager for Unite                                                                                                    | ed States Team Penning Association                     |                                          |                                                                                                    |                         |                                    |
|----------------------------------------------------------------------------------------------------|--------------------------------------------------------|------------------------------------------|----------------------------------------------------------------------------------------------------|-------------------------|------------------------------------|
| Menu                                                                                                    | An A                                                   | Manage /                                 | Association                                                                                                    |                         | Kendrick & Craft In<br>Ver: 4.1.98 |
| Setup                                                                                                    | Producer Registration                                  | Upload Show to Association               | Download Members & Ratings                                                                                                    | Download Online Entries | )                                  |
| Setup your Show(s)<br>Entry<br>Enter Contestants here                                                                                                    | Pro                                                    |                                          | Assoc                                                                                                    |                         |                                    |
| Draws<br>Create your Draws<br>Run Event<br>Results<br>See your Results<br>Reports<br>View and Print Reports<br>Members<br>Manage your Members<br>Facility<br>Edit your Barns/Stalls<br>Config<br>Change your settings<br>Association<br>Manage your Assoc.<br>Help | Producer ID     01       Name     None       Contact 1 | Association ID USTPA                     | Contact<br>Address P.O. Box 4170<br>City Fort Worth<br>State TX<br>Zip 76164<br>Email IIIIy.yarborough@ustpa.com<br>Phone 1 817-378-8082<br>Phone 2 817-378-8078 FAX<br>Web Site www.kcranchweb.com |                         | E.                                 |
| ·                                                                                                    |                                                        |                                          |                                                                                                    |                         |                                    |
|                                                                                                    | 1                                                      |                                          | m                                                                                                    |                         |                                    |
| Database: C:\Users\Public\Do                                                                                                    | ocuments\Lazy J USTPA November 2011 (                  | RIGINAL.mdb Output Path: C:\Program File | es\Arena Manager                                                                                                    |                         | li                                 |

#### Association

hese pages are designed to upload show results, download new ratings, and download online entries for large Associations.

- 1. Producer Registration tab
- 2. Upload Show to Association tab
- 3. Download Members & Ratings

This Page has been replaced by our Sync application, check with your Association for your account Log In information

Manual for Sync users -- RODEO\_SYNC MANUAL.pdf

| Arena Management Software (AMS) User Manual – version 4.1.98 |
|--------------------------------------------------------------|
| Team Penning/Ranch Sorting                                   |
| http://www.arenamanagementsoftware.com                       |
|                                                              |
|                                                              |
|                                                              |
|                                                              |
|                                                              |
| Notes                                                        |
|                                                              |
|                                                              |
|                                                              |
|                                                              |
|                                                              |
|                                                              |
|                                                              |
|                                                              |
|                                                              |
|                                                              |
|                                                              |
|                                                              |
|                                                              |
|                                                              |
|                                                              |
|                                                              |
|                                                              |
|                                                              |
|                                                              |
|                                                              |
|                                                              |
|                                                              |
|                                                              |
|                                                              |
|                                                              |
|                                                              |
|                                                              |
|                                                              |
|                                                              |
|                                                              |
|                                                              |
|                                                              |
|                                                              |
|                                                              |
|                                                              |
|                                                              |
|                                                              |
|                                                              |
|                                                              |
|                                                              |
|                                                              |
|                                                              |
|                                                              |
|                                                              |
|                                                              |
|                                                              |
|                                                              |
|                                                              |
|                                                              |
|                                                              |
|                                                              |
|                                                              |
| Page   59                                                    |
|                                                              |

| Team Penning/Ranch Sorting             |      |      |
|----------------------------------------|------|------|
| http://www.arenamanagementsoftware.com |      |      |
|                                        |      |      |
|                                        |      |      |
|                                        |      |      |
|                                        |      |      |
|                                        |      |      |
|                                        |      |      |
|                                        |      |      |
|                                        |      |      |
|                                        |      |      |
|                                        |      |      |
|                                        | <br> | <br> |
|                                        |      |      |
|                                        |      |      |
|                                        |      |      |
|                                        |      |      |
|                                        |      |      |
|                                        |      |      |
|                                        |      |      |
|                                        |      |      |
|                                        |      |      |
|                                        |      |      |
|                                        |      |      |
|                                        |      |      |
|                                        |      |      |
|                                        |      |      |
|                                        |      |      |
|                                        |      |      |
|                                        |      |      |
|                                        |      |      |
|                                        |      |      |
|                                        |      |      |
|                                        |      |      |
|                                        |      |      |
|                                        |      |      |
|                                        |      |      |